## Casalini Libri Library Services Website Fonctions principales

Page d'accueil

- 1. Enregistrement et espace utilisateur
- 2. Recherches
- 3. Sélections
- 4.1 Commander (Acquéreur)
- 4.2 Commander (Administrateur)

<u>5. Contrôler les commandes</u>

#### https://libraries.casalini.it

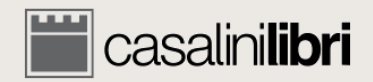

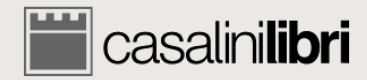

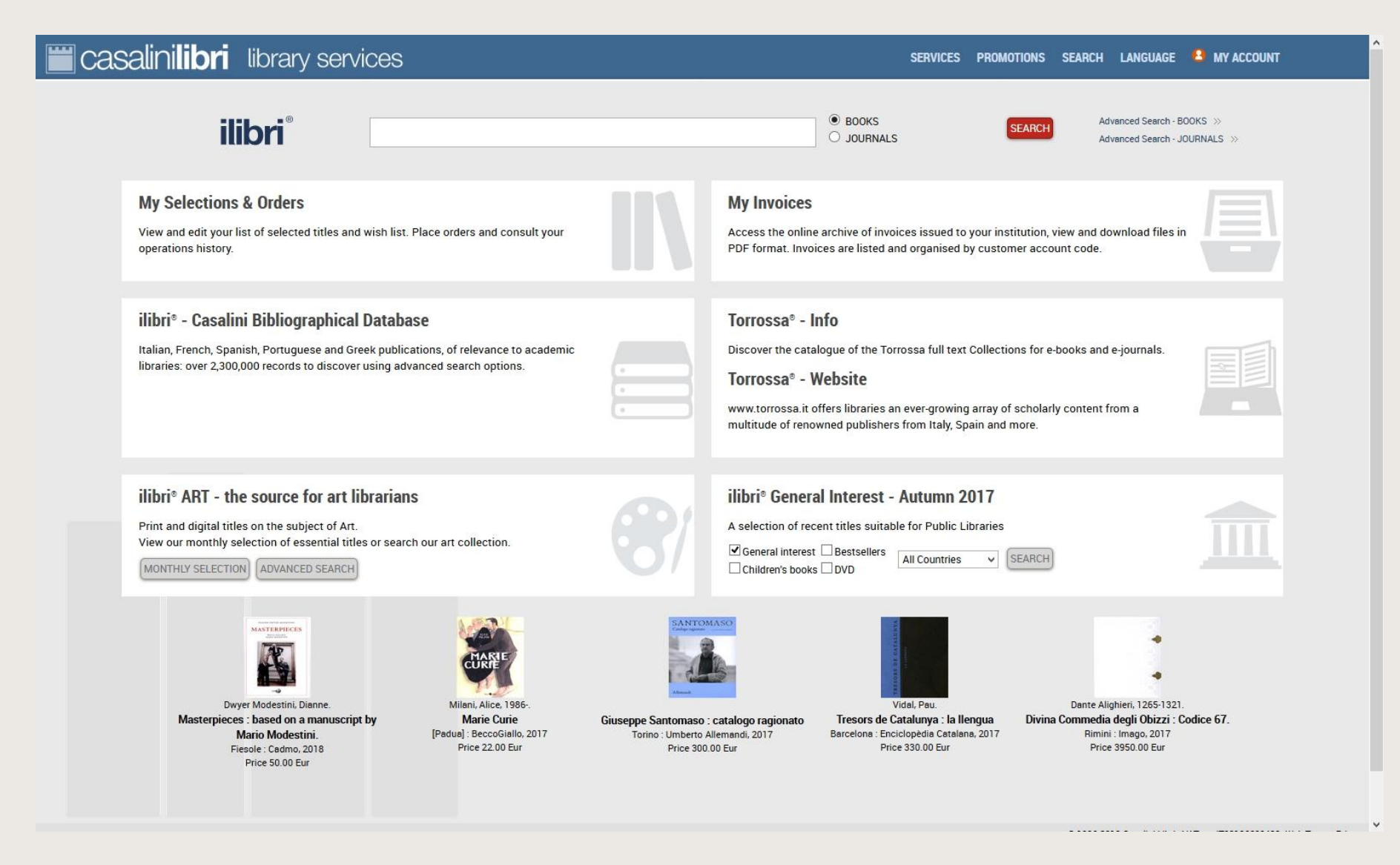

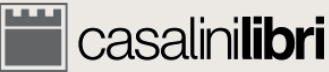

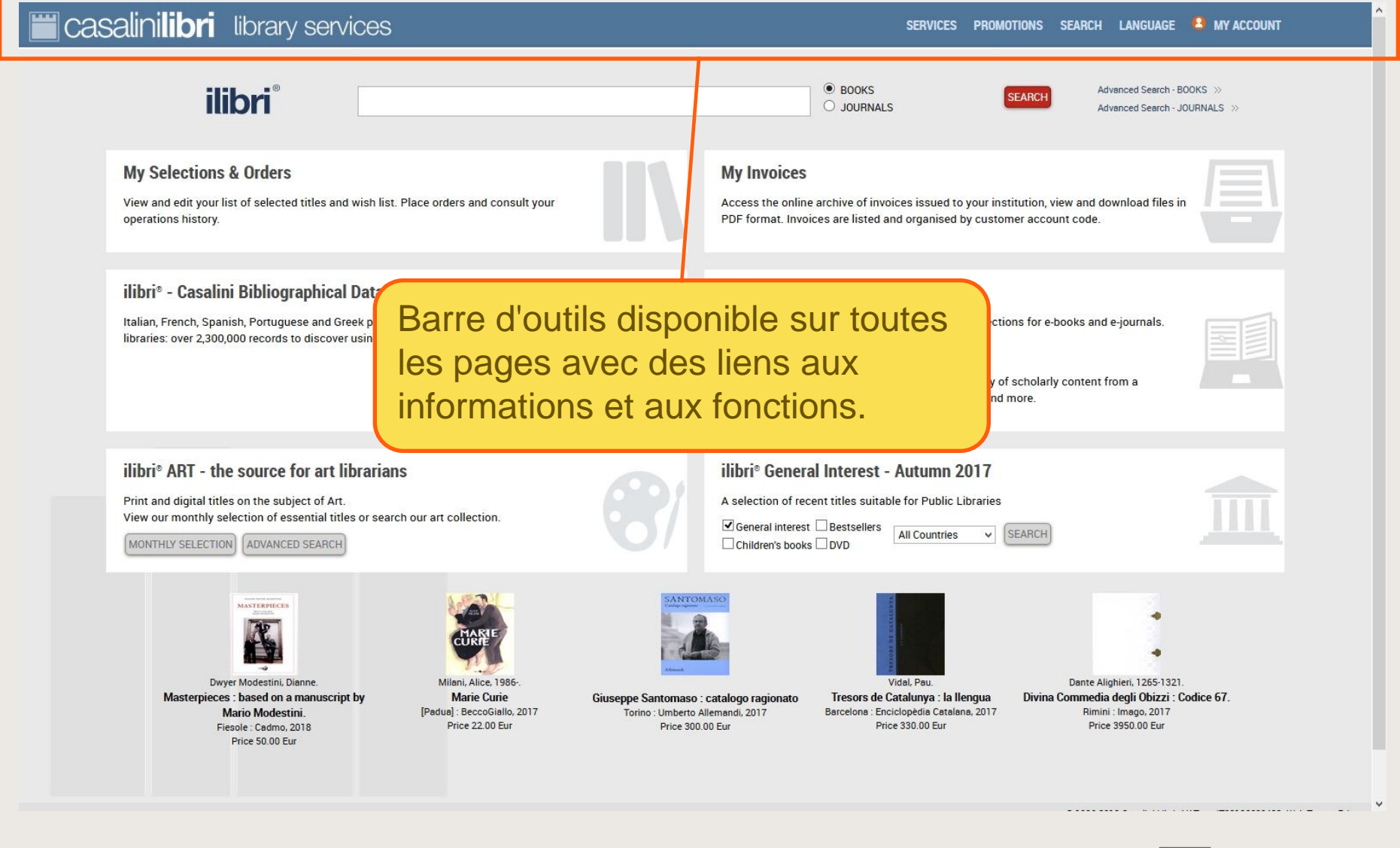

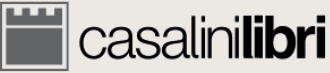

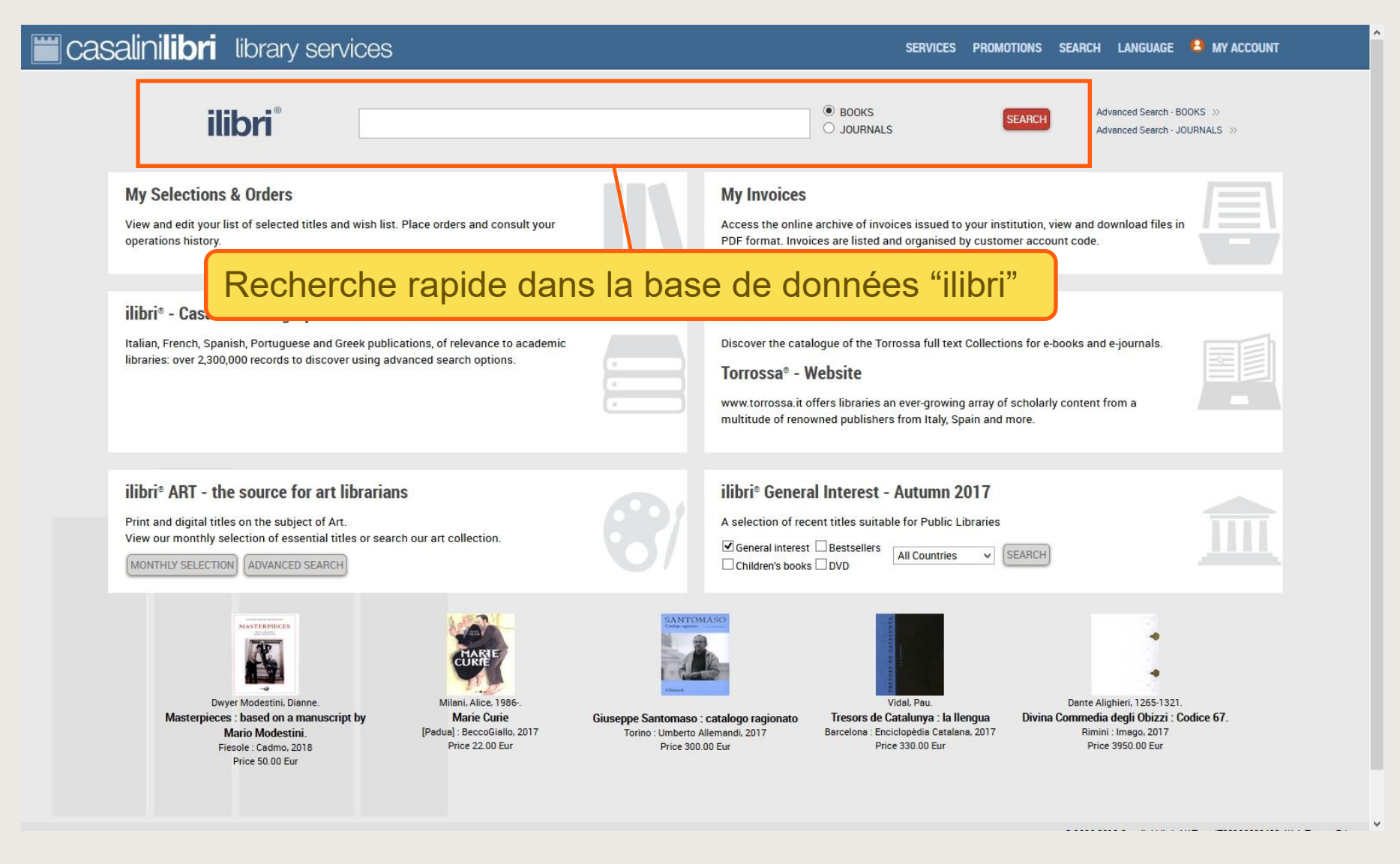

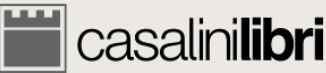

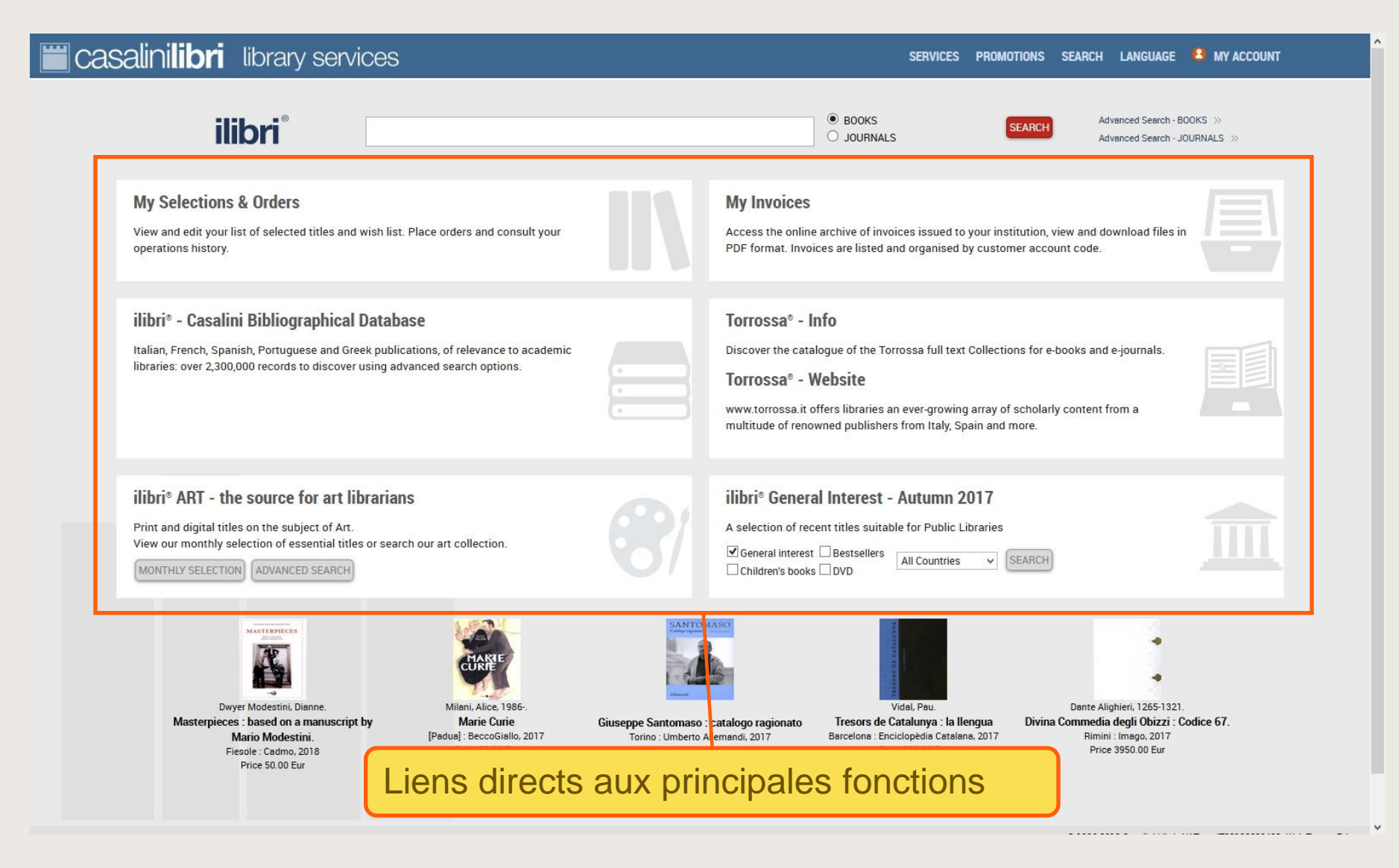

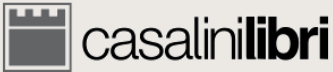

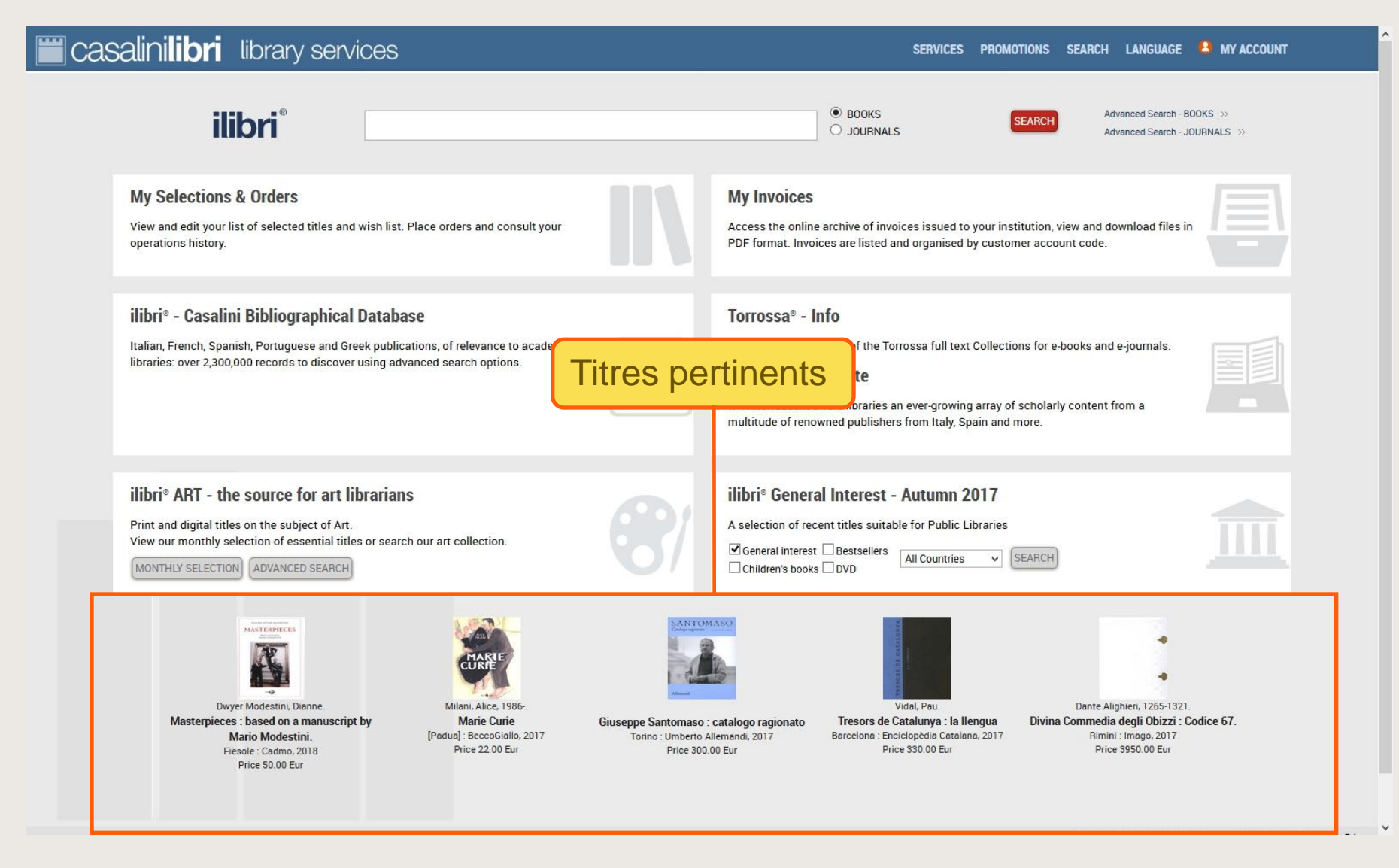

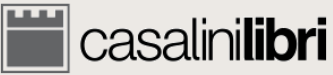

# 1. Enregistrement et espace utilisateur

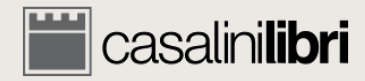

#### Enregistrement

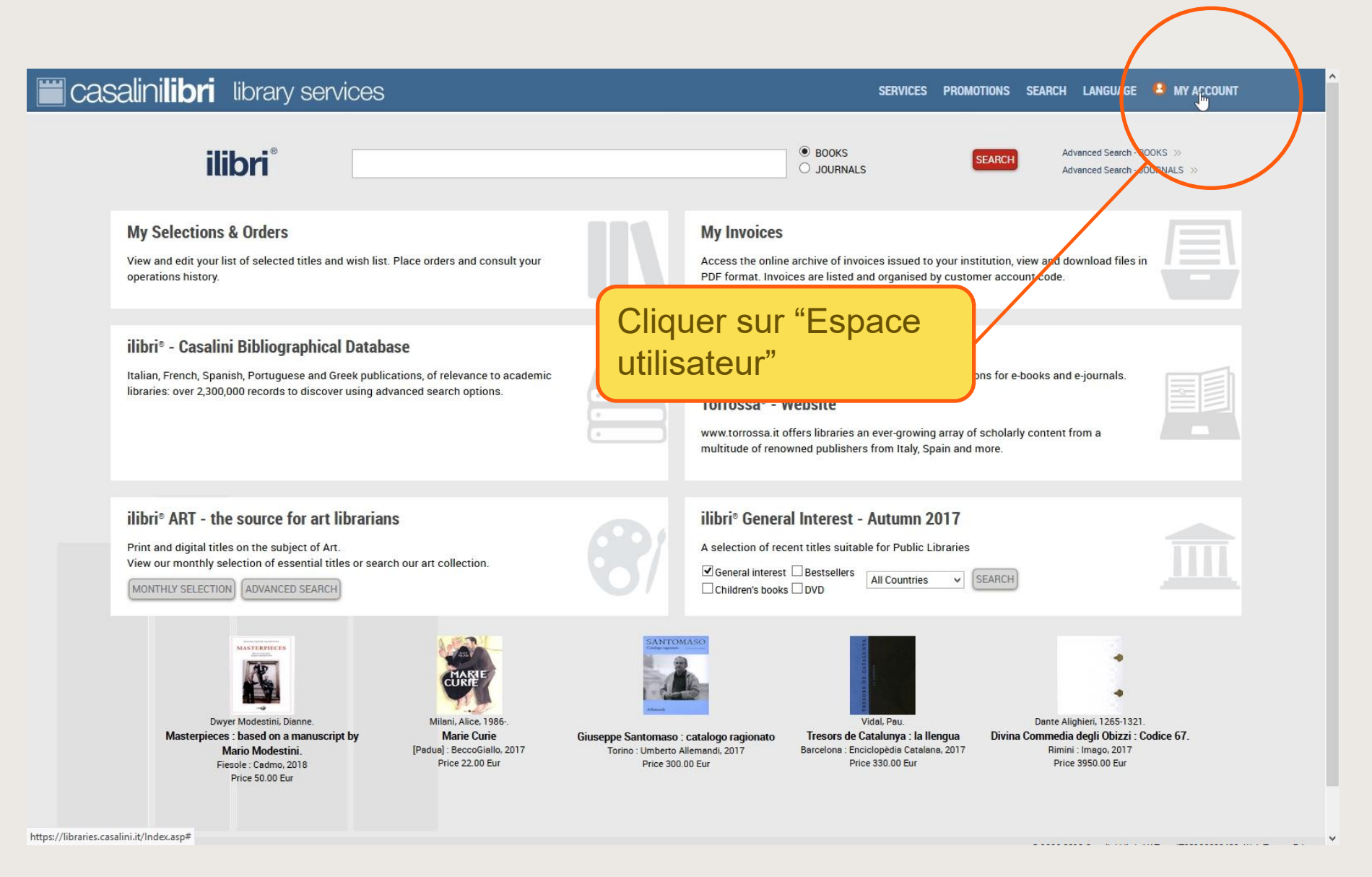

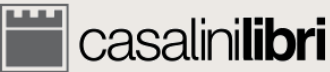

#### Enregistrement

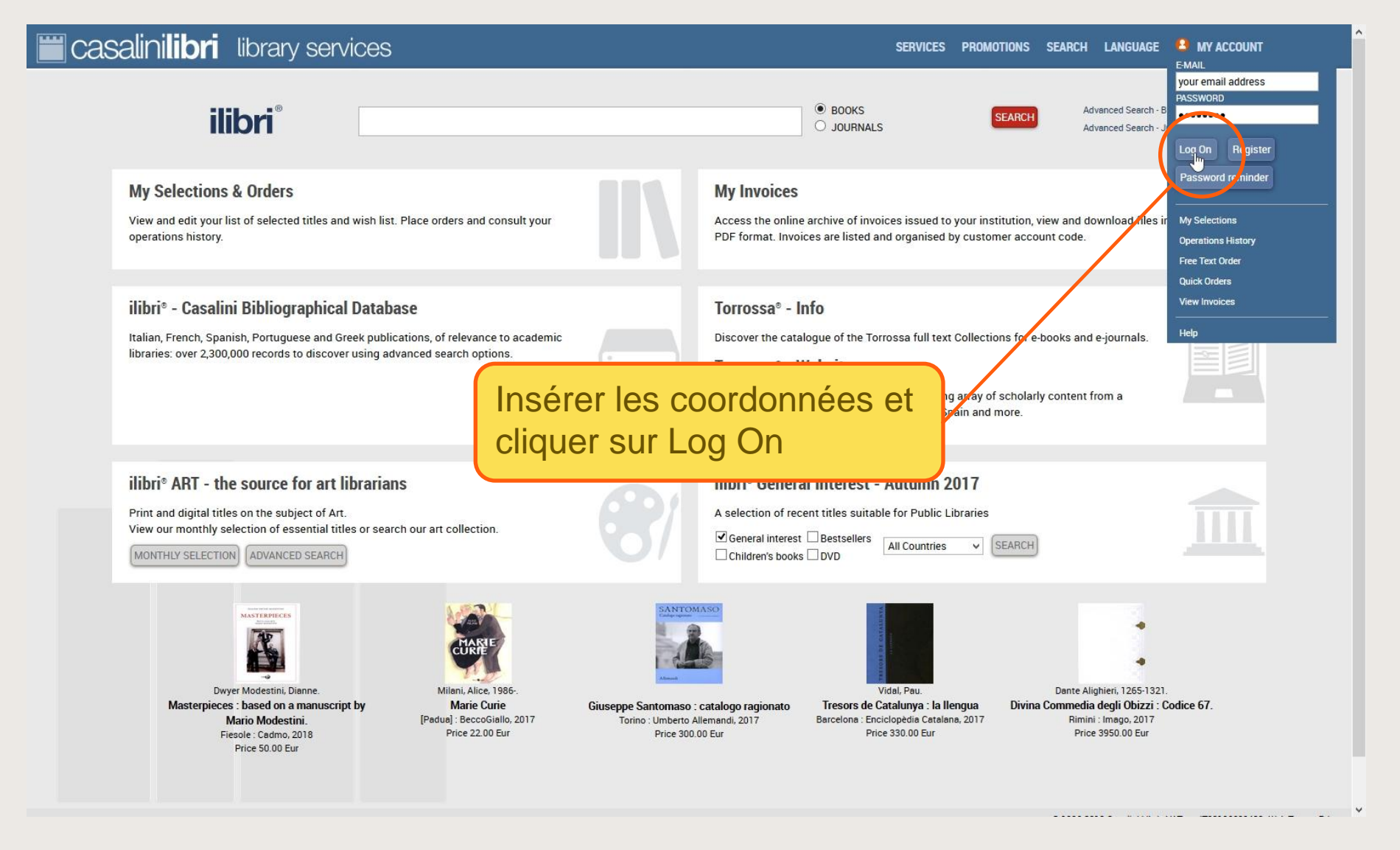

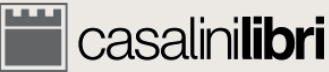

#### Enregistrement

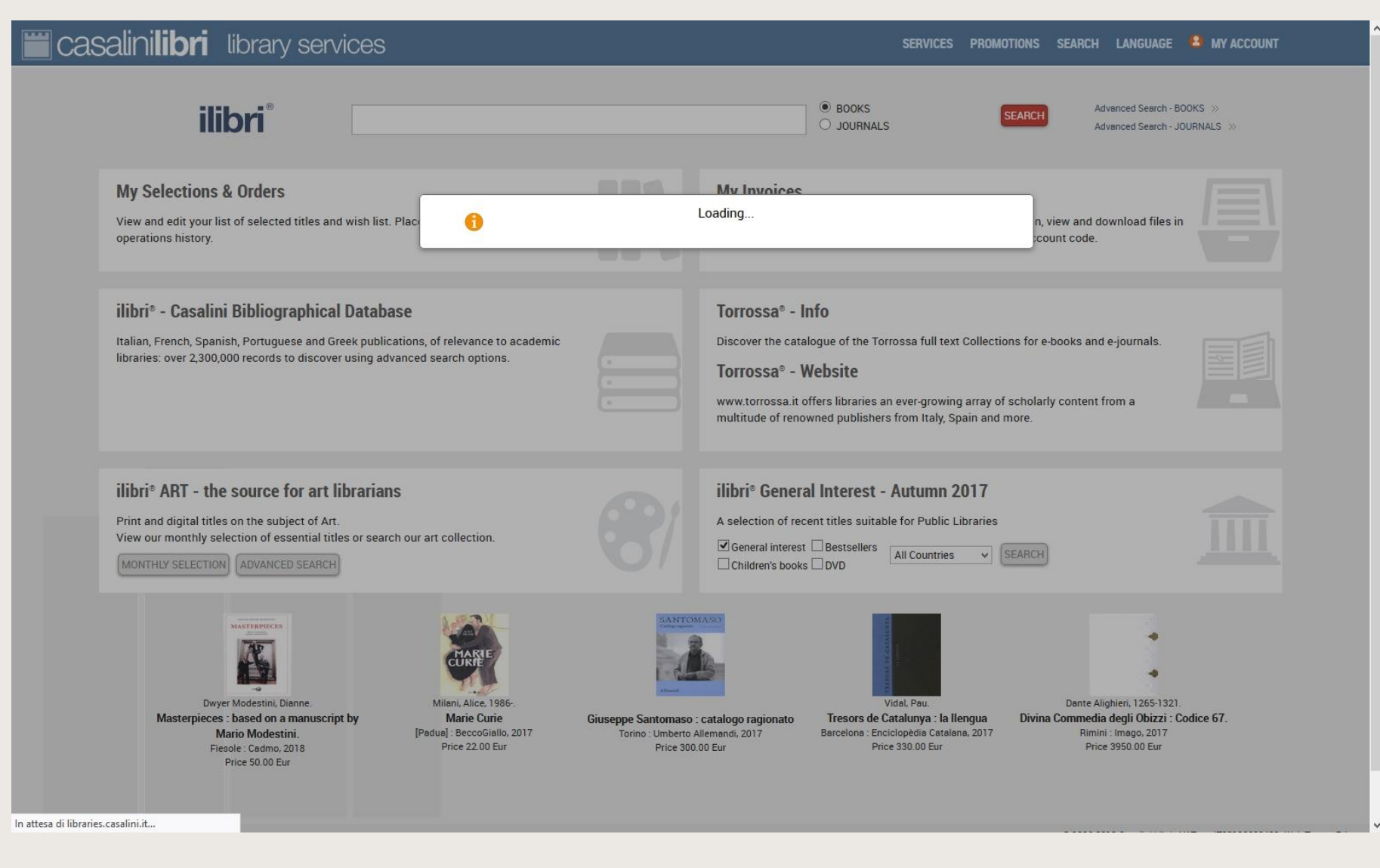

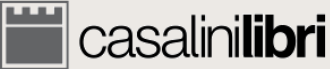

#### Espace utilisateur

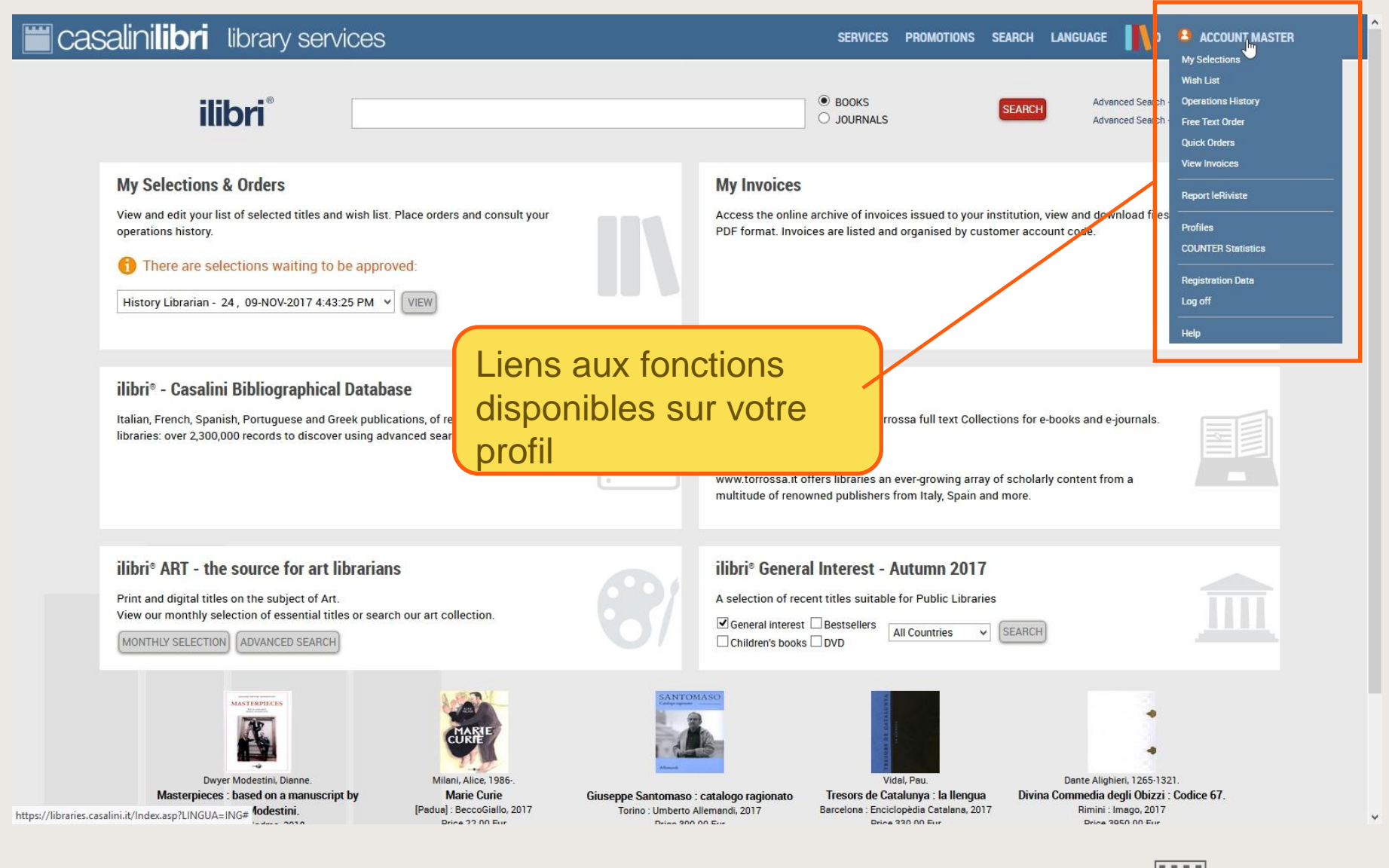

🚞 casalini**libri** 

#### Espace utilisateur

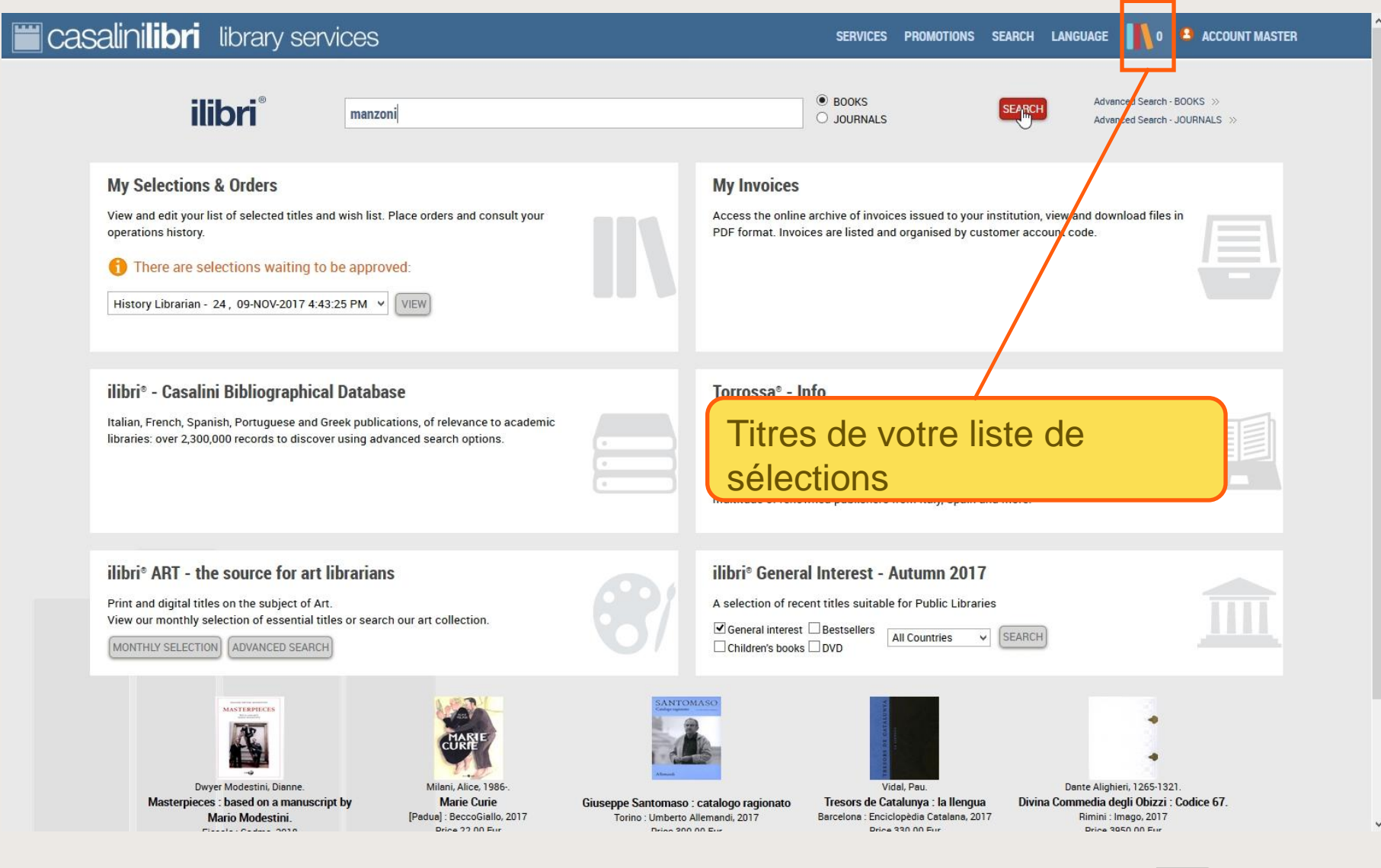

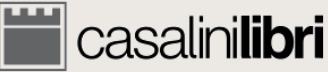

## 2. Recherches

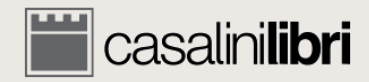

#### Recherches

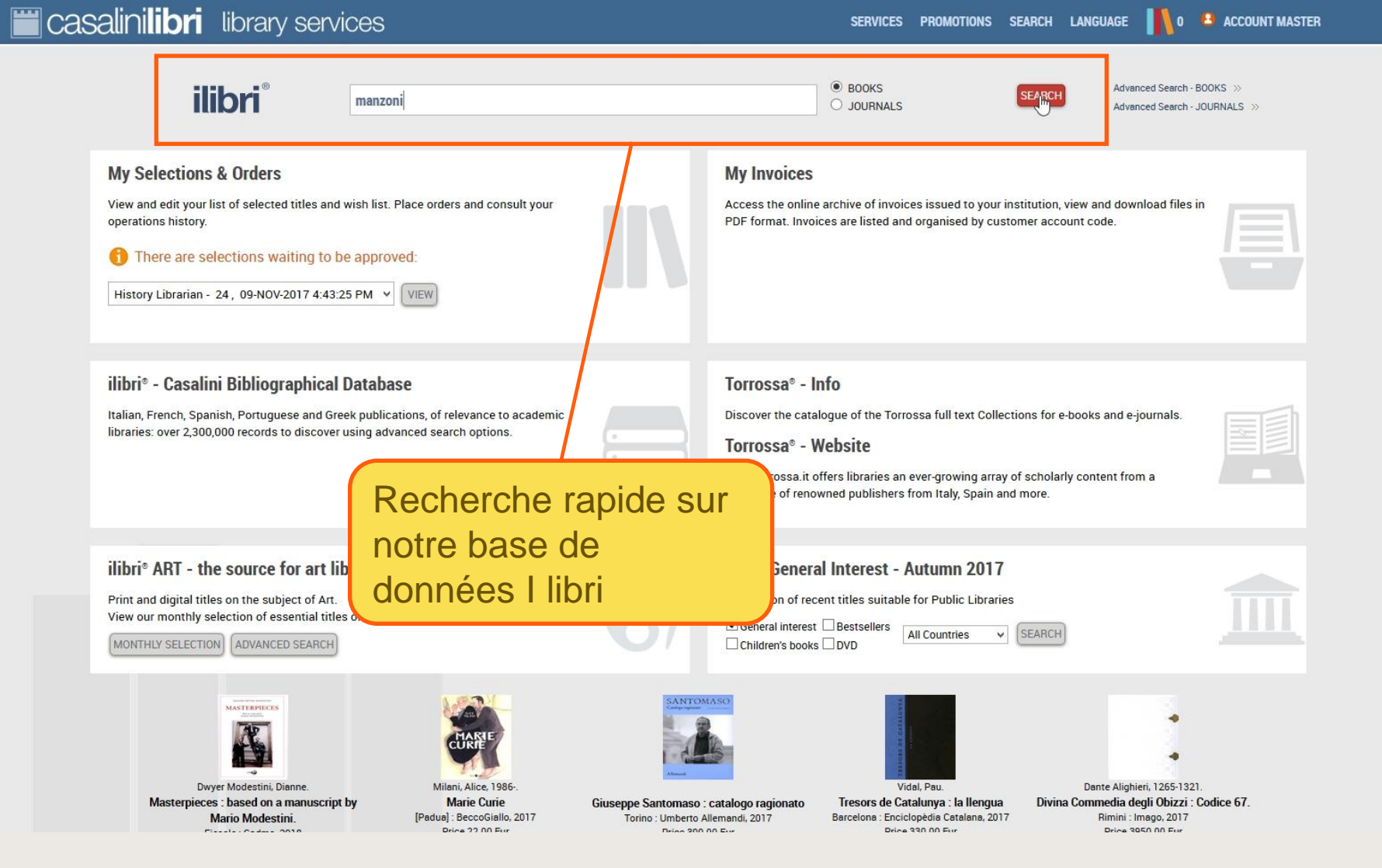

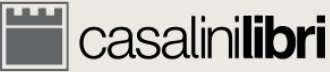

#### Recherches

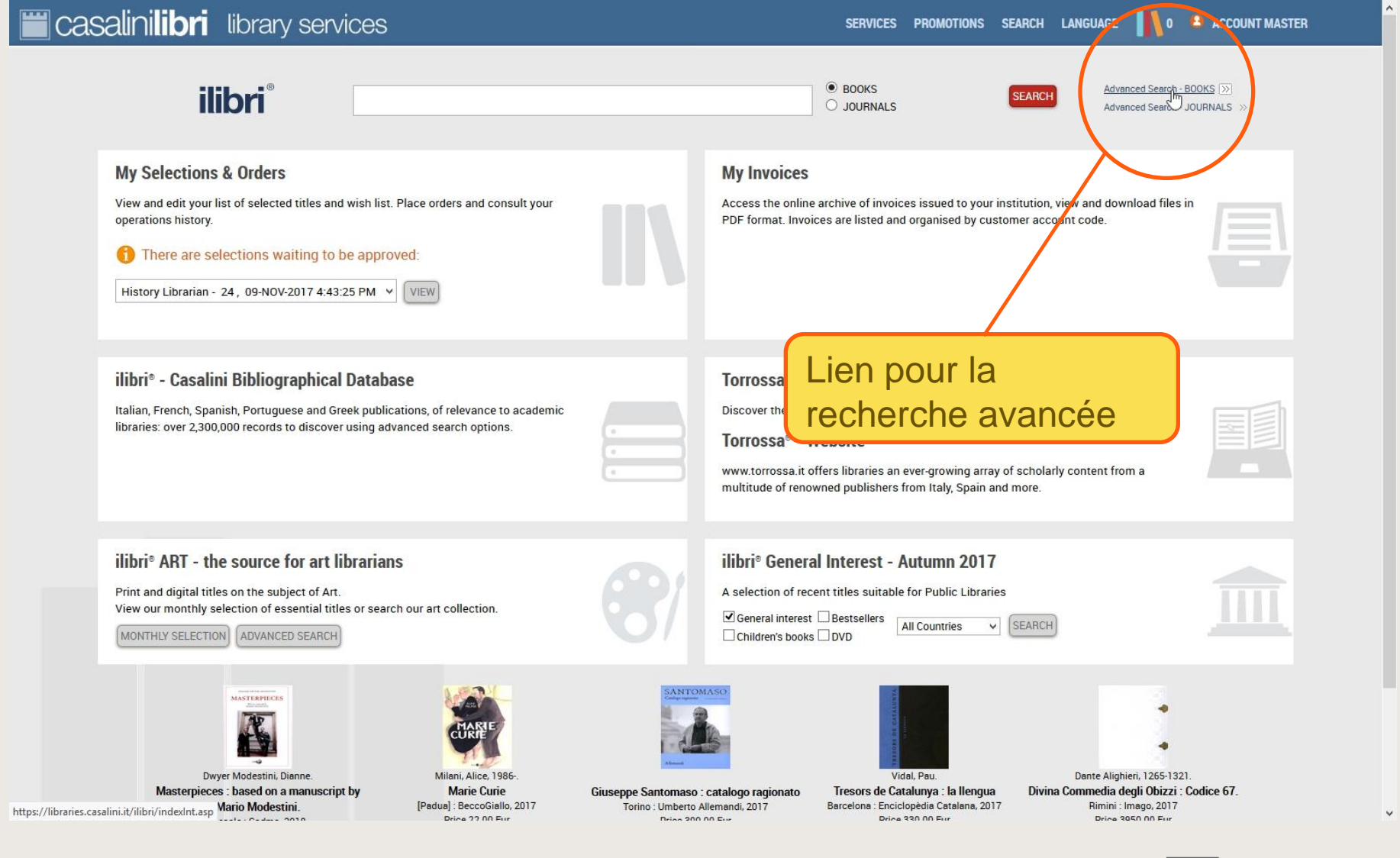

🚞 casalini**libri** 

| 🞬 casalini <b>libri</b>                 | library services        |                                       |        |                                              | SERVICES PROMOT                               | IONS SEARCH LAN    | NGUAGE 👖 0 😐 ACCOUNT MASTER |
|-----------------------------------------|-------------------------|---------------------------------------|--------|----------------------------------------------|-----------------------------------------------|--------------------|-----------------------------|
| 1. SEARCH                               | •                       |                                       | >      | 3. MANAGE                                    |                                               | 4. ORDER           |                             |
|                                         |                         |                                       |        |                                              |                                               | CLEAR FORM         | Q SEARCH                    |
| ilib                                    | ● SEARCH /<br>■ ALL Boo | ALL 🛫 O PRINT 🥑<br>(s 🗆 ITALIAN Books | EBOOKS | SPANISH & PORTU                              | JGUESE Books                                  | <b>GREEK</b> Books |                             |
| Save search<br>Search according to Host | Profile : No selection  |                                       |        | •                                            |                                               |                    |                             |
| Term 1                                  | Author                  | • Word •                              |        | Weekly group                                 | •                                             |                    |                             |
| and / O or / O and                      | Inot                    |                                       |        | Monthly group                                | •                                             |                    |                             |
| Term 2                                  | Title                   | • Word •                              |        |                                              |                                               |                    |                             |
| and / O or / O and                      | Inot                    |                                       |        | Core titles - Select h                       | ere 🔹                                         |                    |                             |
| Term 3                                  | ISBN/ISSN               | Vord 🔻                                |        | _                                            |                                               |                    |                             |
|                                         |                         |                                       |        | Price between EUR                            | and                                           |                    |                             |
|                                         |                         |                                       |        | Card/Ref. no.:                               |                                               |                    |                             |
| LC Classification                       | •                       |                                       |        |                                              |                                               |                    |                             |
| Dewey D.C.                              | Search on               | y as main subject area                |        | Search results list : @                      | Detailed O Concise                            |                    |                             |
| Temporal subdivision                    | -                       |                                       |        | Sort by Author                               | - in                                          | ascending          | • order                     |
| Geographic areas                        |                         |                                       |        | O Search for ordered                         | titles only                                   |                    |                             |
| Other Subject / Forma                   | at Categories 👻 👻       |                                       |        | Search for Approva     Search only for title | I Selections only<br>s which have not been or | dered              |                             |
| Language of publicati                   | on 💌                    |                                       |        | <ul> <li>Search All</li> </ul>               | s which have not been on                      | dereu              |                             |
| Country of publication                  | •                       |                                       |        |                                              |                                               |                    |                             |

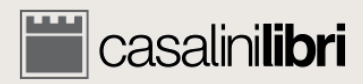

.

| casalinilibri 🛛 library se                                                              | ervices                          | SERVICES PROMOTIONS SEARCH LANGUAGE 📗 0 😫 ACCOUNT MASTER                                                                                                    |
|-----------------------------------------------------------------------------------------|----------------------------------|----------------------------------------------------------------------------------------------------|
| 1. SEARCH                                                                               | 2. SELECT                        | 3. MANAGE 🕨 4. ORDER                                                                                                    |
|                                                                                         |                                  |                                                                                                    |
| ilibri®                                                                                 | SEARCH ALL                       |                                                                                                    |
| Save search<br>Search according to Host Profile : No selection                          |                                  |                                                                                                    |
| and / O or / O and not Term 2     Title     and / O or / O and not Term 3     ISBN/ISSN |                                  |                                                                                                    |
| LC Classification                                                                       | *                                | Price between EUR and Card/Ref. no.:                                                                                                    |
| Dewey D.C. Temporal subdivision                                                         | Search only as main subject area | Search results list :  Detailed O Concise Sort by Author In ascending order                                                                                                    |
| Other Subject / Format Categories Language of publication                               | *                                | <ul> <li>Search for ordered titles only</li> <li>Search for Approval Selections only</li> <li>Search only for titles which have not been ordered</li> <li>Search All</li> </ul> |

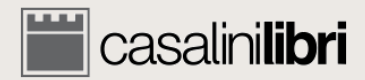

¥

| 🗮 casalinilibri library s                                                                                                    | ervices                                                          | SERVICES PROMOTIONS SEARCH LANGUAGE 👖 0 😩                                                                                                    | ACCOUNT MASTER |
|----------------------------------------------------------------------------------------------------|------------------------------------------------------------------|----------------------------------------------------------------------------------------------------|----------------|
| 1. SEARCH                                                                                                    | 2. SELECT                                                        | 3. MANAGE 4. ORDER                                                                                                    |                |
|                                                                                                    |                                                                  | CLEAR FORM                                                                                                    | Q SEARCH       |
| ilibri®                                                                                                    | SEARCH ALL      OPRINT      CE     CHALL BOOKS □ ITALIAN BOOKS □ | OOKS 🜉<br>RENCH Books 🔲 SPANISH & PORTUGUESE Books 🔲 GREEK Books                                                                                                    |                |
| Save search Search according to Host Profile : No select                                                                                                    | tion                                                             |                                                                                                    |                |
| Term 1     Author       Image: Second second second | Word<br>Word<br>Word                                             | Weekly group                                                                                                    |                |
| LC Classification S<br>Dewey D.C.                                                                                                    | électionner le<br>ormat souhaité                                 | Card/Ref. no.:                                                                                                    |                |
| Temporal subdivision<br>Geographic areas<br>Other Subject / Format Categories<br>Language of publication                                                                                                    | *                                                                | Sort by Author In ascending order<br>Search for ordered titles only<br>Search for Approval Selections only<br>Search only for titles which have not been ordered<br>Search All |                |

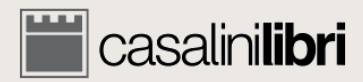

¥

| 📛 casalinilibri 🛛 library se                                | ervices                                                           | SERVICES PROMOTIONS SEARCH LANGUAGE 👖 0 🎴 ACCOUNT MASTER                                                     |
|-------------------------------------------------------------|-------------------------------------------------------------------|----------------------------------------------------------------------------------------------------|
| 1. SEARCH                                                   | 2. SELECT                                                         | 3. MANAGE 4. ORDER                                                                                           |
|                                                             |                                                                   | CLEAR FORM Q SEARCH                                                                                          |
| ilibri®                                                     | SEARCH ALL     PRINT     EBOOKS     FRENCH Books     FRENCH Books | SPANISH & PORTUGUESE Books GREEK Books                                                                       |
| Save search Search according to Host Profile : No selection | on                                                                | •                                                                                                    |
| Term 1 Author                                               | Vord 💌                                                            | Weekly group                                                                                                 |
| and / O or / O and not                                      |                                                                   | Monthly group                                                                                                |
| Term 2 Title                                                | Word                                                              |                                                                                                    |
| Term 3 ISBN/ISSN                                            | Sélection                                                         | er une aire                                                                                                  |
| LC Classification                                           | geographi                                                         |                                                                                                    |
| Dewey D.C.                                                  | Search only as main subject a publication                         | Concise                                                                                                    |
| Temporal subdivision                                        |                                                                   | Sort by Author                                                                                               |
| Geographic areas 🔹                                          |                                                                   | Search for ordered titles only                                                                               |
| Other Subject / Format Categories                           | •                                                                 | Search for Approval Selections only Search only for titles which have not been ordered Search All Search All |
| Language of publication                                     |                                                                   |                                                                                                    |
| Country of publication                                      |                                                                   |                                                                                                    |

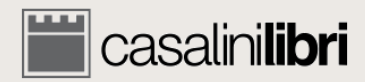

| Casalinilibri library                                                                                      | services                                                |        | S                                                                                          | SERVICES PROMOTIONS                                        | SEARCH LANGUAGE  | 👖 0 😐 ACCOUNT MASTER |
|----------------------------------------------------------------------------------------------------|---------------------------------------------------------|--------|--------------------------------------------------------------------------------------------|------------------------------------------------------------|------------------|----------------------|
| 1. SEARCH                                                                                                  | 2. SELECT                                               | Þ      | 3. MANAGE                                                                                  |                                                            | 4. ORDER         |                      |
|                                                                                                    |                                                         |        |                                                                                            |                                                            | CLEAR FORM       | Q SEARCH             |
| ilibri®                                                                                                    | ● SEARCH ALL 🤹 O PRINT 🛷<br>I ALL Books 🛛 ITALIAN Books | EBOOKS | □ SPANISH & PORTUG                                                                         | SUESE Books 🗆 GR                                           | <b>EEK</b> Books |                      |
| Save search Search according to Host Profile :                                                             | Filtres des                                             |        | •                                                                                          |                                                            |                  |                      |
| Term 1 Au<br>O and / O or / O and not<br>Term 2 Title<br>O and / O or / O and not<br>Term 3 ISBN/          | SSN Word                                                | _      | Weekly group<br>Monthly group<br>Core titles - Select here                                 | e e                                                        |                  |                      |
| LC Classification<br>Dewey D.C.<br>Temporal subdivision                                                    | <ul> <li>Search only as main subject area</li> </ul>    |        | Card/Ref. no.:                                                                             | Detailed O Concise                                         | nding • order    |                      |
| Geographic areas<br>Other Subject / Format Categories<br>Language of publication<br>Country of publication | •                                                       |        | Search for ordered titl<br>Search for Approval S<br>Search only for titles v<br>Search All | les only<br>Selections only<br>which have not been ordered |                  |                      |

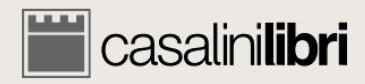

| 🗮 casalinilibri 🛛 lib                                                                                                    | rary services                                                                                 |                                                                                                    | SERVICES PROMOTIONS SEARCH LANGUAGE                                                                               | 0 ACCOUNT MASTER |
|----------------------------------------------------------------------------------------------------|-----------------------------------------------------------------------------------------------|----------------------------------------------------------------------------------------------------|----------------------------------------------------------------------------------------------------|------------------|
| 1. SEARCH                                                                                                    | 2. SELECT                                                                                     | D 3. MANAGE                                                                                                    | 4. ORDER                                                                                                    |                  |
|                                                                                                    |                                                                                               |                                                                                                    | CLEAR FORM                                                                                                    | Q SEARCH         |
| ilibri®                                                                                                    | <ul> <li>SEARCH ALL &lt;</li> <li>PRINT </li> <li>ALL BOOKS</li> <li>ITALIAN BOOKS</li> </ul> | CEBOOKS 🜉                                                                                                    |                                                                                                    |                  |
| Save search<br>Search according to Host Profil<br>Term 1<br>(and / O or / O and not<br>Term 2<br>(and / O or / O and not<br>Term 3                             | Filtre des<br>Contenus<br>Au<br>Title Word Title Word Word                                    | Weekly group<br>Monthly group<br>Core titles - Select<br>Price between EUR                                                      | Filtres de<br>votre compte<br>client                                                                              |                  |
| LC Classification<br>Dewey D.C.<br>Temporal subdivision<br>Geographic areas<br>Other Subject / Format Cat<br>Language of publication<br>Country of publication | egories                                                                                       | Card/Ref. no.: Search results list:<br>Sort by Author<br>Search for order<br>Search for Appro<br>Search for Appro<br>Search All | Detailed Concise     in ascending order  red titles only boval Selections only ittles which have not been ordered |                  |

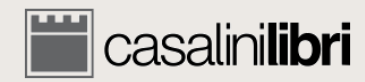

| casalinilibri librar                                                                                                    | y services                                                                        |                                                                                 | SERVICES PROMOTIONS SEARCH LANGUAGE                                   | 0 ACCOUNT MASTER |
|----------------------------------------------------------------------------------------------------|-----------------------------------------------------------------------------------|---------------------------------------------------------------------------------|-----------------------------------------------------------------------|------------------|
| 1. SEARCH                                                                                                    | 2. SELECT                                                                         | 3. MANAGE                                                                       | A. ORDER                                                              |                  |
|                                                                                                    |                                                                                   |                                                                                 | CLEAR FORM                                                            | Q SEARCH         |
| ilibri <sup>®</sup><br>Save search                                                                                             | ● SEARCH ALL  ● PRINT  ● EI ■ ALL BOOKS □ ITALIAN BOOKS □                         | BOOKS 🜉<br>FRENCH Books 🗆 SPANISH & PORT                                        | UGUESE Books                                                          |                  |
| Search according to Host Profile : No<br>No<br>Term 1 A 01<br>© and / O or / O and not<br>Term 2 0<br>@ and / O or / O and not | selection<br>selection<br>-<br>- R<br>- R                                         | group<br>group<br>s- Selezt h                                                   | ere •                                                                 |                  |
| Term 3 IS 04                                                                                                    | -<br>                                                                             | veen EU t                                                                       | and                                                                   |                  |
| LC Classification                                                                                                    | <ul> <li>Search only as main subject area</li> </ul>                              | Card/Ref. no.:                                                                  |                                                                       |                  |
| Temporal subdivision                                                                                                    |                                                                                   | Search results list :<br>Sort by Author                                         | Detailed O Concise                                                    |                  |
| Other Subject / Format Categories<br>Language of publication<br>Country of publication                                         | <ul> <li>Recherche sele</li> <li>votre profil</li> <li>bibliographique</li> </ul> | Search for ordered<br>Search for Approv.<br>Search only for title<br>Search All | I titles only<br>al Selections only<br>es which have not been ordered |                  |

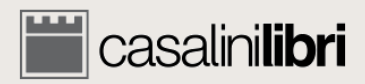

¥

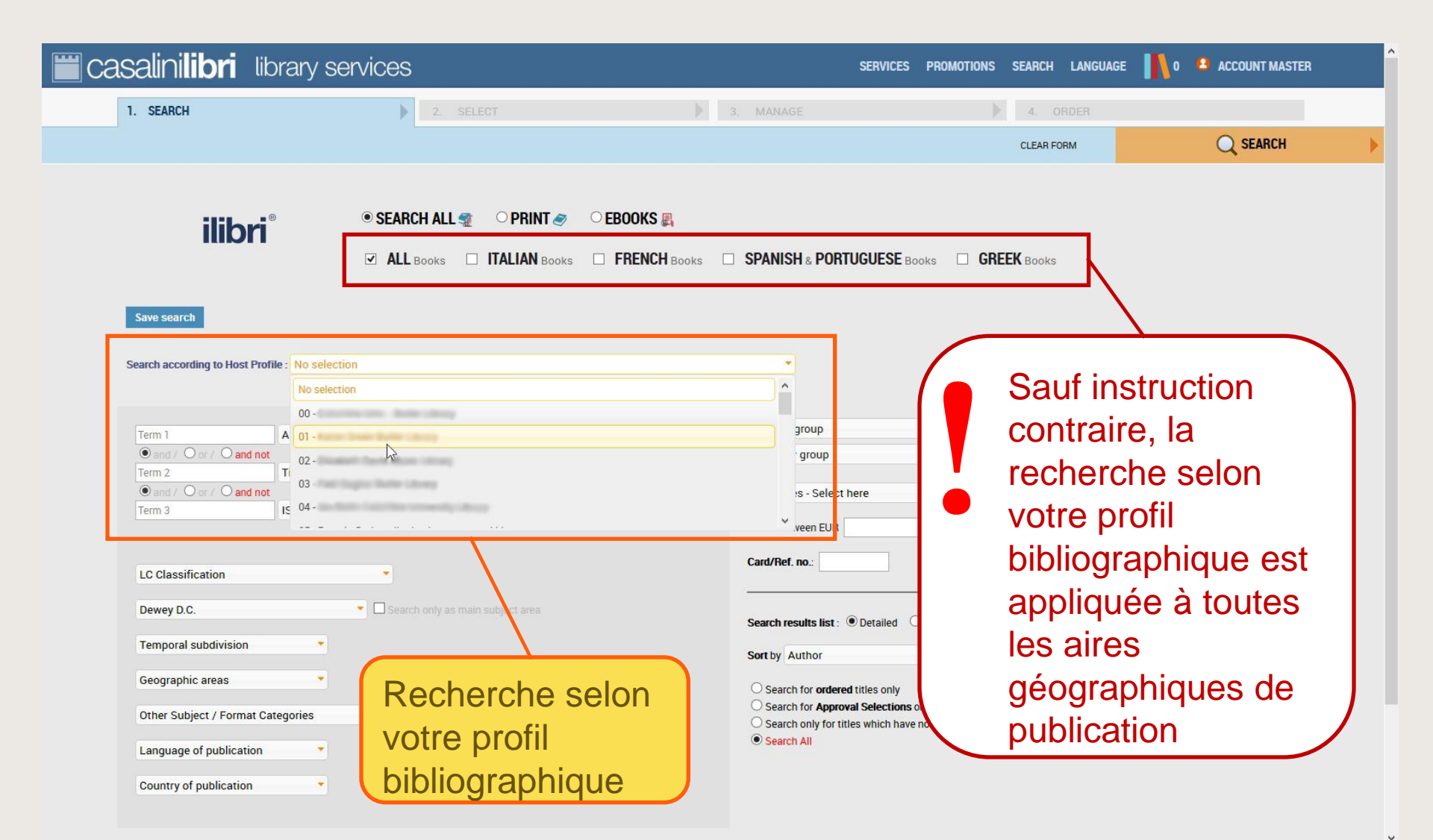

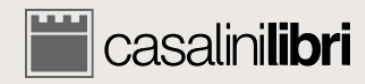

| <b>Casalinilibri</b> library si                                                                                                    | ervices                                                                          | SERVICES PROMOTIONS SEARCH LANGUAGE 👖 0 😩 ACCOUNT MASTER                                                                                                    |
|----------------------------------------------------------------------------------------------------|----------------------------------------------------------------------------------|----------------------------------------------------------------------------------------------------|
| 1. SEARCH                                                                                                    | 2. SELECT                                                                        | 3. MANAGE 4. ORDER                                                                                                    |
|                                                                                                    |                                                                                  |                                                                                                    |
| Filtres pa                                                                                                    | ● SEARCH ALL  ②  PRINT  ③  C ITALIAN BOOKS I I I I I I I I I I I I I I I I I I I | EBOOKS 🖳                                                                                                    |
| Search ac<br>LC<br>Author<br>@ and / O or / O and not<br>Term 2<br>@ and / O or / O and not<br>Title<br>@ and / O or / O and not                                                                          | • Word •<br>• Word •                                                             | Weekly group<br>Monthly group<br>Core titles - Select here                                                                                                    |
| Term 3  LC Classification (2)  L NX-Arts in general  P-Language and Literature  √ P-Philology Linguistics                                                                                                 | earch only as main subject area                                                  | Price between EUR and Card/Ref. no.:                                                                                                    |
| PA-Greek language and literature, Latin     PB-Modern languages, Celtic languages     PC-Romanic languages     PD-Germanic languages, Scandinavian     Language of publication     Country of publication | an                                                                               | Sort by Author in ascending order<br>Search for ordered titles only<br>Search for Approval Selections only<br>Search only for titles which have not been ordered<br>Search All |

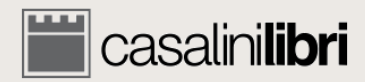

¥

| casalinilibri library se                                                                                                    | ervices                                                     |                                                                                                 | SERVICES PROMOTIONS SEARCH                                                          | LANGUAGE 👖 0 🐥 ACCOUNT MASTER |
|----------------------------------------------------------------------------------------------------|-------------------------------------------------------------|-------------------------------------------------------------------------------------------------|-------------------------------------------------------------------------------------|-------------------------------|
| 1. SEARCH                                                                                                    | 2. SELECT                                                   | 3. MANAGE                                                                                       | ▶ 4. OR                                                                             | DER                           |
|                                                                                                    |                                                             |                                                                                                 | CLEAR FOR                                                                           | M Q SEARCH                    |
| ilibri®                                                                                                    | ● SEARCH ALL 🤹 OPRINT 🥏 OE<br>I ALL Books 🗆 ITALIAN Books 🗌 | BOOKS 🜉<br>FRENCH Books 🔲 SPANISH & PORT                                                        | UGUESE Books                                                                        |                               |
| Save se<br>Search ac<br>période                                                                                                    |                                                             | •                                                                                               |                                                                                     |                               |
| Term 1     Author       Image: Control of the second second | Word  Word  Word  Search only as main subject area          | Weekly group<br>Monthly group<br>Core titles - Select f<br>Price between EUR<br>Card/Ref. no.:  | ere and and and and and and and and and and                                         |                               |
| 1 emporal subdivision (2)         1 vF-x century (300-999)         1 XI-XV century (1000-1499)         1 XI-XVI century (1500-1699)         1 XVIII century (1700-1814)         1 XIX century (1815-1899)         1 1900-1945         1 1946 to the present                                                                                                    | *                                                           | Sort by Author<br>Search for ordered<br>Search for Approv<br>Search only for titl<br>Search All | in ascending<br>titles only<br>al Selections only<br>es which have not been ordered | • order                       |

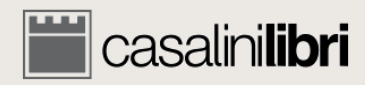

| Casalinilibri library s                                                                           | services                                                       | SERVICES PROMOTIONS SEARCH LANGUAGE 👖 0 🔒 ACCOUNT MASTER                                                                                                    |
|---------------------------------------------------------------------------------------------------|----------------------------------------------------------------|----------------------------------------------------------------------------------------------------|
| 1. SEARCH                                                                                         | 2. SELECT                                                      | 3. MANAGE 4. ORDER                                                                                                    |
|                                                                                                   |                                                                | CLEAR FORM Q SEARCH                                                                                                    |
| ilibri®                                                                                           | ● SEARCH ALL 🤹 OPRINT 🥏 OEB<br>I ALL Books 🗆 ITALIAN Books 🗆 F | OOKS 🜉<br>RENCH Books 🔲 SPANISH & PORTUGUESE Books 🗆 GREEK Books                                                                                                    |
| Filtres par a géographic                                                                          | aire<br>Jue                                                    |                                                                                                    |
| Term 1 Author<br>and / Oor / O and not<br>Term 2 Title<br>and / Oor / O and not<br>Term 2 Iterm 2 | Word  Word  Word  Word                                         | Weekly group  Monthly group Core titles - Select here                                                                                                    |
| LC Classification (2)                                                                             | •                                                              | Price between EUR and Card/Ref. no.:                                                                                                    |
| Dewey D.C.<br>Temporal subdivision (2)                                                            | <ul> <li>Search only as main subject area</li> </ul>           | Search results list : Detailed Concise Sort by Author In ascending order                                                                                                    |
|                                                                                                   | *                                                              | <ul> <li>Search for ordered titles only</li> <li>Search for Approval Selections only</li> <li>Search only for titles which have not been ordered</li> <li>Search All</li> </ul> |

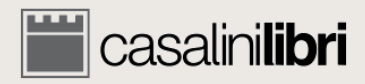

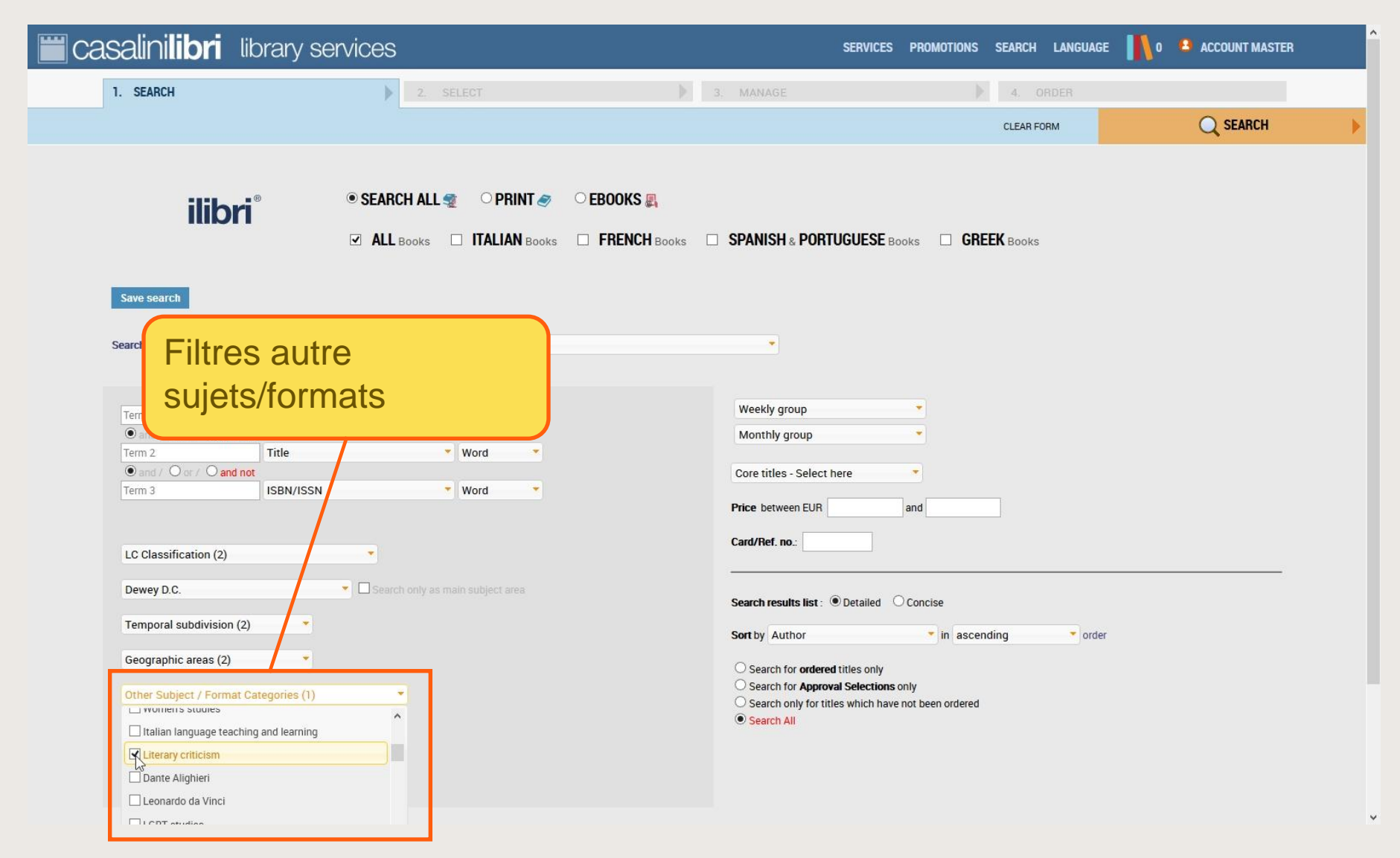

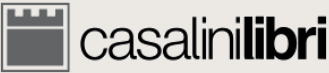

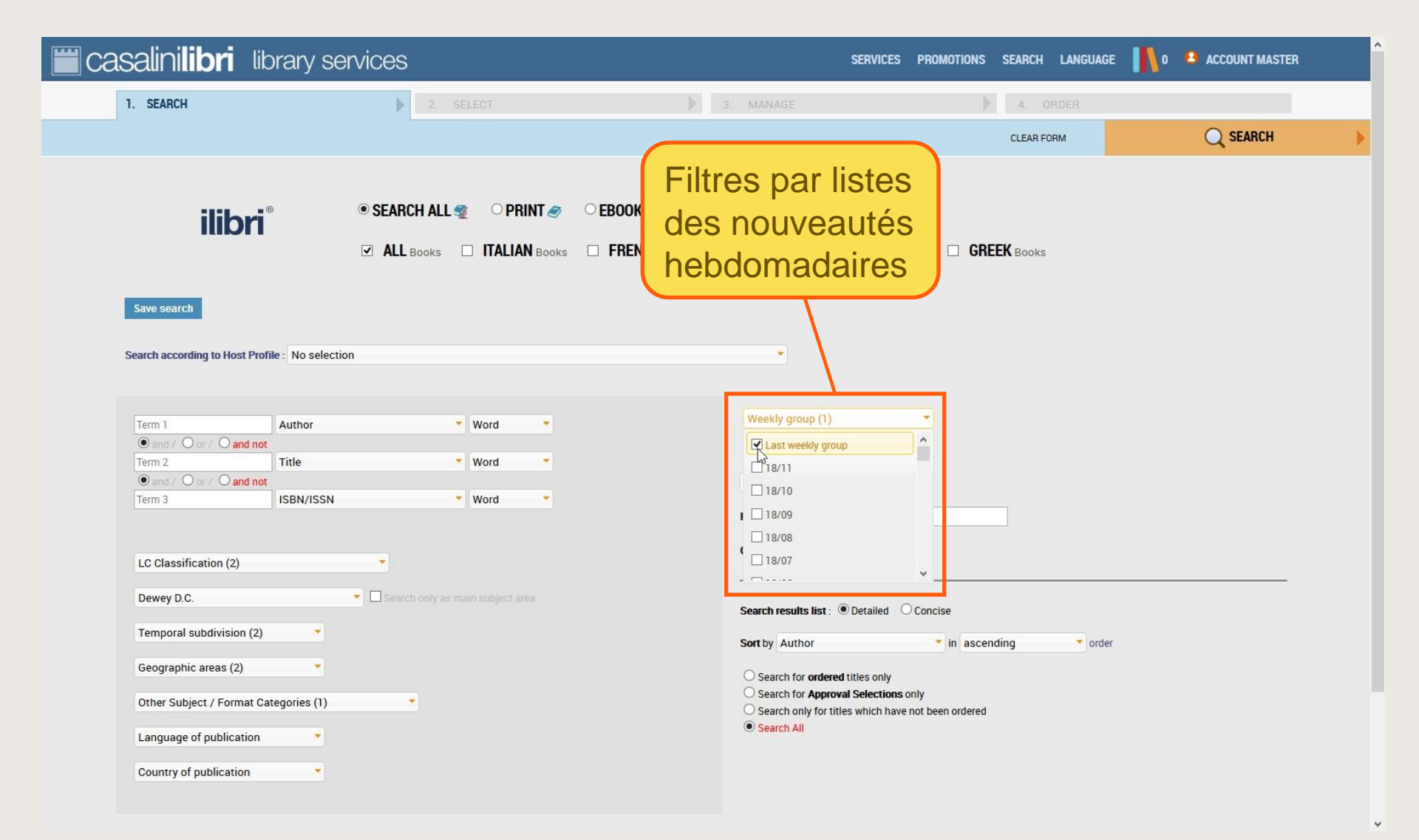

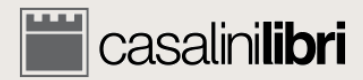

| Casalinilibri library s                                                                                                    | services                                                                       | SERVICES PROMOTIONS SEARCH LANGUAGE 📙 0 🐣 ACCOUNT MASTER                                                                                                    |
|----------------------------------------------------------------------------------------------------|--------------------------------------------------------------------------------|----------------------------------------------------------------------------------------------------|
| 1. SEARCH                                                                                                    | 2. SELECT                                                                      | Filtres par listes Q SEARCH                                                                                                    |
| ilibri®                                                                                                    | ● SEARCH ALL 🤹 O PRINT 🛷 O EBOOKS 🜉<br>I ALL Books 🔲 ITALIAN Books 🗆 FRENCH Bo | des nouveautés<br>mensuelles                                                                                                    |
| Save search Search according to Host Profile : No sele                                                                                                    | ection                                                                         | -                                                                                                    |
| Term 1     Author       Image: Second second second | Word Vord Vord Vord Vord Vord Vord Vord V                                      | Weekly group                                                                                                    |
| LC Classification (2)<br>Dewey D.C.                                                                                                    | <ul> <li>Search only as main subject area</li> </ul>                           | 17/L Dec.     17/K Nov.                                                                                                    |
| Temporal subdivision (2)         Geographic areas (2)         Other Subject / Format Categories (1)         Language of publication         Country of publication                                                                                                    | •                                                                              | Search results list: Ordered titles only Search for ordered titles only Search for Approval Selections only Search only for titles which have not been ordered Search All |

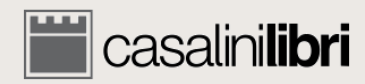

¥

| 🞬 casalini <b>libri</b>          | library services                                      |                                                | SERVICES                                                                                                    | PROMOTIONS               | SEARCH LANGUAGE | 0 🔹 ACCOUNT MASTER |
|----------------------------------|-------------------------------------------------------|------------------------------------------------|----------------------------------------------------------------------------------------------------|--------------------------|-----------------|--------------------|
| 1. SEARCH                        | 2. SELECT                                             | 3. MAN.                                        |                                                                                                    |                          | 4. ORDER        |                    |
|                                  |                                                       |                                                |                                                                                                    |                          | CLEAR FORM      | Q SEARCH           |
| ilib<br>Save search              | ● SEARCH ALL 🔹 O PRINT 🧉<br>I ALL Books 🗆 ITALIAN Boo | BEBOOKS 🜉                                      | SH & PORTUGUESE BO                                                                                                    | ooks 🗆 GREE              | <b>K</b> Books  |                    |
| Los<br>Search according to Hos   | Profile : No selection                                |                                                | •                                                                                                    |                          |                 |                    |
| Term 1                           | Author Vord<br>d not<br>Title Vord                    | Week                                           | y group<br>Ny group (1)                                                                                                  | *                        |                 |                    |
| ● and / O or / O an<br>Term 3    | ISBN/ISSN Word                                        | Core t<br>Price b                              | tles - Select here                                                                                                    | and                      | ]               |                    |
| LC Classification (2)<br>Dewey D | main subject area                                     | Card/H                                         | results list :                                                                                                    | ) Concise                |                 |                    |
|                                  | registrer les                                         | Sort by                                        | Author                                                                                                    | 🔹 in ascendi             | ing 🔹 order     |                    |
| Geogra par<br>Others<br>Langua   | amètres de<br>herche                                  | ⊖ Sea<br>⊖ Sea<br>⊙ Sea<br>● <mark>S</mark> ea | rch for <b>ordered</b> titles only<br>rch for <b>Approval Selections</b> of<br>rch only for titles which have<br>rch All | only<br>not been ordered |                 |                    |
| Country of publicatio            | n 🔹                                                   |                                                |                                                                                                    |                          |                 |                    |

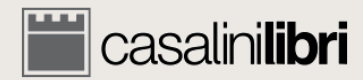

¥

| asalinilibri libi                                     | rary services      |                            |                                                                                                    | SERVICI                                                                         | ES PROMOTIONS SEARCH LANGUAGE   | 0 ACCOUNT MASTER |
|-------------------------------------------------------|--------------------|----------------------------|----------------------------------------------------------------------------------------------------|---------------------------------------------------------------------------------|---------------------------------|------------------|
| 1. SEARCH                                             | 11/////            |                            |                                                                                                    |                                                                                 |                                 |                  |
| ilibri®                                               | ● SEAR<br>☑ ALL    | Choisi<br>descri<br>recher | r un nom et u<br>ption et enreg<br>che sur votre                                                                  | ine brève<br>gistrer la<br>profil                                               | CLEAR FORM                      | Q SEARCH         |
| Search according to Host Profile                      | No selection       | • Wo d                     | Save search                                                                                                    | ×                                                                               |                                 |                  |
| Corr C and not     Term 2     Or C and not     Term 3 | Title<br>ISBN/ISSN | ♥ Wod                      | Save your search parameters<br>Search<br>name: Your Search Name<br>search<br>description: Your Search Description |                                                                                 | and                             |                  |
| LC Classification (2)<br>Dewey D.C.                   | Search             | hly as main surject ar     |                                                                                                    | Save Cancel                                                                     | Concise                         |                  |
| Temporal subdivision (2)                              | •                  | 1110                       |                                                                                                    | Catthy Author                                                                   | in ascending                    |                  |
| Geographic areas (2)                                  |                    |                            |                                                                                                    | O Search for <b>ordered</b> titles only                                         |                                 |                  |
| Other Subject / Format Cate                           | gories (1)         |                            |                                                                                                    | Search for Approval Selection     Search only for titles which h     Search All | ns only<br>ave not been ordered |                  |
| Language of publication                               |                    |                            |                                                                                                    | Search All                                                                      |                                 |                  |
| Country of publication                                |                    |                            |                                                                                                    |                                                                                 |                                 |                  |

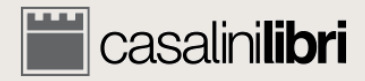

| Casalinilibri library se                        | ervices                                                          |                                      | SERVICES PROMOTIONS SEARCH LA      | NGUAGE 👖 0 😩 ACCOUNT MASTER |
|-------------------------------------------------|------------------------------------------------------------------|--------------------------------------|------------------------------------|-----------------------------|
| 1. SEARCH                                       | 2. SELECT                                                        | 3. MANAGE                            | 4. ORDE                            |                             |
|                                                 |                                                                  |                                      | CLEAR FORM                         | Q SEARCH                    |
| ilibri®                                         | SEARCH ALL      OPRINT      PRINT      ALL Books □ ITALIAN Books | EBOOKS  E FRENCH Books  SPANISH & PO | ORTUGUESE Books                    |                             |
| Your saved search: Your Search Name             | Update Search Save search                                        | Delete search                        |                                    |                             |
| Search according to Host Profile : No selection | on                                                               | •                                    |                                    |                             |
| Term 1 Author                                   | Vord 👻                                                           | Weekly group                         | •                                  |                             |
| Term 2 Title                                    | • Word •                                                         | Monthly group                        | •(1)                               |                             |
| and / O or / O and not Term 3 ISBN/ISSN         | • Word •                                                         | Core titles - Sel                    | ect here                           |                             |
|                                                 |                                                                  | Price between El                     | JR and                             |                             |
| LC Classifi                                     | mòtros do                                                        | Card/Ref. no.:                       |                                    |                             |
| Dewey D.C Les para                              | ametres de                                                       | Search results lis                   | st:      O Detailed      O Concise |                             |
| Temporal recherch                               | ne sont                                                          | Sort by Author                       | v in ascending                     | • order                     |
| Geograph enregist                               | rés et peuvent                                                   | O Search for or                      | fered titles only                  |                             |
| Other Sub ôtro utili                            | Other Sub                                                        |                                      |                                    |                             |
|                                                 | ses ou moulles                                                   | <ul> <li>Search All</li> </ul>       |                                    |                             |
| Country of publication                          |                                                                  |                                      |                                    |                             |

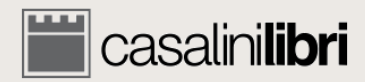

| Casalinilibri library se                                                                                                    | rvices                                                                                                    |               | SERVICES                                                                                                    | PROMOTIONS SEARCH LANGUAGE | 👖 0 🔒 ACCOUNT MASTER |
|----------------------------------------------------------------------------------------------------|----------------------------------------------------------------------------------------------------|---------------|----------------------------------------------------------------------------------------------------|----------------------------|----------------------|
| 1. SEARCH                                                                                                    | 2. SELECT                                                                                                    |               | 3. MANAGE                                                                                                    | 4. ORDER                   |                      |
|                                                                                                    |                                                                                                    |               |                                                                                                    | CLEAR FORM                 | Q SEARCH             |
| ilibri®                                                                                                    | SEARCH ALL      OPRINT      PRINT      PRINT | EBOOKS        | SPANISH & PORTUGUESE BO                                                                                                    | ooks 🔲 <b>GREEK</b> Books  |                      |
| Your saved search: Your Search Name                                                                                                    | Update Search Save search                                                                                                    | Delete search |                                                                                                    |                            |                      |
| Search according to Host Profile : No selection                                                                                                    | n                                                                                                    |               | *                                                                                                    |                            |                      |
| Term 1 Author<br>On / On / Ond not<br>Term 2 Title<br>O and / Or / O and not<br>Term 3 ISBN/ISSN<br>Ajouter ou r<br>paramètres<br>et cliquer por<br>recherche<br>ot<br>Country of publication | Word<br>Word<br>Word<br>The recherche<br>Dur modifier la                                                                                                    |               | Weekly group<br>Monthly group (1)<br>Core titles - Select here<br>Search all Core titles<br>Autum Search all Core titles<br>Spring 2017<br>Autum 2016<br>Spring 2016<br>Search for ordered titles only<br>Search for Approval Selections of<br>Search only for titles which have<br>Search All | in ascending order         |                      |

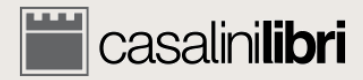

| E CASALINILIBRI LIBRARY SERVICES SERVICES SERVICES PROMOTIONS SEARCH LANGUAGE 👖 🛚 ACCOUNT MASTER                                                                                                    |                                    |                                                                                                    |                                                                                                    |                                                   |          |
|----------------------------------------------------------------------------------------------------|------------------------------------|----------------------------------------------------------------------------------------------------|----------------------------------------------------------------------------------------------------|---------------------------------------------------|----------|
| 1. SEARCH                                                                                                    | 2. SELECT                          | ) 3. MAN                                                                                                    | AGE                                                                                                    | 4. ORDER                                          |          |
|                                                                                                    |                                    |                                                                                                    |                                                                                                    | CLEAR FORM                                        | Q SEARCH |
| ilibri®                                                                                                    | ● SEARCH ALL 🔹 PRINT 🥏             | BBOOKS                                                                                                    | ISH & PORTUGUESE Boo                                                                                                    | ks 🗆 <b>GREEK</b> Books                           |          |
| Your saved search: Your Search Name                                                                                                    | Update Search Save search          | Delete search                                                                                                    |                                                                                                    |                                                   |          |
| Search according to Host Profile : No selecti                                                                                                    | on                                 |                                                                                                    | •                                                                                                    |                                                   |          |
| Term 1       Author         Image: Control of Control of Control o | Word<br>Word<br>Word<br>**modifier | Wee<br>Mon<br>Search<br>Card/T<br>Search<br>Sort by<br>Search<br>Sort by<br>Search<br>Sort by<br>Search<br>Sort by<br>Search | dy group thly group (1) h all Core titles between EUR fef. no.: results list: Detailed Author arch for ordered titles only arch for Approval Selections or arch All | Concise  in ascending  order  ily ot been ordered |          |

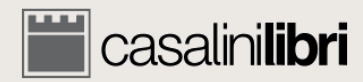

¥

| <b>isalinilibri</b> librar               | y services                                        |                                    | SERVICES PROMOTIONS SEARCH LANGUAGE                                       | 0 🚨 ACCOUNT MASTER |
|------------------------------------------|---------------------------------------------------|------------------------------------|---------------------------------------------------------------------------|--------------------|
| 1. SEARCH                                | 2 SELECT                                          |                                    |                                                                           |                    |
|                                          |                                                   |                                    | CLEAR FORM                                                                | Q SEARCH           |
| ilibri®                                  | ● SEARCH ALL 🐲 PP                                 | INT                                | RTUGUESE Books                                                            |                    |
| Your saved search: Your Search Nan       | ne Vpdate Search Sa                               | re search Delete search            |                                                                           |                    |
| Search according to Host Profile : No    | selection                                         |                                    |                                                                           |                    |
| Term 1 Autho                             | or 🔹 Wo d                                         | Save search                        | ×                                                                         |                    |
| Or O and not     Term 2     Tritle       | ✓ Wo d                                            | Save your search parameters        |                                                                           |                    |
| And Core C and not      Term 3      ISBN | /ISSN 👻 Wo d                                      | Search Your Search Name            |                                                                           |                    |
| LO Classification (2)                    |                                                   | description:                       | ding                                                                      |                    |
| Dewey D.C.                               | <ul> <li>Search only as main surject a</li> </ul> | Save                               | Cancel                                                                    |                    |
| Temporal subdivision (2)                 | 8                                                 | Sort by Author                     | <ul> <li>occurred Concise</li> <li>in ascending</li> <li>order</li> </ul> |                    |
| Geographic areas (2)                     |                                                   | O Search for orde                  | ered titles only                                                          |                    |
| Other Subject / Format Categorie         | s (1) •                                           | Search for Appr<br>Search only for | roval Selections only<br>titles which have not been ordered               |                    |
| Language of publication                  |                                                   |                                    |                                                                           |                    |
|                                          |                                                   | - Enregietr                        |                                                                           |                    |

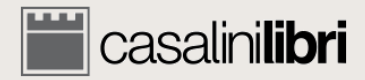
#### Recherche avancée

| Casalinilibri library se                                                                                             | ervices                                                            | SERVICES PROMO                                                                                                    | TIONS SEARCH LANGUAGE |
|----------------------------------------------------------------------------------------------------|--------------------------------------------------------------------|----------------------------------------------------------------------------------------------------|-----------------------|
| 1. SEARCH                                                                                                    | 2. SELECT                                                          | 3. MANAGE                                                                                                    | 4. ORDER              |
|                                                                                                    |                                                                    |                                                                                                    |                       |
| ilibri®                                                                                                    | ● SEARCH ALL 🤹 O PRINT 🛷                                           | BOOKS                                                                                                    | GREEK Books           |
| Your saved search: Your Search Name Search according to Host Profile : No select                                     | Update Search Save search                                          | Delete search                                                                                                    |                       |
| Term 1     Author          • and / O or / O and not         Term 2          • and / O or / O and not         Term 3  | <ul> <li>Word</li> <li>Word</li> <li>Word</li> <li>Word</li> </ul> | Weekly group                                                                                                    | Cliquer               |
| LC Classification (2)<br>Dewey D.C.                                                                                  | <ul> <li>Search only as main subject area</li> </ul>               | Card/Ref. no.:                                                                                                    |                       |
| Temporal subdivision (2)<br>Geographic areas (2)<br>Other Subject / Format Categories (1)<br>Language of publication | •                                                                  | Sort by Author ring in Search for ordered titles only<br>Search for Approval Selections only<br>Search only for titles which have not been on<br>Search All | ascending order       |
| Country of publication                                                                                               |                                                                    |                                                                                                    |                       |

https://libraries.casalini.it/ilibri/indexInt.asp#

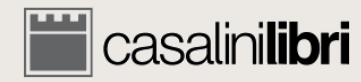

¥

| <b>ii casalinilibri</b> libi                                                                                                    | rary services                                                                                                    | SERVIC                                           | es promotions search                                             | LANGUAGE      | 🚺 o 🤷 accoun                  | NT MASTER       |
|----------------------------------------------------------------------------------------------------|----------------------------------------------------------------------------------------------------|--------------------------------------------------|------------------------------------------------------------------|---------------|-------------------------------|-----------------|
| 1. SEARCH                                                                                                    | 2. SELECT                                                                                                    | 3. MANAGE                                        | ▶ 4. (                                                           | ORDER         |                               | IIR SELECTIONS  |
| ilibri®                                                                                                    | 9 title(s) found.<br>On this page from no. 1 through no. 9.<br>Sort by Author / Title as                                                                                                    | 1900-1945, 1946 to the present and Geographic    | II search results in CSV format                                  | LINKS         | New Search<br>ORDER<br>STATUS | SELECT<br>TITLE |
| Giuseppe Berto : cer<br>a cura di Cesare De Mi<br>Pisa : Fabrizio Serra ec<br>Format: 95 pages : illustra<br>Series 1: Biblioteca di "Stuc<br>Volume description: Includ<br>Notes: Collected essays. G<br>Dewey D.C.: 851 LC Class<br>ISBN/ISSN: 978-88-6227-8<br>TOC<br>O Core Title                                                                                                    | <b>1t'anni di solitudine</b><br>ichelis, Giuseppe Lupo<br>ditore, 2016<br>tions; 25 cm.<br>di novecenteschi"; 12<br>fes bibliographical references.<br>3. Berto (1914-1978).<br><b>africation:</b> PQ<br>395-9 <b>ISBN-13</b> : 9788862278959 <b>Price</b> : 20,00 EUR (January 2018)                                                                                                    | Title<br>Weekly group: 16/47 Monthly group       | e status: Cataloguing complete<br>p: 17/A (Jan.) Bib ID: 3165588 | EBOOK VERSION | AP                            | □<br>           |
| 2 GIUSEPPE BERT<br>CENTIANNI DI SOLITUDI<br>A CERA DI<br>CELAR DI MICHIELE, CIUSIPPE COPO<br>Antonio La ortea di<br>Celar di Unicipati con celar<br>Antonio La ortea di Celara di Celara di<br>Celar di Celara di Celara di<br>Celar di Celara di<br>Celara di Celara di<br>Celara di Celara di<br>Celara di Celara di<br>Celara di Celara di<br>Celara di Celara di<br>Celara di Celara di<br>Celara di Celara di<br>Celara di Celara di<br>Celara di Celara di<br>Celara di Celara di<br>Celara di<br>Celara di Celara di<br>Celara di<br>Celara di Celara di<br>Celara di<br>Celara d | <ul> <li>Giuseppe Berto : cent'anni di solitudine         <ul> <li>a cura di Cesare De Michelis, Giuseppe Lupo</li> <li>Pisa : Fabrizio Serra, 2016</li> </ul> </li> <li>Format: 95 p. : ill.         <ul> <li>Series 1: Biblioteca di "Studi novecenteschi"; 12</li> <li>Notes: Includes bibliographical references. G. Berto (1914-1978).</li> <li>Dewey D.C.: 851 LC Classification: PQ</li> <li>ISBN/ISSN: 9788862278966 ISBN-13: 9788862278966 Price: (             <ul> <li>Permalink: http://digital.casalini.it/9788862278966</li> </ul> </li> </ul></li></ul> | ). Collected essays.<br>66,00 EUR (January 2018) |                                                                  | PRINT VERSION |                               | □<br><b>≣</b> • |

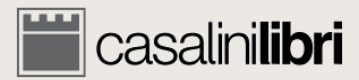

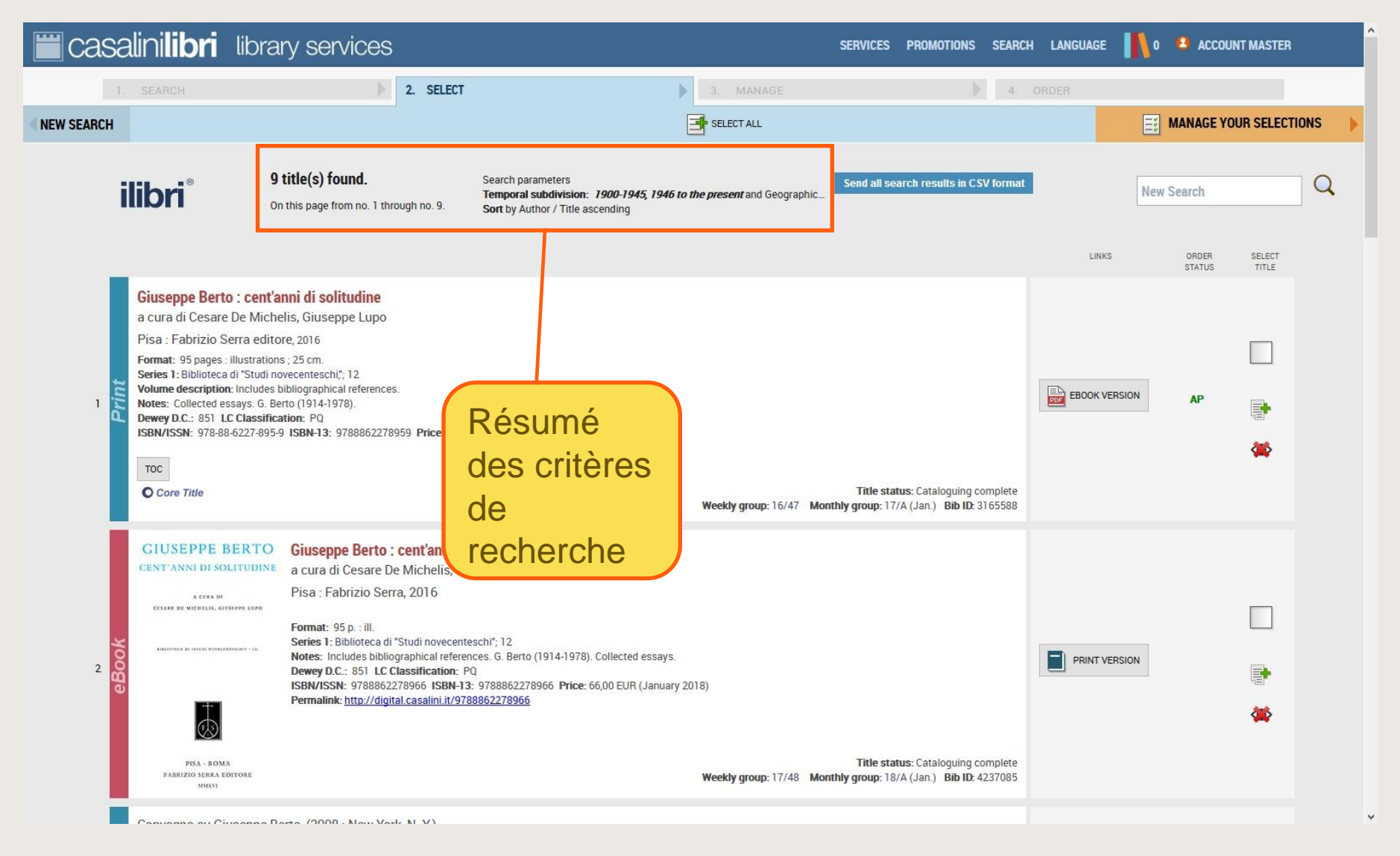

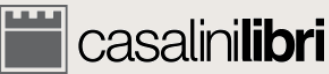

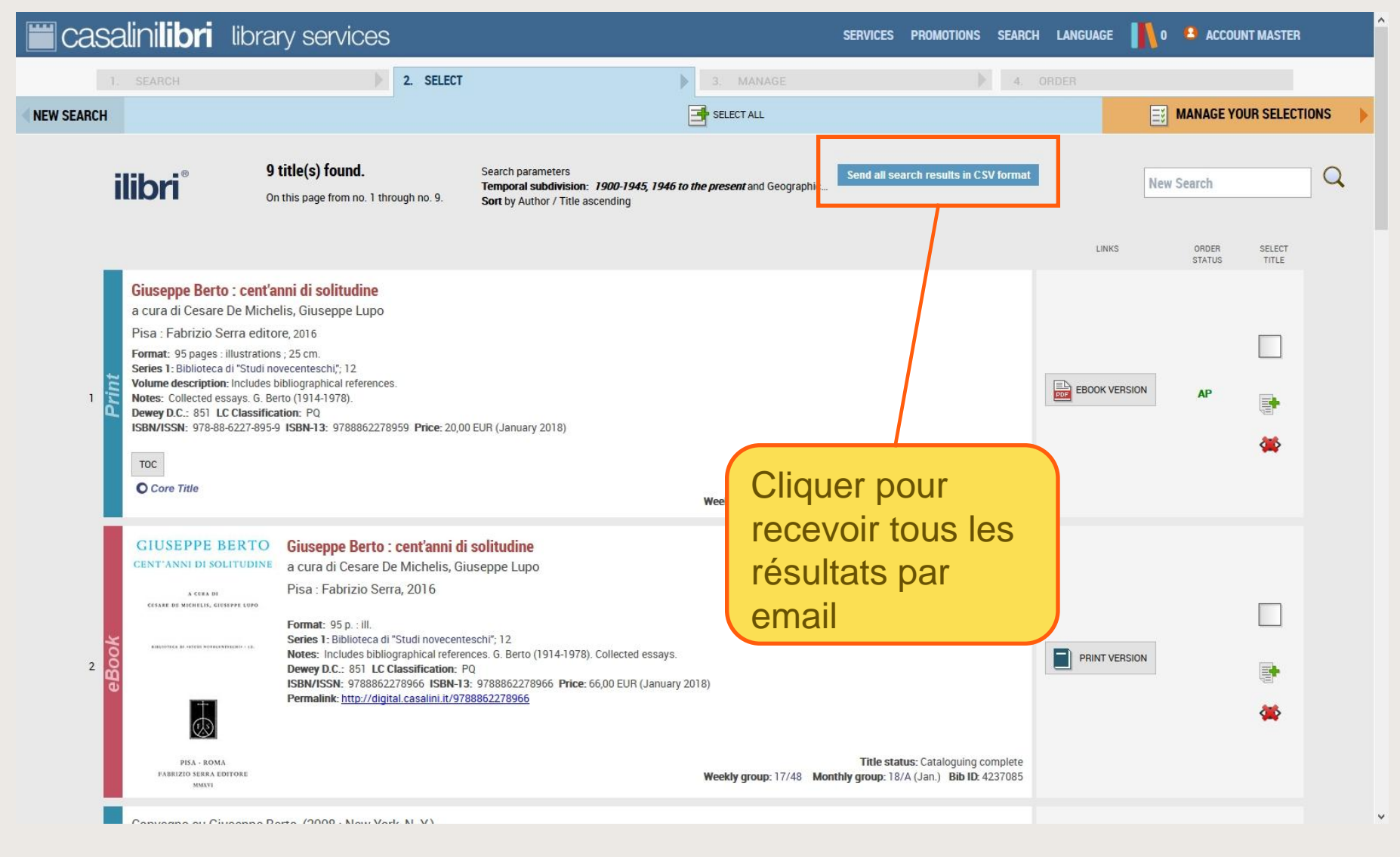

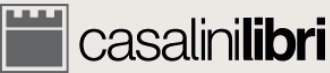

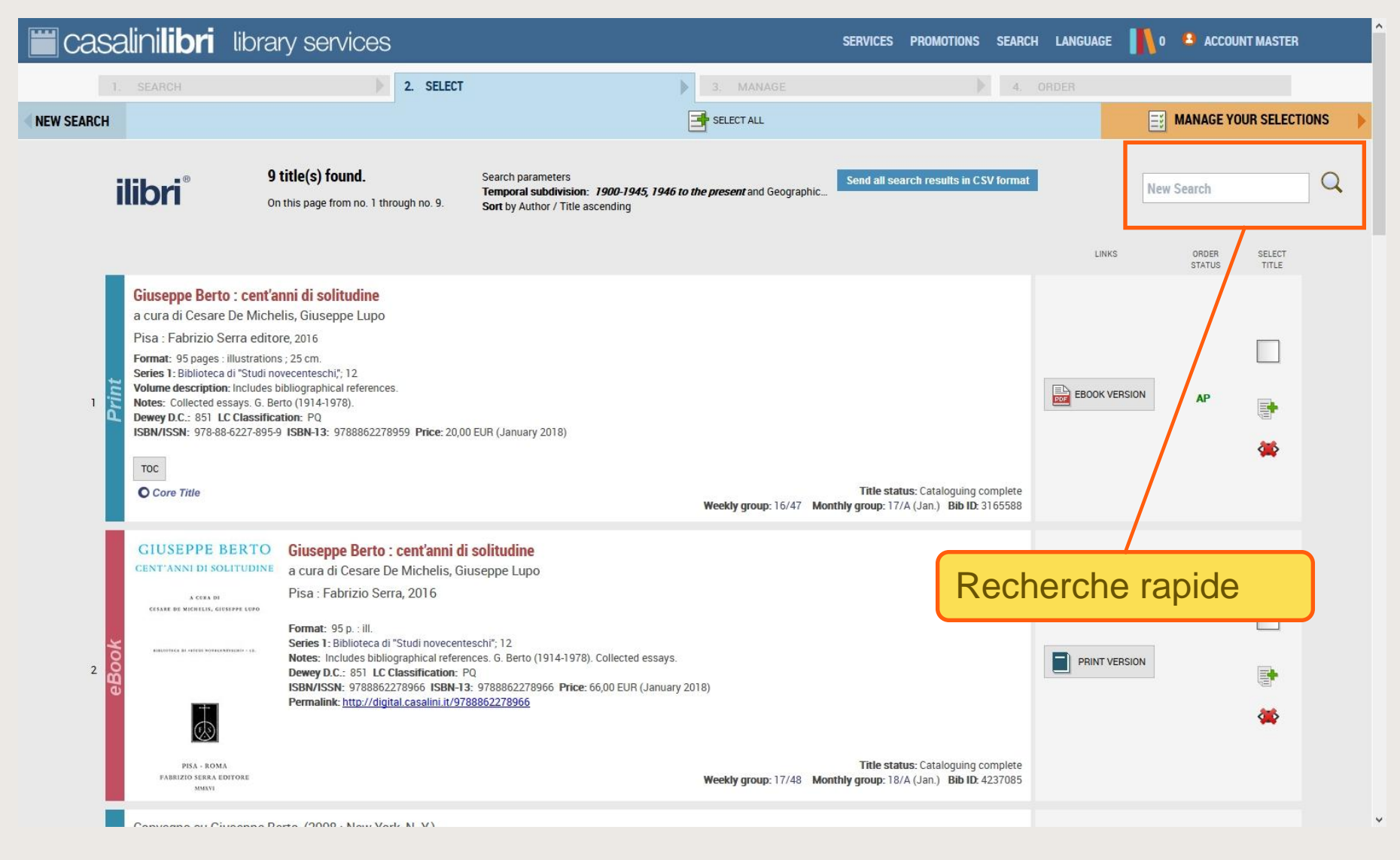

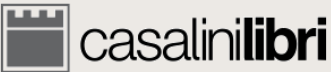

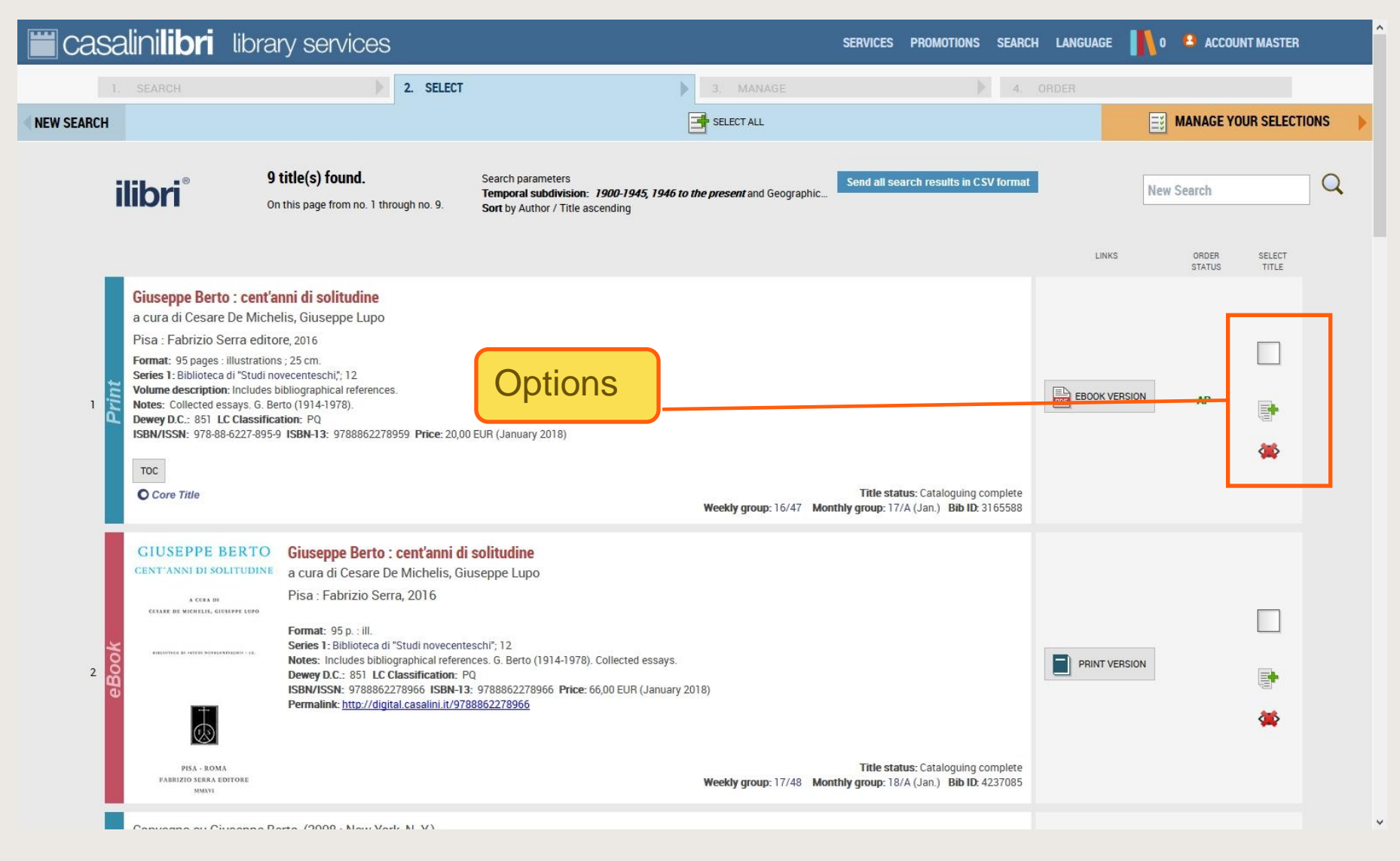

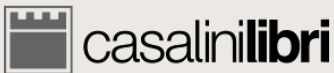

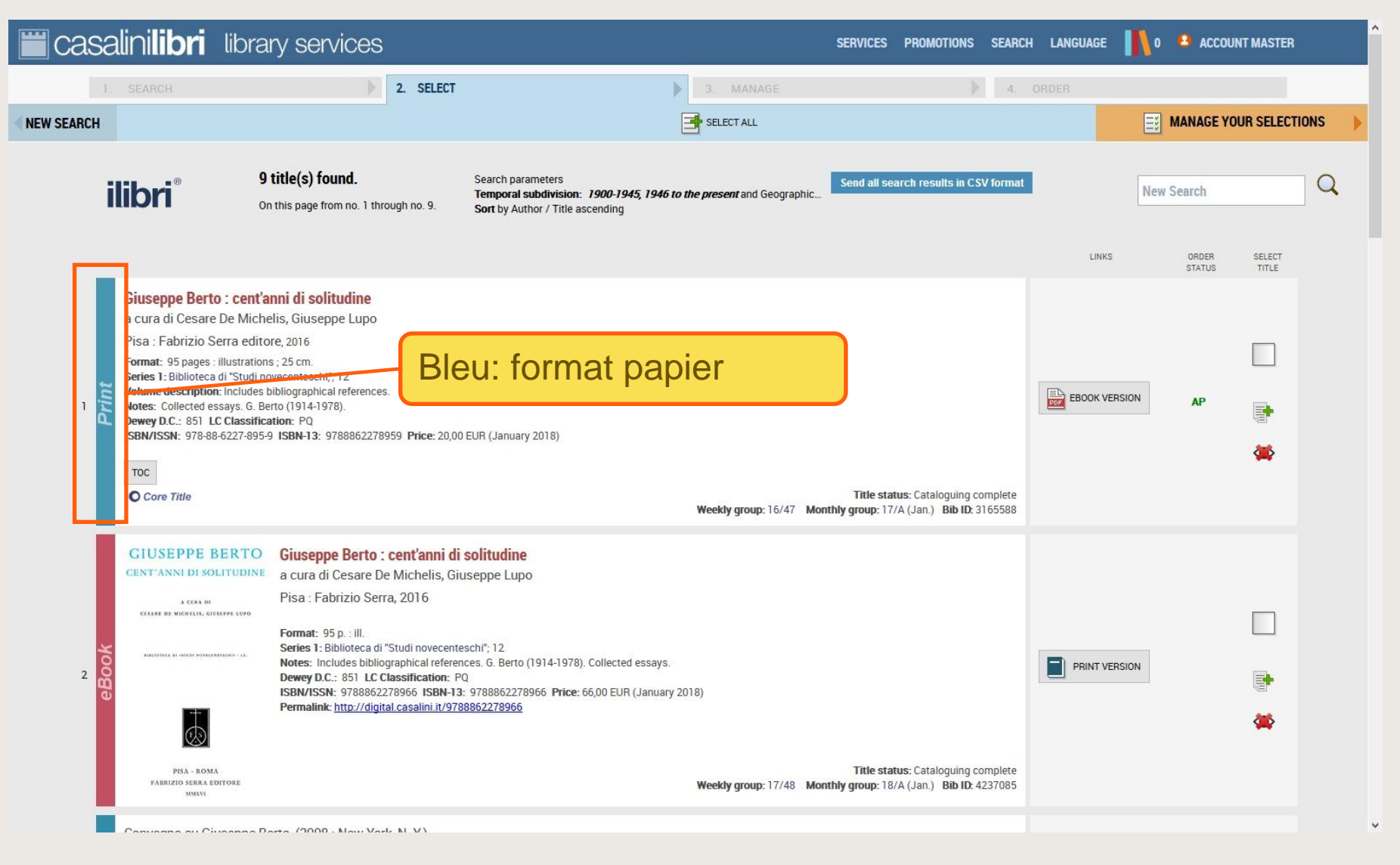

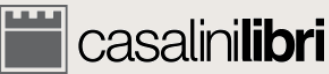

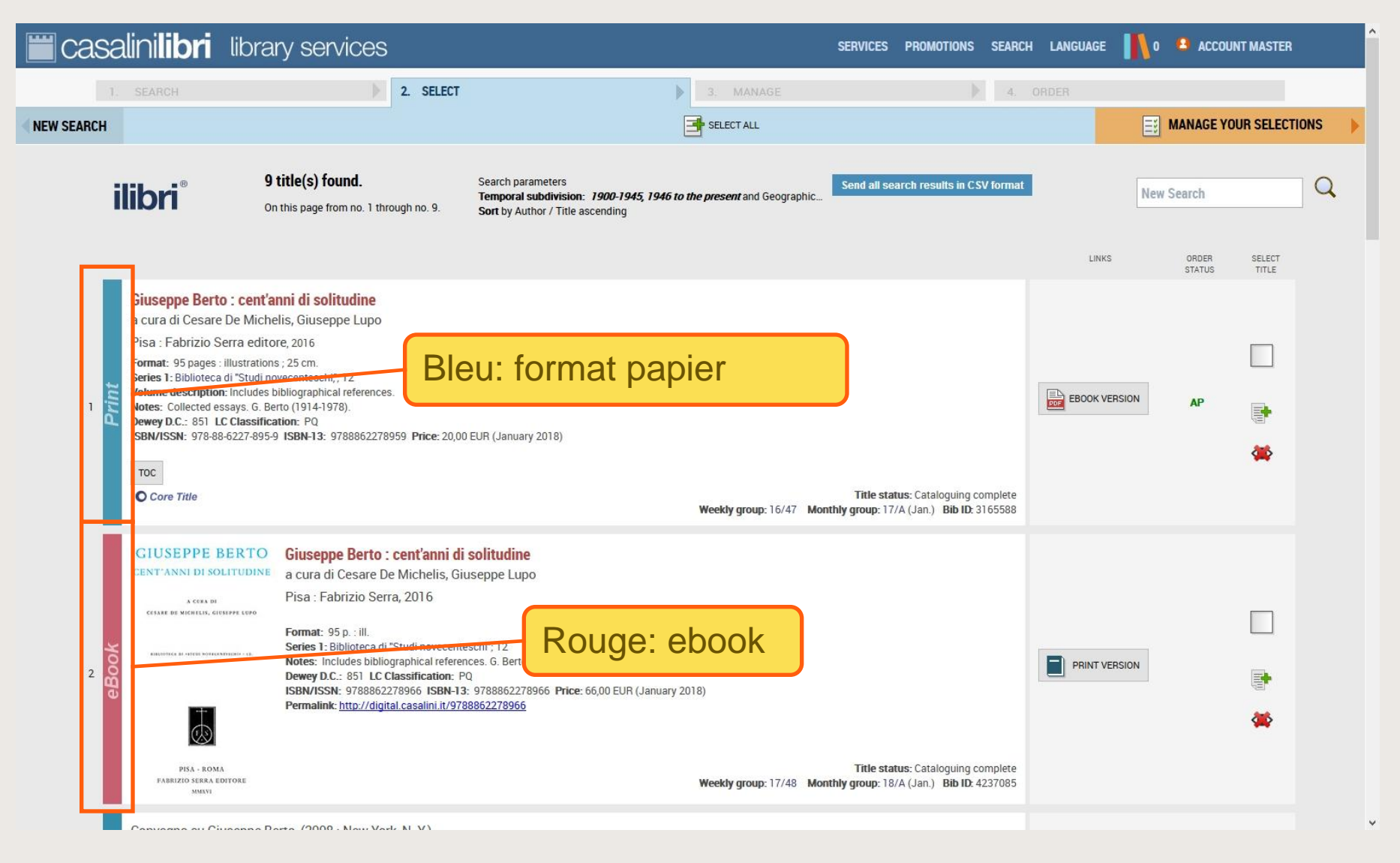

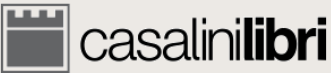

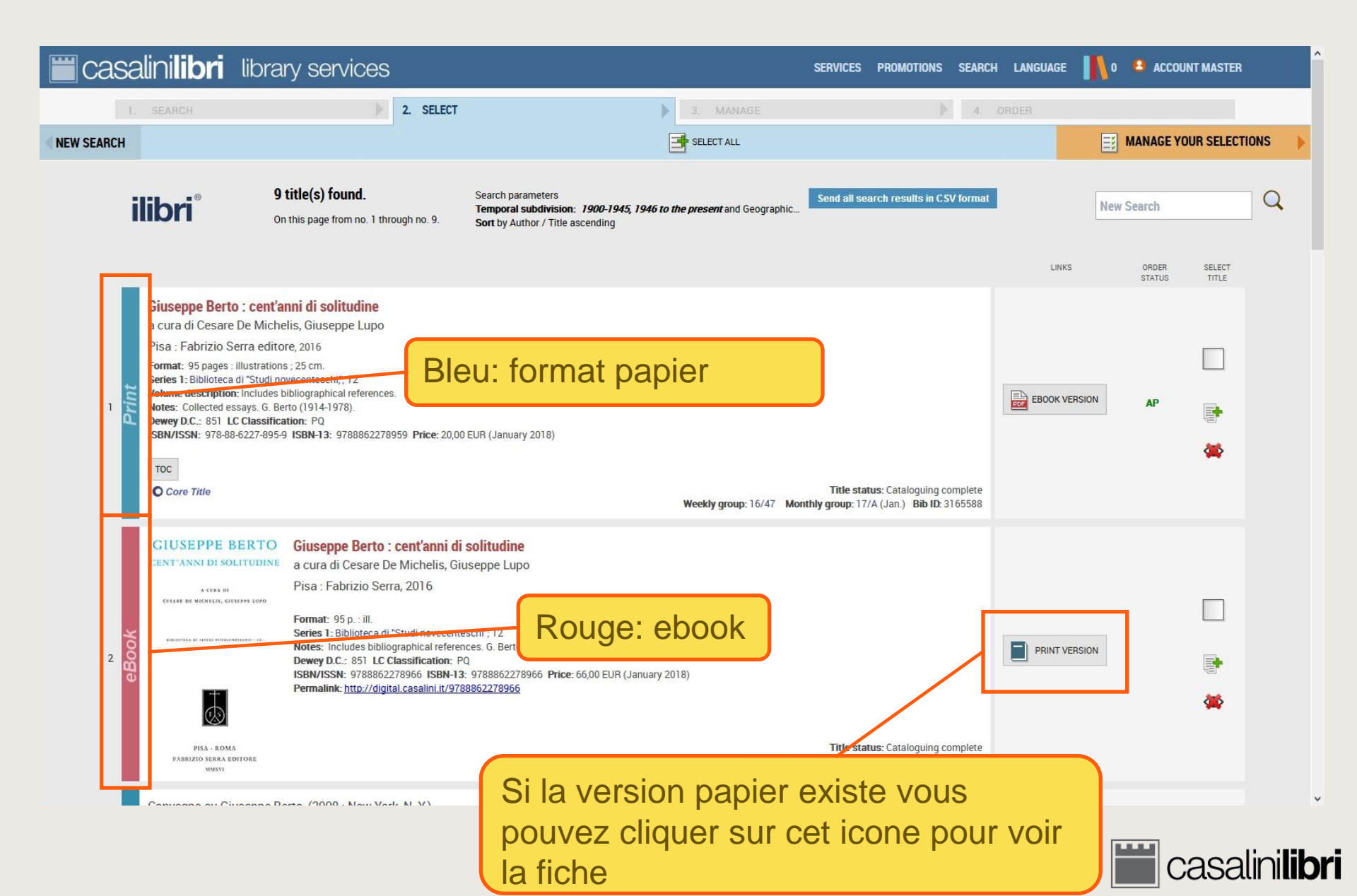

# 3. Sélections

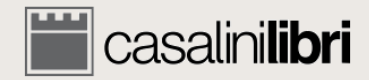

| 🞬 casalinili                          | ri library services                                                                                                    | SI                                                                                                    | SERVICES PROMOTIONS SEARCH LANGUAGE 👖 🛯 ACCOUNT MASTER                       |
|---------------------------------------|----------------------------------------------------------------------------------------------------|----------------------------------------------------------------------------------------------------|------------------------------------------------------------------------------|
| 1. SEARCH                             | 2. SELEC                                                                                                    | T 3. MANAGE                                                                                                    | 4. ORDER                                                                     |
| NEW SEARCH                            |                                                                                                    | SELECT ALL                                                                                                    | MANAGE YOUR SELECTIONS                                                       |
| ilibri                                | <b>9 title(s) found.</b><br>On this page from no. 1 through no. 9.                                                                                                    | Search parameters<br>Temporal subdivision: 1900-1945, 1946 to the present and Geographic<br>Sort by Author / Title ascending                             | Send all search results in CSV format New Search LINKS ORDER SELECT          |
| I Core                                | Berto : cent'anni di solitudine Cesare De Michelis, Giuseppe Lupo rizio Serra editore, 2016 pages : illustrations ; 25 cm. illoteca di "Studi novecenteschi", 12 cription: Includes bibliographical references. ected essays. G. Berto (1914-1978). 851 LC Classification: PQ 978-88-6227-895-9 ISBN-13: 9788862278959 Price: 20 14                                                                                                    | 00 EUR (January 2018)<br>Weekly group: 16/47 Monthly                                                                                                    | Title status: Cataloguing complete<br>Ity group: 17/A (Jan.) Bib ID: 3165588 |
| 2 2 2 2 2 2 2 2 2 2 2 2 2 2 2 2 2 2 2 | Corea of Core and Core and | di solitudine<br>Giuseppe Lupo<br>nteschi"; 12.<br>PQ<br>13: 9788852278966 Price: 55 00 FUP (Jenuery 2019)<br>1788862278966<br>Fonction "cache<br>titre" | PRINT VERSION                                                                |

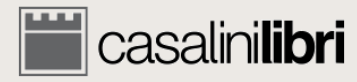

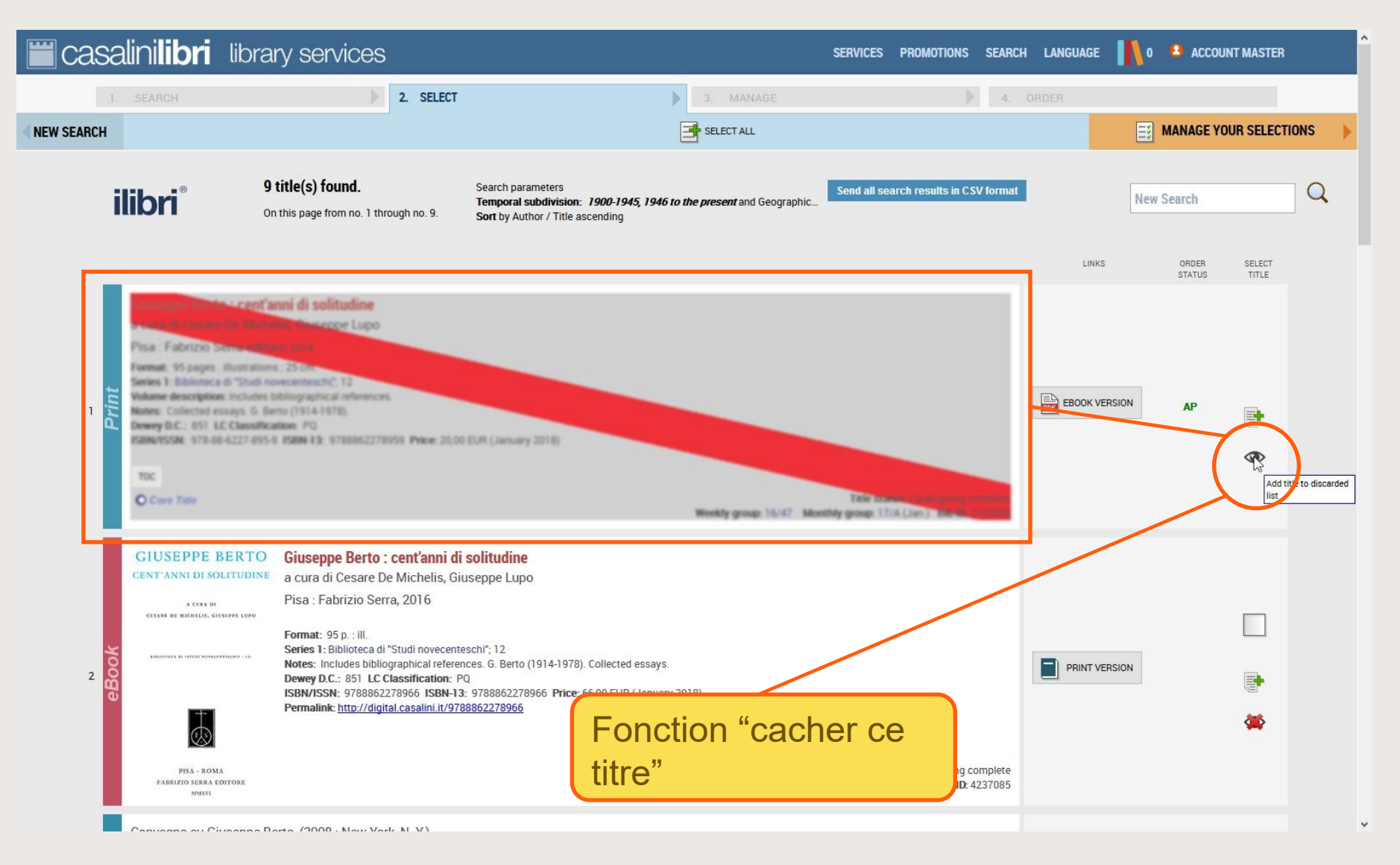

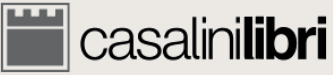

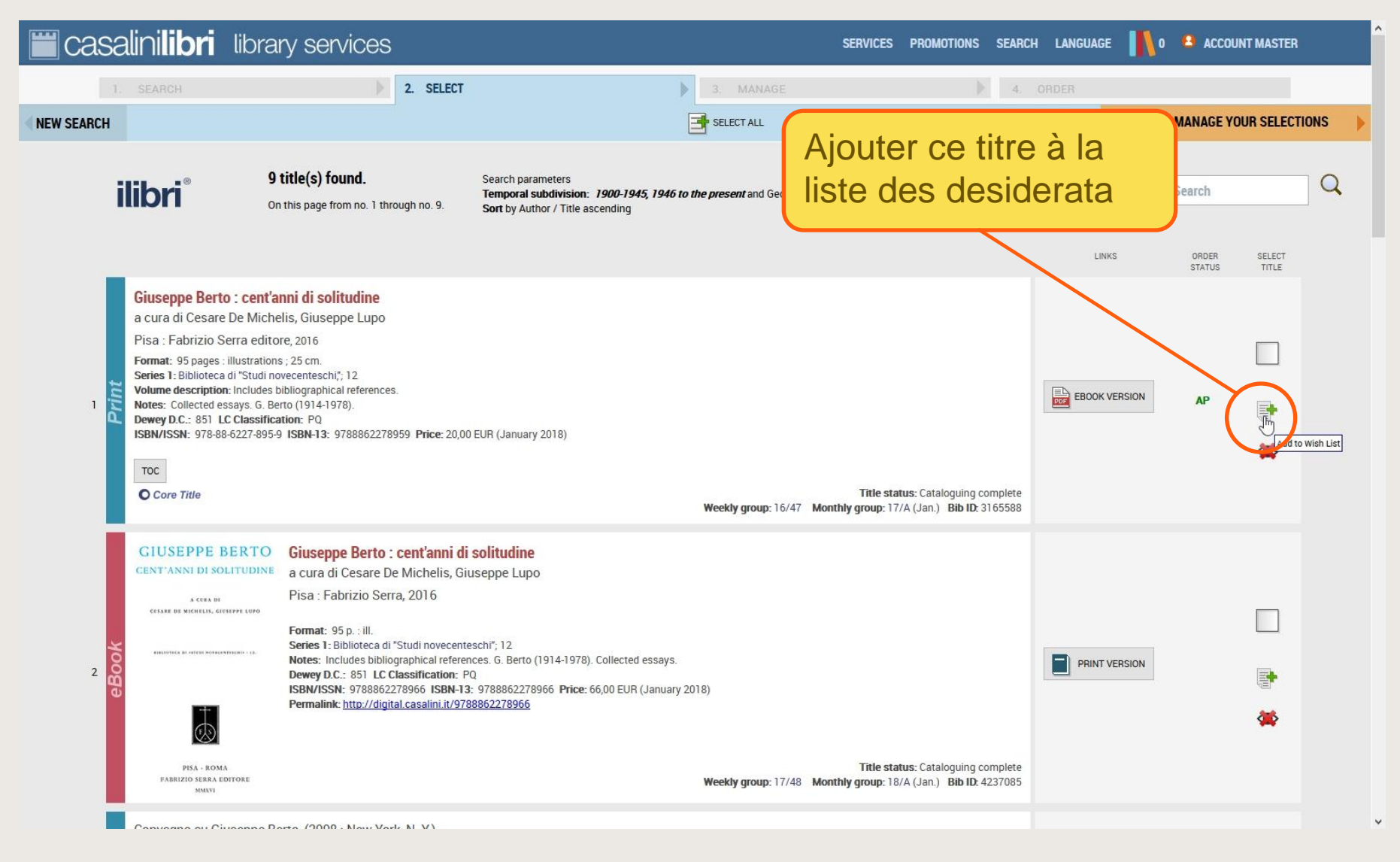

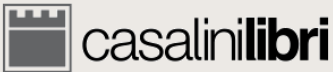

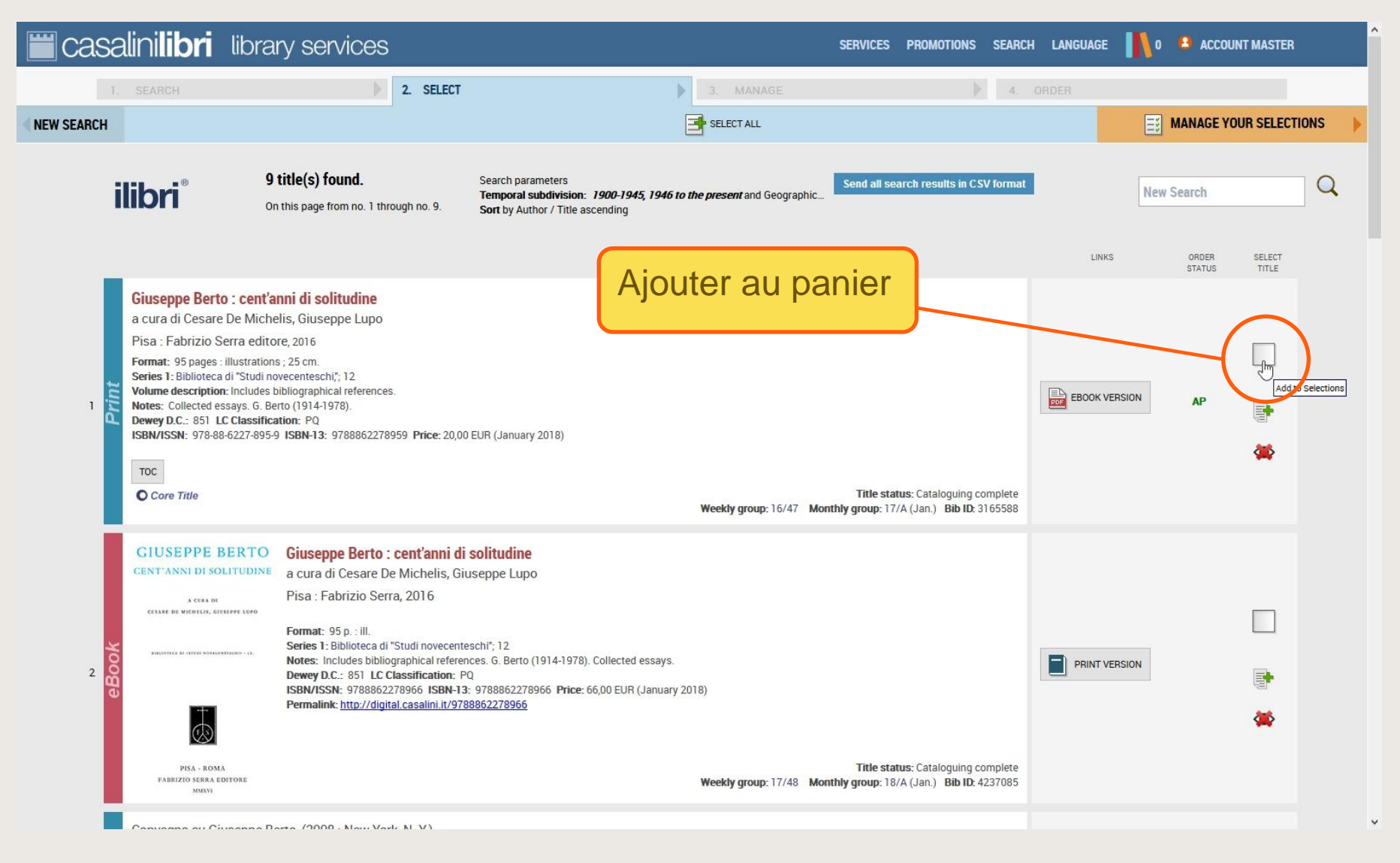

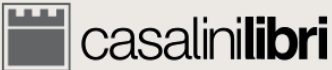

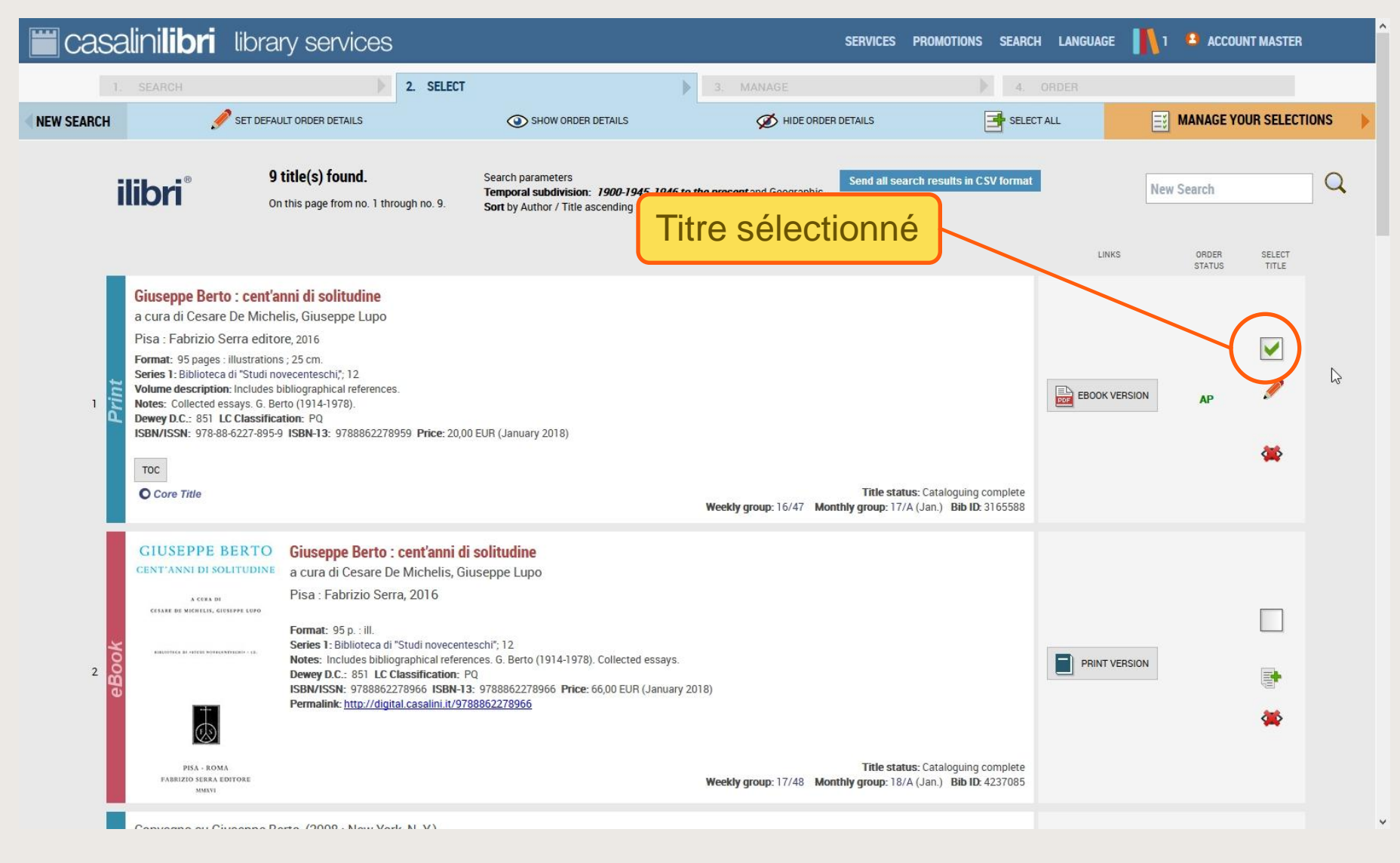

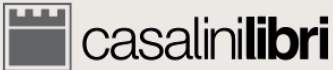

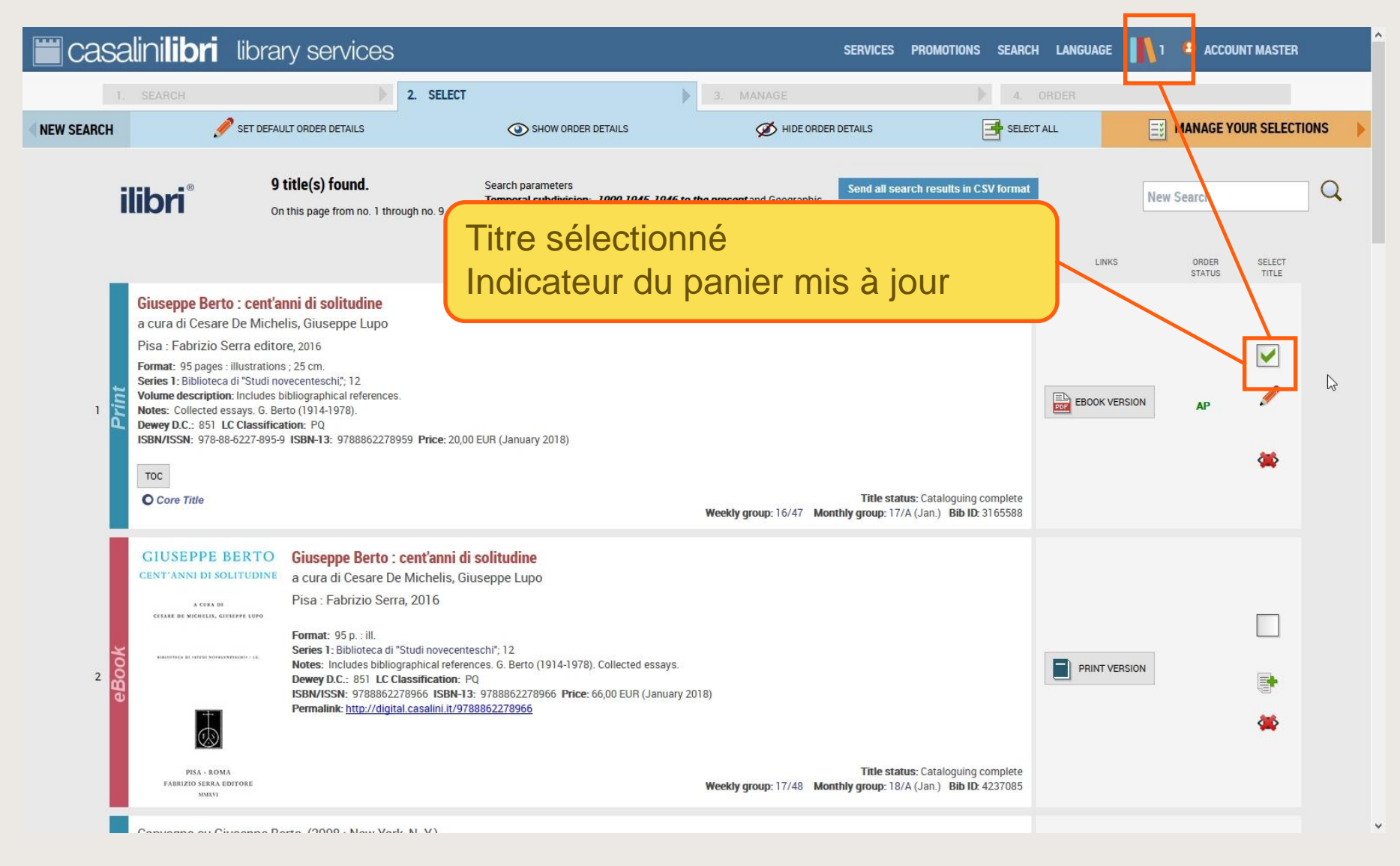

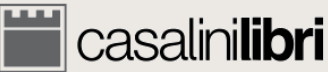

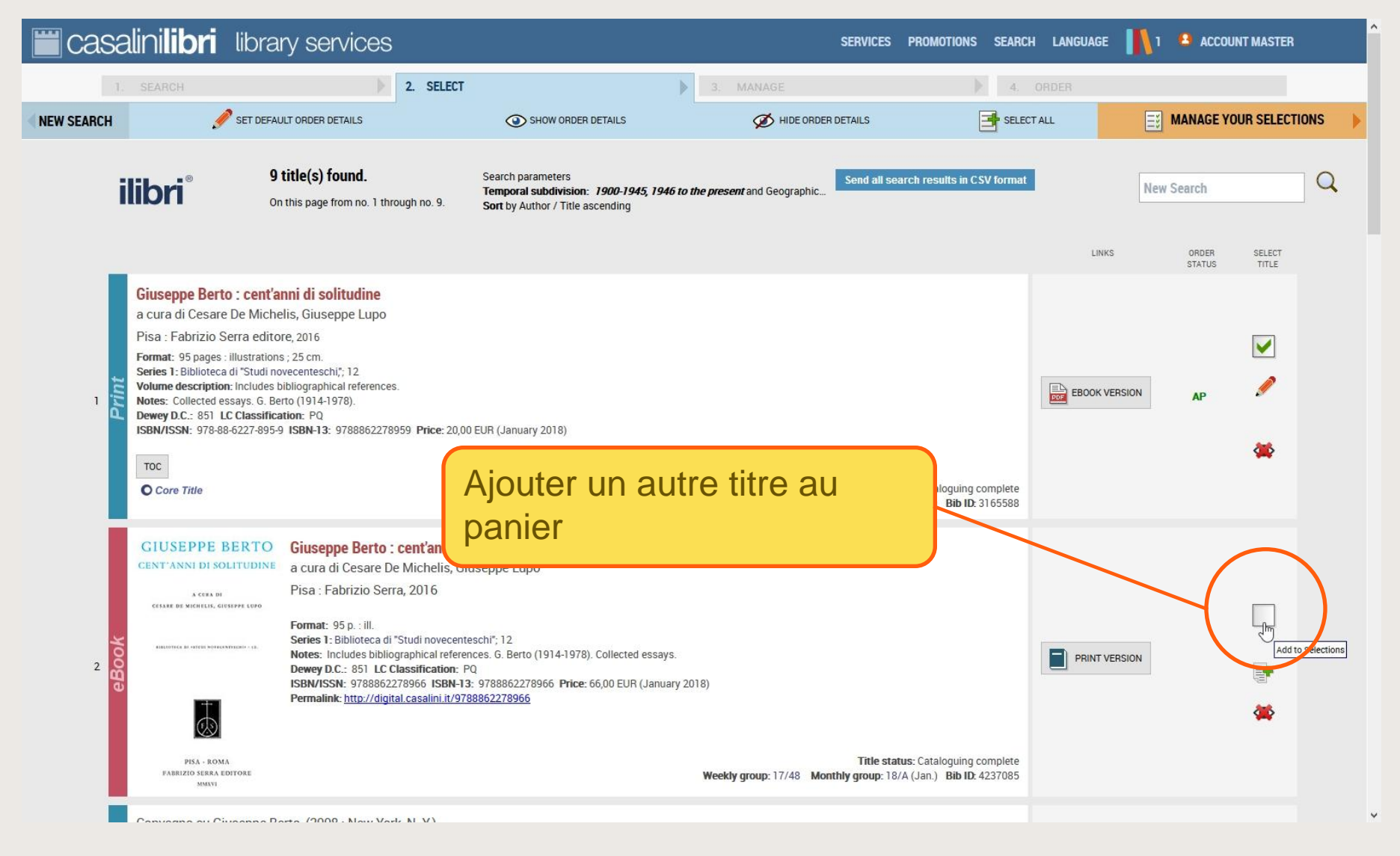

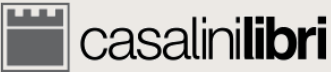

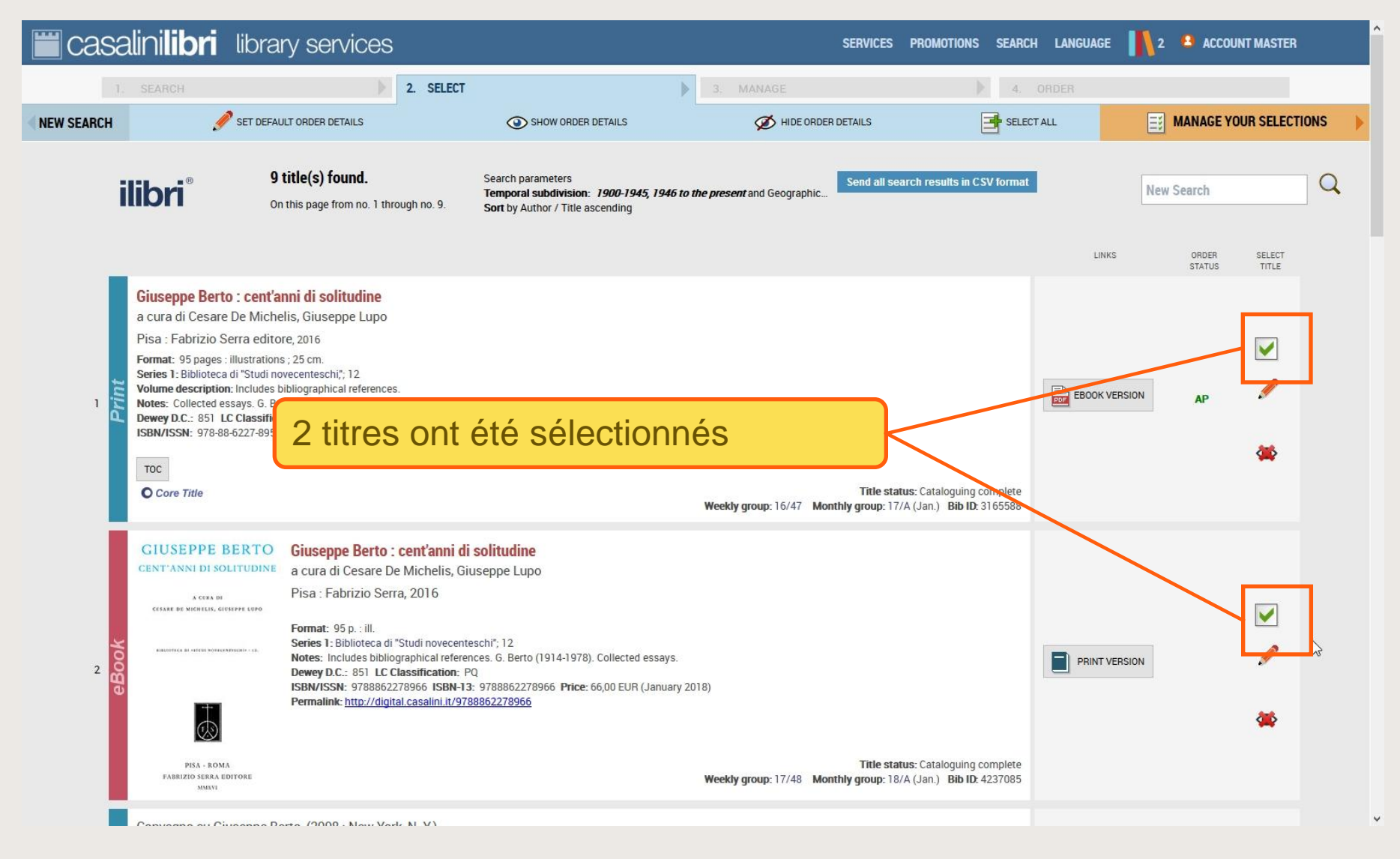

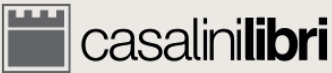

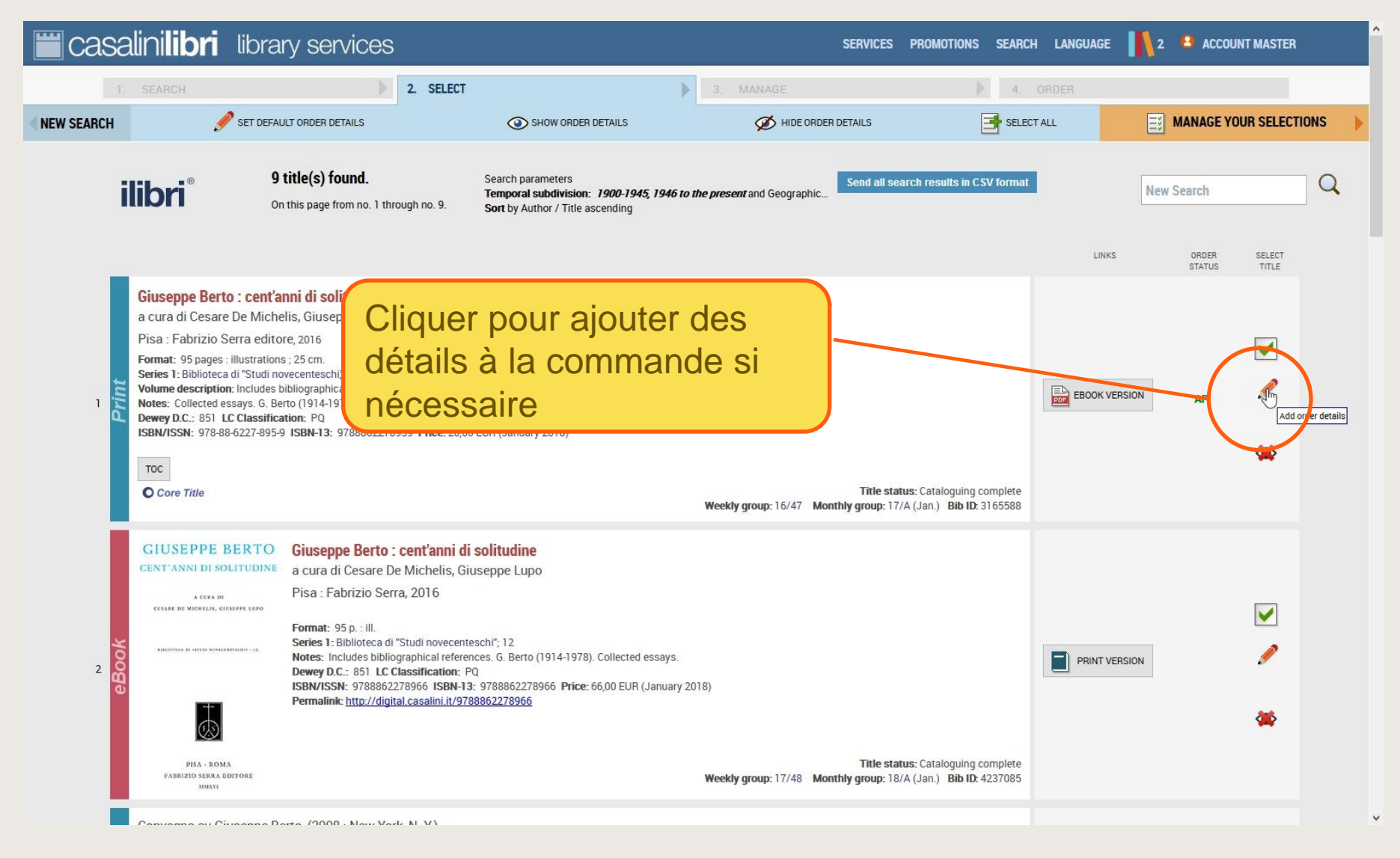

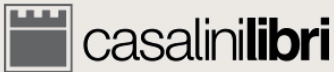

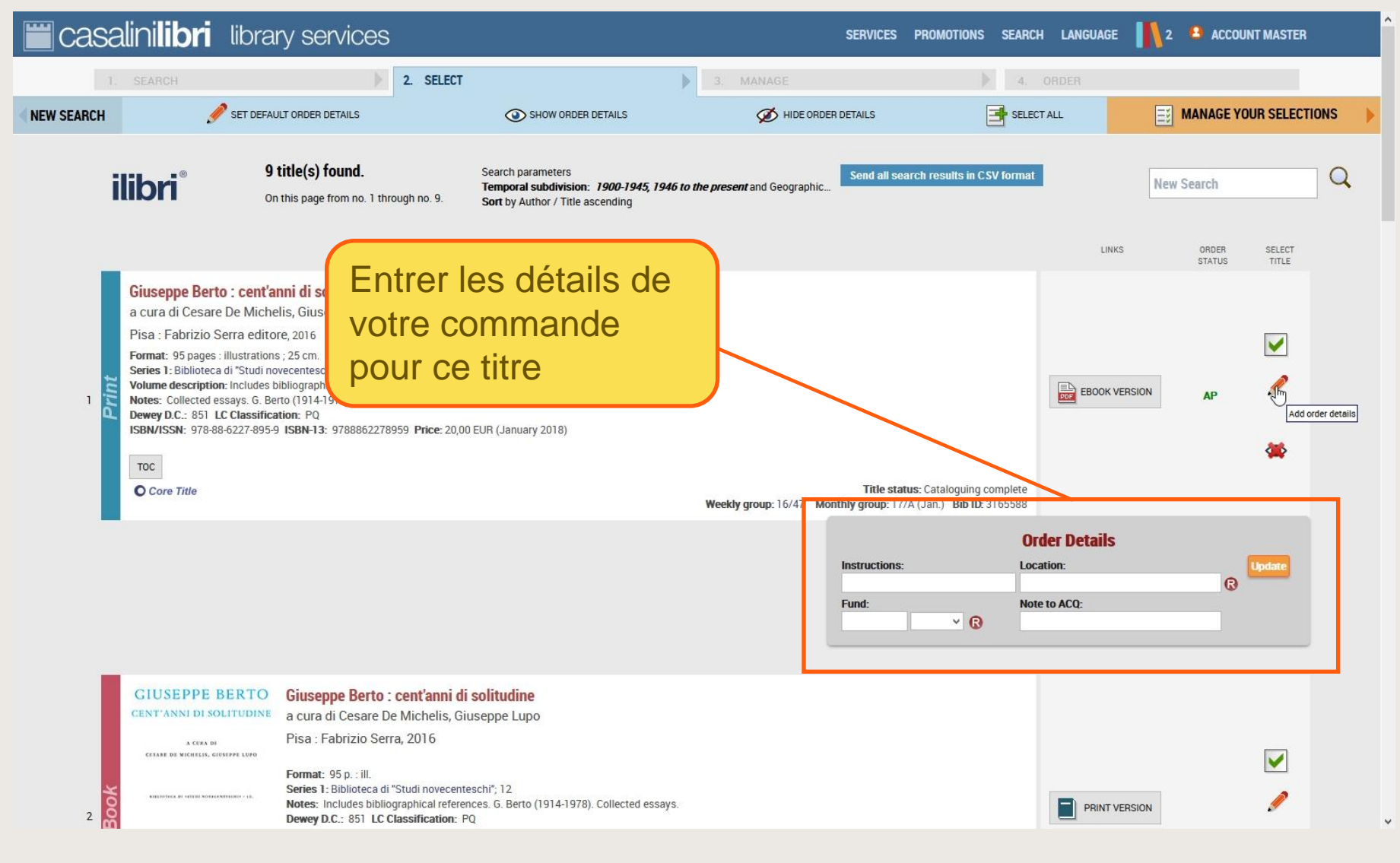

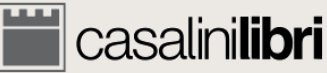

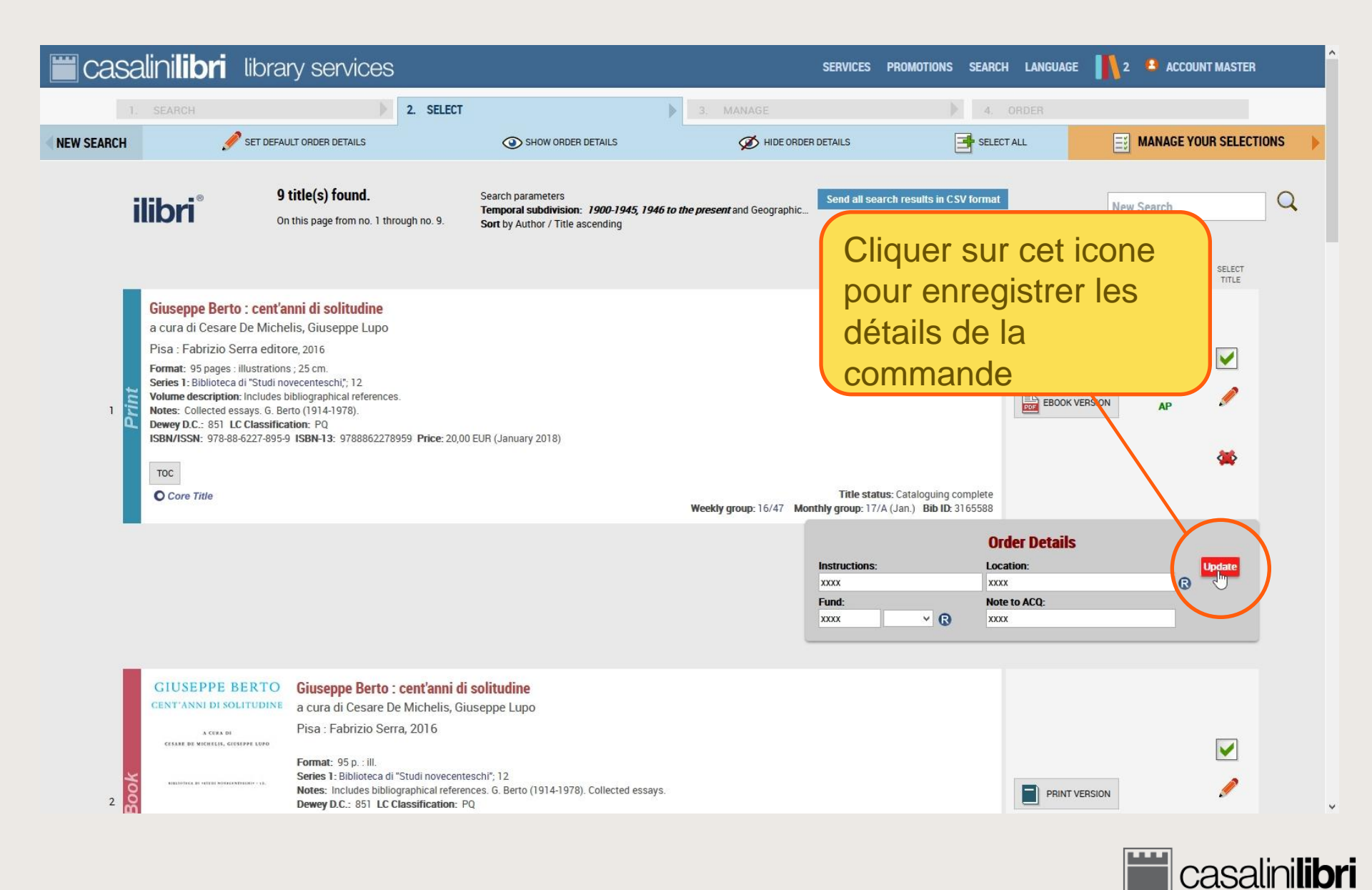

| Casalinilibri library services                                                                                                    | SERVICES PROI                                                                                                    | MOTIONS SEARCH LANGUAGE 👖 2 😩 ACCOUNT MASTER                                                   |
|----------------------------------------------------------------------------------------------------|----------------------------------------------------------------------------------------------------|------------------------------------------------------------------------------------------------|
| SEARCH 2. SELE                                                                                                    | 3; MANAGE                                                                                                    | 4. ORDER                                                                                       |
| NEW SEARCH                                                                                                    | ③ SHOW ORDER DETAILS Ø HIDE ORDER DETAILS                                                                                                    | SELECTIONS                                                                                     |
| DESCRIPTION<br>UPDATE Instructions:<br>ORDER DETAILS<br>UPDATE Fund:<br>UPDATE Location:<br>UPDATE Location:<br>UPDATE Note to ACQ:<br>Densy Doc. ost Loc Cassin Cation Fig.<br>Densy Doc. ost Loc Cassin Cation Fig.<br>Toc<br>Core Title                                                                                                    | Search parameters<br>Temporal subdivision: 1900-1945, 1946 to the present and Geographic<br>Sort by Author / Title ascending<br>DOUDEUR (January 2018)<br>Title status: Cat<br>Weekly group: 16/47 Monthly group: 17/A (Jan                              | Alternative vous<br>vez saisir les détails<br>a commande pour<br>semble des titres<br>ctionnés |
| 2 CIUSEPPE BERTO<br>CENTIANNI DI SOLITUDINA<br>CENTIANNI DI SOLITUDINA<br>CENTIAN DI SOLITUDINA<br>CENTIAN DI SOLITUDINA<br>CENTIAN<br>CENTIAN DI SOLITUDINA<br>CENTIAN<br>CENTIAN<br>CEN | di solitudine<br>Giuseppe Lupo<br>enteschi"; 12<br>erences. 6. Berto (1914-1978). Collected essays.<br>: PQ<br>I-13: 9788862278966 Price: 66,00 EUR (January 2018)<br>9788862278966<br>Title status: Cat<br>Weekly group: 17/48 Monthly group: 18/A (Jan | taloguing complete<br>h.) Bib ID: 4237085                                                      |

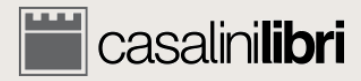

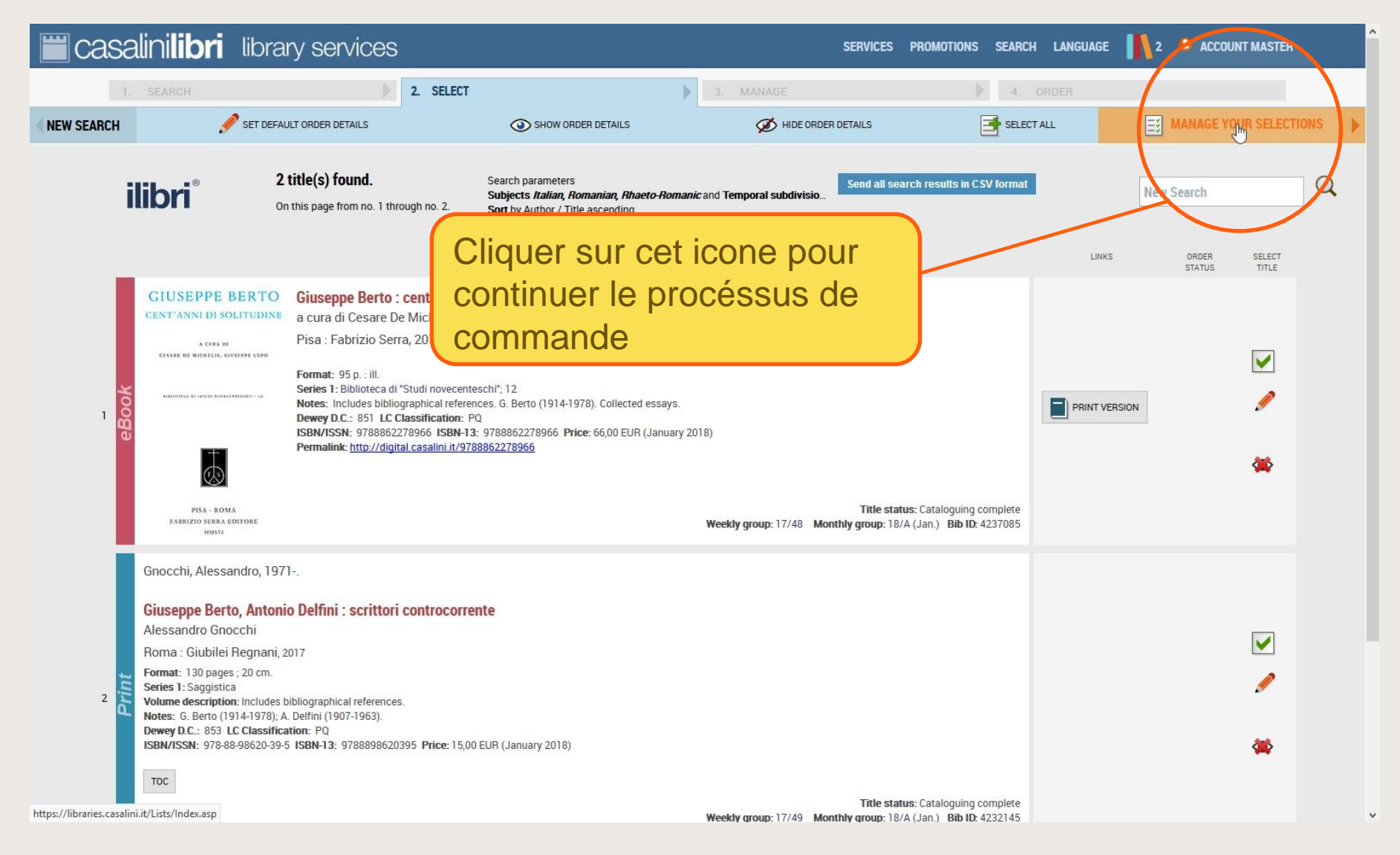

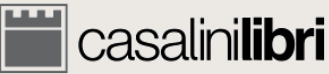

## 4.1 Commander Acquéreur

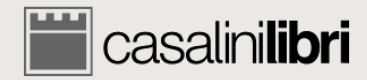

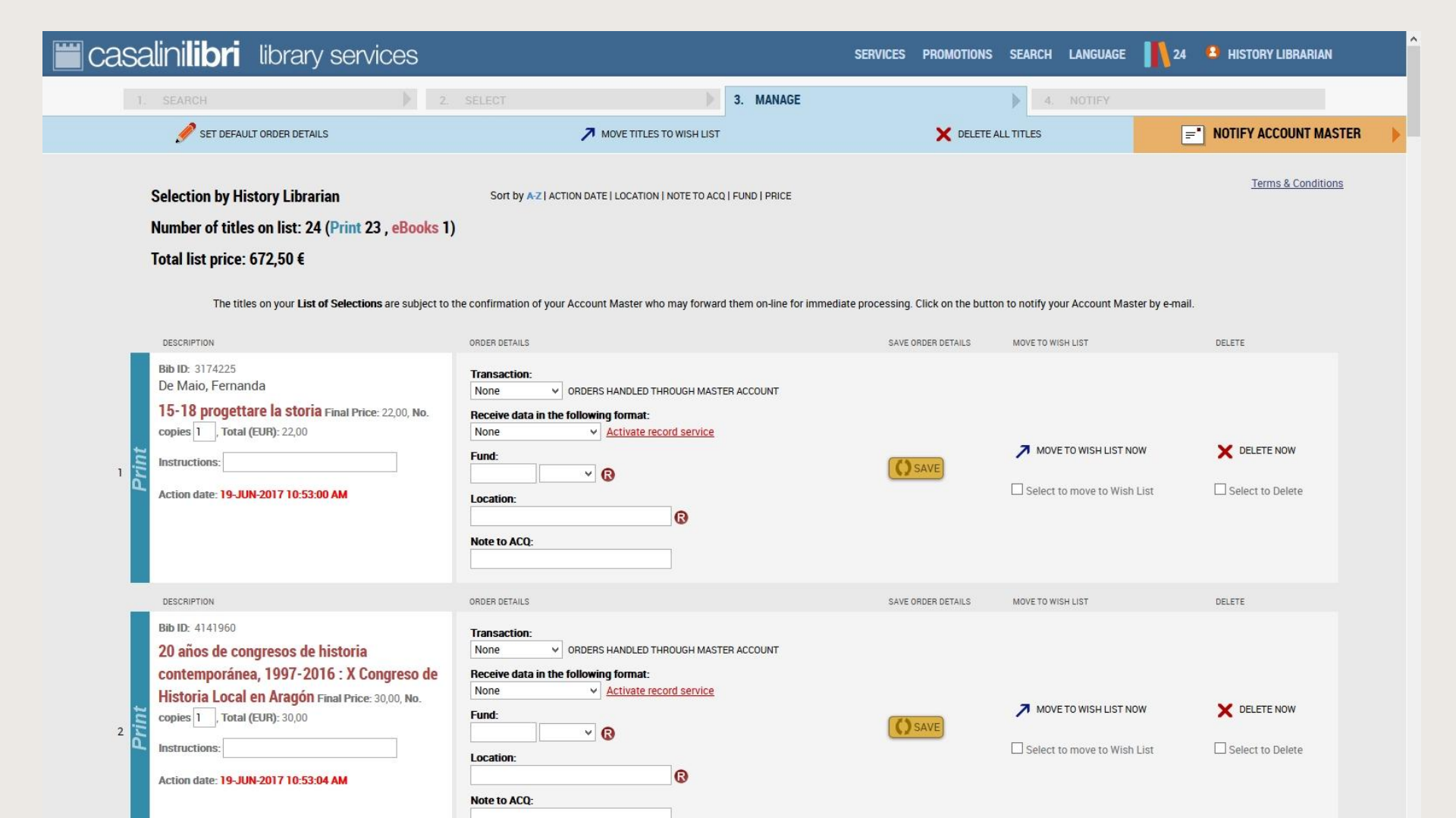

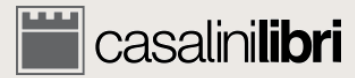

| Casalinilibri library services                                                                                                    |                                                                                                    | SERVICES PROMOTIONS                | SEARCH LANGUAGE                     | 24 🚨 HISTORY LIBRARIAN        |
|----------------------------------------------------------------------------------------------------|----------------------------------------------------------------------------------------------------|------------------------------------|-------------------------------------|-------------------------------|
| 1. SEARCH 👂 2.                                                                                                    | SELECT 3. MANAGE                                                                                                    |                                    | 4. NOTIFY                           |                               |
| 🖋 SET DEFAULT ORDER DETAILS                                                                                                    | MOVE TITLES TO WISH LIST                                                                                                    |                                    | ALL TITLES                          | <b>NOTIFY ACCOUNT MASTER</b>  |
| Selection by History Librarian<br>Number of titles on list: 24 (Print 23 , eBooks 1)<br>Total list price: 672,50 €                                                                                                    | Sort by A-Z   ACTION DATE   LOCATION   NOTE TO ACQ   FUND   PRICE                                                                                                    | into processing. Click on the butt | n to notify you'r Account Moster by | <u>Terms &amp; Conditions</u> |
|                                                                                                    | ORDER DETAILS                                                                                                    | SAVE ORDER DETAILS                 | MOVE TO WISH LIST                   | DELETE                        |
| Résumé des<br>sélections<br>Action date: 19-JUN-2017 10:53:00 AM                                                                                                    | ORDERS HANDLED THROUGH MASTER ACCOUNT      data in the following format:                                                                                                    | SAVE                               | MOVE TO WISH LIST NOW               | DELETE NOW                    |
| DESCRIPTION                                                                                                    | ORDER DETAILS                                                                                                    | SAVE ORDER DETAILS                 | MOVE TO WISH LIST                   | DELETE                        |
| Bib ID: 4141960<br>20 años de congresos de historia<br>contemporánea, 1997-2016 : X Congreso de<br>Historia Local en Aragón Final Price: 30,00, No.<br>copies 1, Total (EUR): 30,00<br>Instructions:<br>Action date: 19-JUN-2017 10:53:04 AM | Transaction:<br>None   ORDERS HANDLED THROUGH MASTER ACCOUNT  Receive data in the following format: None   Activate record service  Fund:  Cocation:  Receive data in the following format:  Note to ACQ: | SAVE                               | MOVE TO WISH LIST NOW               | DELETE NOW                    |

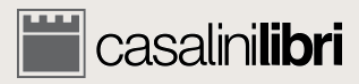

| Casalinilibri library services                                                                                                    |                                                                                                    | SERVICES PROMOTIONS SEARCH LANGUA                          | GE 👖 24 🔒 HISTORY LIBRARIAN                        |
|----------------------------------------------------------------------------------------------------|----------------------------------------------------------------------------------------------------|------------------------------------------------------------|----------------------------------------------------|
| 1. SEARCH     2. <       SET DEFAULT ORDER DETAILS                                                                                                    | SELECT 3. MANAGE                                                                                                    | 4. NOTIFY                                                  | <b>NOTIFY ACCOUNT MASTER</b>                       |
| Selection by History Librarian<br>Number of titles on list: 24 (Print 23, eBooks 1)<br>Total list price: 672,50 €<br>The titles on your L st of Selections are subject to the<br>DESCRIPTION | Sort by A-Z   ACTION DATE   LOCATION   NOTE TO ACQ   FUND   PRICE                                                                                  | ate processing. Click on the button to notify your Account | <u>Terms &amp; Conditions</u><br>Master by e-mail. |
| Bib ID: 3174225<br>Résumé des<br>sélections<br>Action date: 19-JUN-2017 10:53:00 AM                                                                                                    | Transaction:<br>• ORDERS HANDLED THROUGH MARTER ACCOUNT<br>• data in the following format:<br>• Activate record service<br>Options de<br>rangement | SAVE Select to move to V                                   | ST NOW X DELETE NOW                                |
| DESCRIPTION<br>Bib ID: 4141960<br>20 años de congresos de historia<br>contemporánea, 1997-2016 : X Congreso de                                                                               | ORDER DETAILS Transaction: None ORDERS HANDLED THROUGH MASTER ACCOUNT Receive data in the following format: None None                              | SAVE ORDER DETAILS MOVE TO WISH LIST                       | DELETE                                             |
| HISTORIA LOCAI EN Aragon Final Price: 30,00, No.<br>copies 1. Total (EUR): 30,00<br>Instructions:<br>Action date: 19-JUN-2017 10:53:04 AM                                                    | Fund:<br>Location:<br>Note to ACQ:                                                                                                    | SAVE                                                       | ST NOW X DELETE NOW                                |

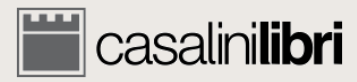

| asalinilibri library services                                                                                                    | $\frown$                                                                                                    | SERVICES PROMOTIONS                   | SEARCH LANGUAGE                         | 24 😫 HISTORY LIBRARIAN |
|----------------------------------------------------------------------------------------------------|----------------------------------------------------------------------------------------------------|---------------------------------------|-----------------------------------------|------------------------|
| 1. SEARCH     2.       SET DEFAULT ORDER DETAILS                                                                                            | SELECT 9. MANAGE                                                                                                 |                                       | 4. NOTIFY                               | ■ NOTIFY ACCOUNT MAS   |
| Selection by History Librarian<br>Number of titles on list: 24 (Print 23 , eBooks 1)<br>Total list price: 672,50 €                          | Sort by A-Z   ACTION DATE   LOCATION   NOTE TO ACCI FUND   PRICE                                                 | ediate processing. Click on the butto | an to notify your Account Master by e-m | Terms & Conditions     |
| DESCRIPTION<br>Bib ID: 3174225<br>De Maio, Fernanda<br>15-18 progettare la storia Final Price 22.00 Mo                                      | ORDER DETAILS Transaction: None ORDERS HANDLED THROUGH MASVER ACCOUNT                                            | SAVE ORDER DETAILS                    | MOVE TO WISH LIST                       | DELETE                 |
| copies 1 Total (EUR): 22,00<br>Instructions:<br>Action date: 19-JUN-2017 10:53:00 AM                                                        | Ons en un click                                                                                                  | () SAVE                               | MOVE TO WISH LIST NOW                   | L Select to Delete     |
| DESCRIPTION<br>Bib ID: 4141960<br>20 años de congresos de historia<br>contemporánea, 1997-2016 : X Congreso de                              | ORDER DETAILS Transaction: None ORDERS HANDLED THROUGH MASTER ACCOUNT Receive data in the following format: None | SAVE ORDER DETAILS                    | MOVE TO WISH LIST                       | DELETE                 |
| 2 Historia Local en Aragón Final Price: 30,00, No.<br>copies 1, Total (EUR): 30,00<br>Instructions:<br>Action date: 19-JUN-2017 10:53:04 AM | Fund:<br>Cocation:<br>Note to ACQ:                                                                               | () SAVE                               | MOVE TO WISH LIST NOW                   | DELETE NOW             |

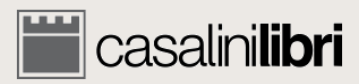

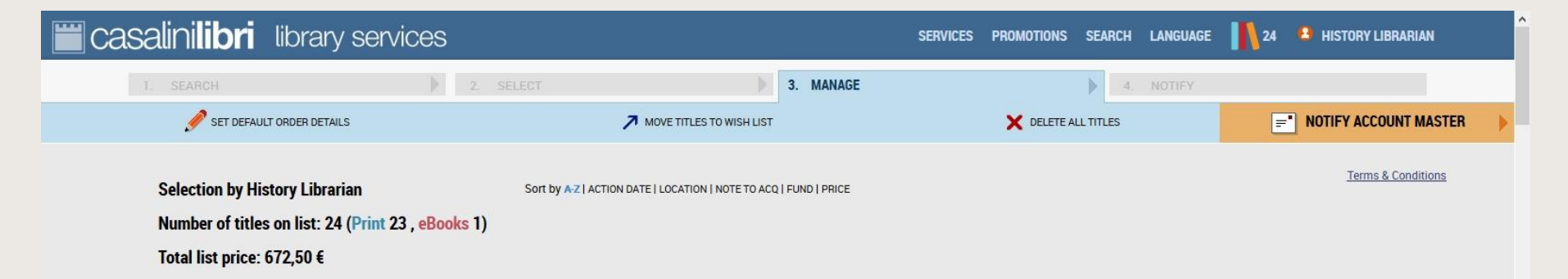

The titles on your List of Selections are subject to the confirmation of your Account Master who may forward them on-line for immediate processing. Click on the button to notify your Account Master by e-mail.

| _                  | DESCRIPTION                                                                                                    | ORDER DETAILS                                                                                                    | SAVE ORDER DETAILS | MOVE TO WISH LIST     | DELETE     |
|--------------------|----------------------------------------------------------------------------------------------------|----------------------------------------------------------------------------------------------------|--------------------|-----------------------|------------|
| Print              | Bib ID: 3174225<br>De Maio, Fernanda<br><b>15-18 progettare la storia</b> Final Price: 22,00, No.<br>copies 1, Total (EUR): 22,00<br>Instructions:<br>Action date: 19-JUN-2017 10:53:00 AM                                                | Transaction:<br>None   ORDERS HANDLED THROUGH MASTER ACCOUNT  Receive data in the following format: None  Activate record service  Fund:  Cocation:  Note to ACQ:                                                                                                    | (O SAVE)           | MOVE TO WISH LIST NOW | DELETE NOW |
|                    | DESCRIPTION                                                                                                    | ORDER DETAILS                                                                                                    | SAVE ORDER DETAILS | MOVE TO WISH LIST     | DELETE     |
| <sup>2</sup> Print | Bib ID: 4141960<br>20 años de congresos de historia<br>contemporánea, 1997-2016 : X Congreso de<br>Historia Local en Aragón Final Price: 30,00, No.<br>copies 1, Total (EUR): 30,00<br>Instructions:<br>Action date: 19-JUN-22<br>Données | Transaction:       None       ORDERS HANDLED THROUGH MASTER ACCOUNT         Receive data in the following format:       None       Activate record service         Fund: <ul> <li>Cotation:</li> <li>Cotation:</li></ul> | () SAVE            | MOVE TO WISH LIST NOW | DELETE NOW |
|                    | du titre                                                                                                    |                                                                                                    |                    |                       |            |

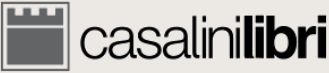

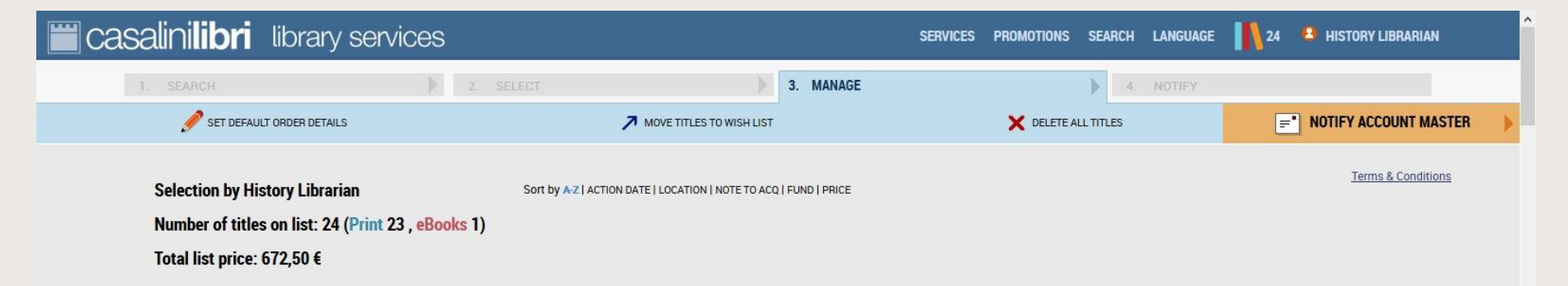

The titles on your List of Selections are subject to the confirmation of your Account Master who may forward them on-line for immediate processing. Click on the button to notify your Account Master by e-mail.

| _          | DESCRIPTION                                                                                                    | ORDER DETAILS                                                                                                    | SAVE ORDER DETAILS | MOVE TO WISH LIST     | DELETE     |
|------------|----------------------------------------------------------------------------------------------------|----------------------------------------------------------------------------------------------------|--------------------|-----------------------|------------|
| L<br>Print | Bib ID: 3174225<br>De Maio, Fernanda<br><b>15-18 progettare la storia</b> Final Price: 22,00, No.<br>copies 1, Total (EUR): 22,00<br>Instructions:<br>Action date: 19-JUN-2017 10:53:00 AM                                                | Transaction:       None       ORDERS HANDLED THROUGH MASTER ACCOUNT         Receive data in the following format:       None       Activate record service         Fund:        C         Location:       C         Note to ACQ:       C | SAVE)              | MOVE TO WISH LIST NOW | DELETE NOW |
| _          | DESCRIPTION                                                                                                    | ORDER DETAILS                                                                                                    | SAVE ORDER DETAILS | MOVE TO WISH LIST     | DELETE     |
| Print      | Bib ID: 4141960<br>20 años de congresos de historia<br>contemporánea, 1997-2016 : X Congreso de<br>Historia Local en Aragón Final Price: 30,00, No.<br>copies 1. Total (EUR): 30,00<br>Instructions:<br>Action date: 19-JUN-27<br>Données | Transaction:<br>None   ORDERS HA IDLED THROUGH MASTER ACCOUNT<br>Receive data in the following 1 mmat:<br>None   Activate record service<br>Fund:<br>Locatii<br>Données de<br>la commande                                                | SAVE)              | MOVE TO WISH LIST NOW | DELETE NOW |
|            | du litre                                                                                                    |                                                                                                    |                    |                       |            |

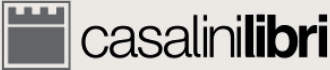

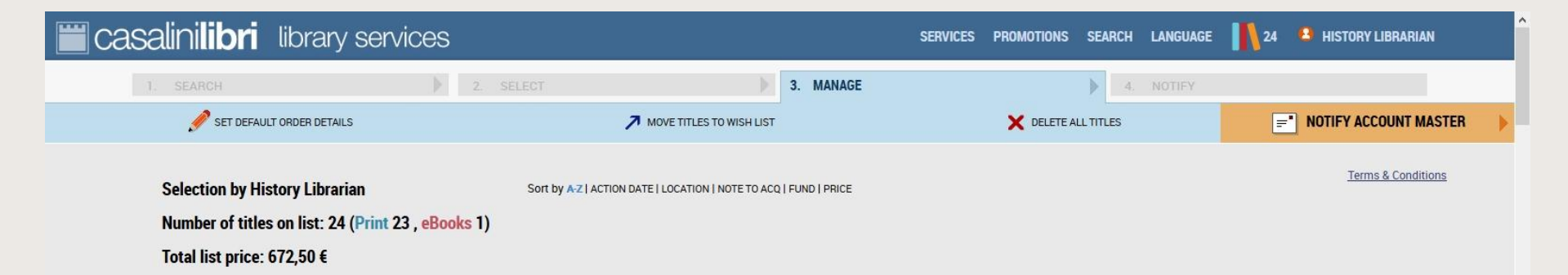

The titles on your List of Selections are subject to the confirmation of your Account Master who may forward them on-line for immediate processing. Click on the button to notify your Account Master by e-mail.

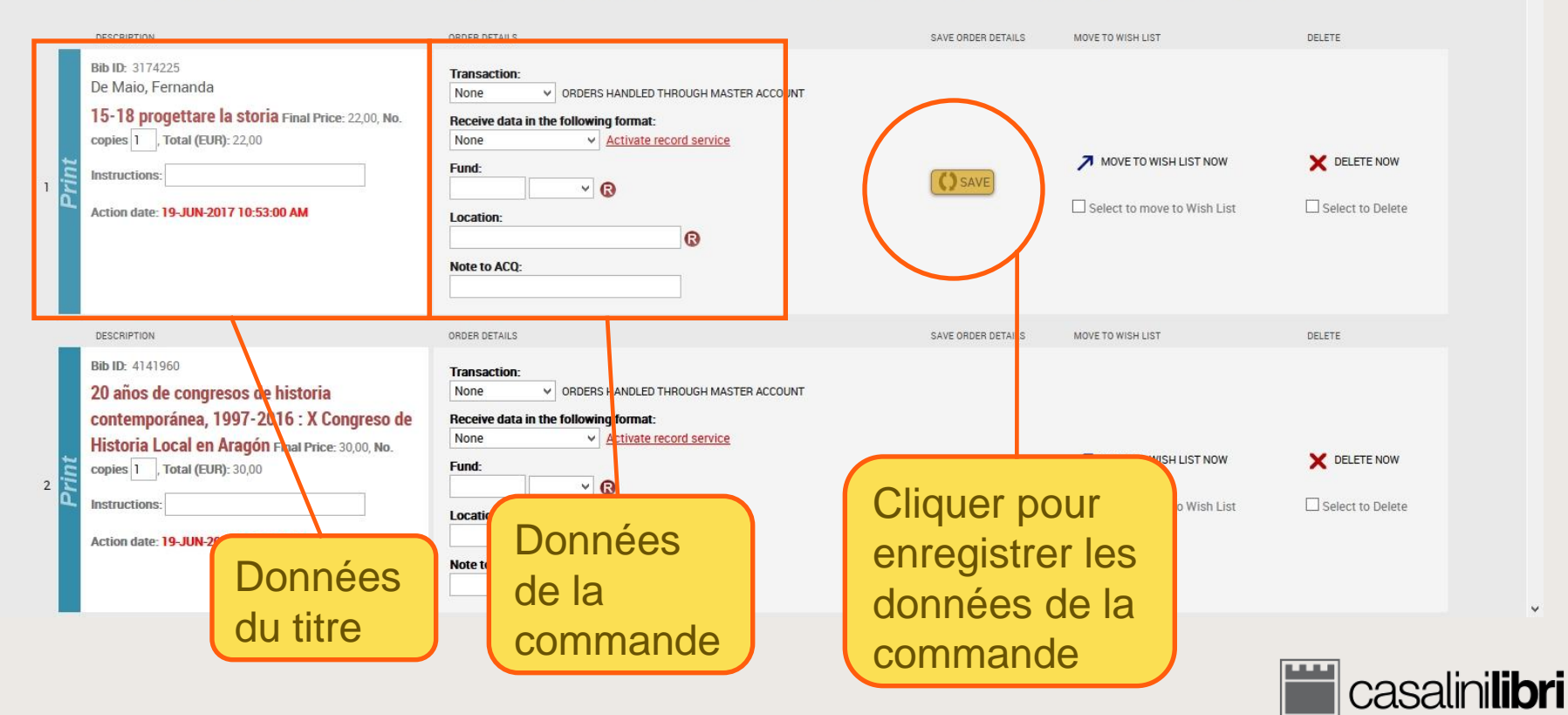

| Casalinilibri library services                                                                                                    |                                                                                                    | SERVICES PROMOTIONS SEARCH LANGUAGE                                 | 24 😫 HISTORY LIBRARIAN       |
|----------------------------------------------------------------------------------------------------|----------------------------------------------------------------------------------------------------|---------------------------------------------------------------------|------------------------------|
| 1 SEARCH 2                                                                                                    | SELECT 3. MANAGE                                                                                                    | A. NOTIFY                                                           |                              |
|                                                                                                    | MOVE TITLES TO WISH LIST                                                                                                    | X DELETE ALL TITLES                                                 | <b>NOTIFY ACCOUNT MASTER</b> |
| DESCRIPTION Update No. copies: 1 Update Instructions:                                                                                                    | So t by A-Z   ACTION DATE   LOCATION   NOTE TO ACQ   FUND   PRICE                                                                                                    |                                                                     | Terms & Conditions           |
| ORDER DETAILS Update Transaction: None Update Receive data in the following format: None Update Fund: Update Location: Update Note to ACQ: Action date: 19-JUN-2017 10:53:00 AM                                                              | nfim ation of your ACCOUNT Master who may forward them on-line for imme<br>DER DETAILS<br>ansa ztion:<br>lone v orders HANDLED THROUGH MASTER ACCOUNT<br>sceive data in the following format:<br>lone v Activate record service<br>ind:<br>Location:<br>Rote to ACQ:                                                                                                    | Saisir les donne<br>commande pour<br>l'ensemble des<br>sélectionnés | ées de la<br>ir<br>titres    |
| DESCRIPTION                                                                                                    | ORDER DETAILS                                                                                                    | SAVE ORDER DETAILS MOVE TO WISH LIST                                | DELETE                       |
| Bib ID: 4141960<br>20 años de congresos de historia<br>contemporánea, 1997-2016 : X Congreso de<br>Historia Local en Aragón Final Price: 30,00, No.<br>copies 1, Total (EUR): 30,00<br>Instructions:<br>Action date: 19-JUN-2017 10:53:04 AM | Transaction:       None       ORDERS HANDLED THROUGH MASTER ACCOUNT         Receive data in the following format:       None       Activate record service         Fund: <ul> <li>Cotation:</li> <li>Cotation:</li> <li>Note to ACQ:</li> <li>Interval and the following in the following in the following in the following in the following interval and the following interval and the following interval</li></ul> | MOVE TO WISH LIST NO                                                | W X DELETE NOW               |

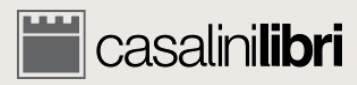

| casalinilibri library services                                                                                                    |                                                                                                    | SERVICES PROMOTIONS SEARCH LANGUA                            | GE 24 3 HISTORY LIBRARIAN      |
|----------------------------------------------------------------------------------------------------|----------------------------------------------------------------------------------------------------|--------------------------------------------------------------|--------------------------------|
| 1. SEARCH 2.                                                                                                    | SELECT 3. MANAGE                                                                                                    | 4. NOTIFY                                                    | - NOTIFY ACCOUNT MASTER        |
| Selection by History Librarian<br>Number of titles on list: 24 (Print 23 , eBooks 1)<br>Total list price: 672,50 €<br>The titles on your List of Selections are subject to                 | Sort by $A = 2$   ACTION DATE   LOCATION   NOTE TO ACQ   FUND   PRICE                                                                                                    | diate processing. Click on the button to notify your Account | Terms & Conditions             |
| BID ID: 3174225<br>De Maio, Fernanda<br><b>15-18 progettare la storia</b> Final Price: 22,00, No.<br>copies 1. Total (EUR): 22,00<br>Instructions:<br>Action date: 19-JUN-2017 10:53:00 AM | ORDER DETAILS  Transaction: None  ORDERS HANDLED THROUGH MASTER ACCOUNT.  Receive data in the following format: None  Activate record service  Fund: Coation: Coation | Cliquer pou<br>envoyer à<br>l'administra                     | DELETE NOW<br>Select to Delete |
| DESCRIPTION<br>Bib ID: 4141960<br>20 años de congresos de historia<br>contemporánea, 1997-2016 : X Congreso de<br>Historia Local en Aragón Emal Price 2000 Ma                              | ORDER DETAILS Transaction: None ORDERS HANDLED THROUGH MASTER ACCOUNT Receive data in the following format: None Cativate record service                                                                                                    | SAVE ORDER DETAILS MOVE TO WISH LIST                         | DELETE                         |
| copies 1, Total (EUR): 30,00<br>Instructions:<br>Action date: 19-JUN-2017 10:53:04 AM                                                                                                    | Fund:                                                                                                    | SAVE Select to move to N                                     | ST NOW X DELETE NOW            |

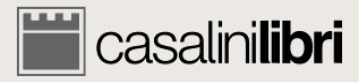

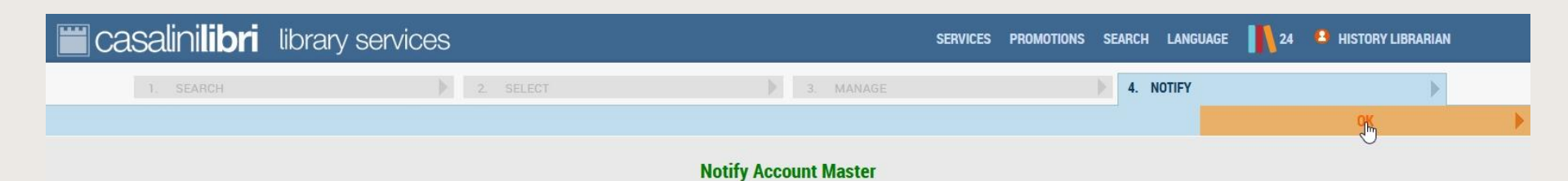

Thank you. Your selection work has been completed and your Account Master has been notified that your list is ready for processing. Titles will remain in your List until they are processed by the Account Master; after that they will be moved to your Operations History.

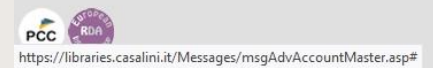

© 1996-2018 Casalini Libri - VAT no. IT03106600483 Web Team Privacy

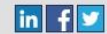

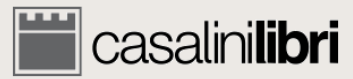

## 4.2 Commander Administrateur

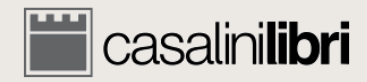

## Gestion des titres (administrateur)

| 🗑 casalini <b>lib</b> i                                                                                                    | i library services                              |           | SERVICES PROMOTIONS SEARCH LANGUAG | E 👖 2 😩 ACCOUNT MASTER |  |
|----------------------------------------------------------------------------------------------------|-------------------------------------------------|-----------|------------------------------------|------------------------|--|
| 1. SEARCH                                                                                                    | 2. SELECT                                       | 3. MANAGE | A. ORDER                           |                        |  |
| NEW SEARCH                                                                                                    | OPERATIONS HISTORY                              |           | FREE TEXT ORDER                    | 📑 VIEW LIST 🕨 🕨        |  |
| Consult and manage your list of selections or view titles selected by your colleagues.<br>Please choose a list and click on 'VIEW LIST' above to proceed. |                                                 |           |                                    |                        |  |
|                                                                                                    | Titles: 2     Print: 1     eBooks: 1     EUR 81 |           |                                    |                        |  |

O History Librarian - Total: 24 Titles, last update: 09-NOV-2017 4:43:25 PM

O Art Librarian - Total: 53 Titles, last update: 13-MAR-2018 11:31:10 AM

© 1996-2018 Casalini Libri - VAT no. IT03106600483 Web Team Privacy

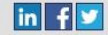

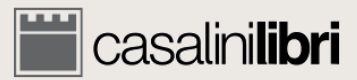
PCC (RDA)

| 🞬 casalini <b>libri</b> | library services                                                                                                    |                                                                                                    | SERVICES PROMOTIONS SEARCH LANGUAGI | E 👖 2 😩 ACCOUNT MASTER |
|-------------------------|----------------------------------------------------------------------------------------------------|----------------------------------------------------------------------------------------------------|-------------------------------------|------------------------|
| 1 SEARCH                | 2 SELECT                                                                                                    | 3. MANAGE                                                                                                    | 4 ORDER                             |                        |
| NEW SEARCH              | OPERATIONS HISTORY                                                                                                    |                                                                                                    |                                     | VIEW LIST              |
|                         | Consult and manage your list of se<br>Please choose a list and click on 'V<br>• My Selections<br>• Titles: 2<br>• Print: 1<br>• eBooks: 1<br>• EUR 81<br>• There are selections wa<br>• History Librarian - Total: 24<br>• Art Librarian - Total: 53 Title | elections or view titles selected by your co<br>VIEW LIST' above to proceed.<br>aiting to be approved:<br>4 Titles, last update: 09-NOV-2017 4:43:25 PM<br>es, last update: 13-MAR-2018 11:31:10 AM | Barre d'outils                      |                        |

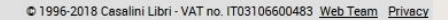

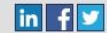

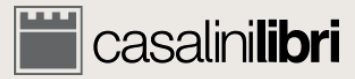

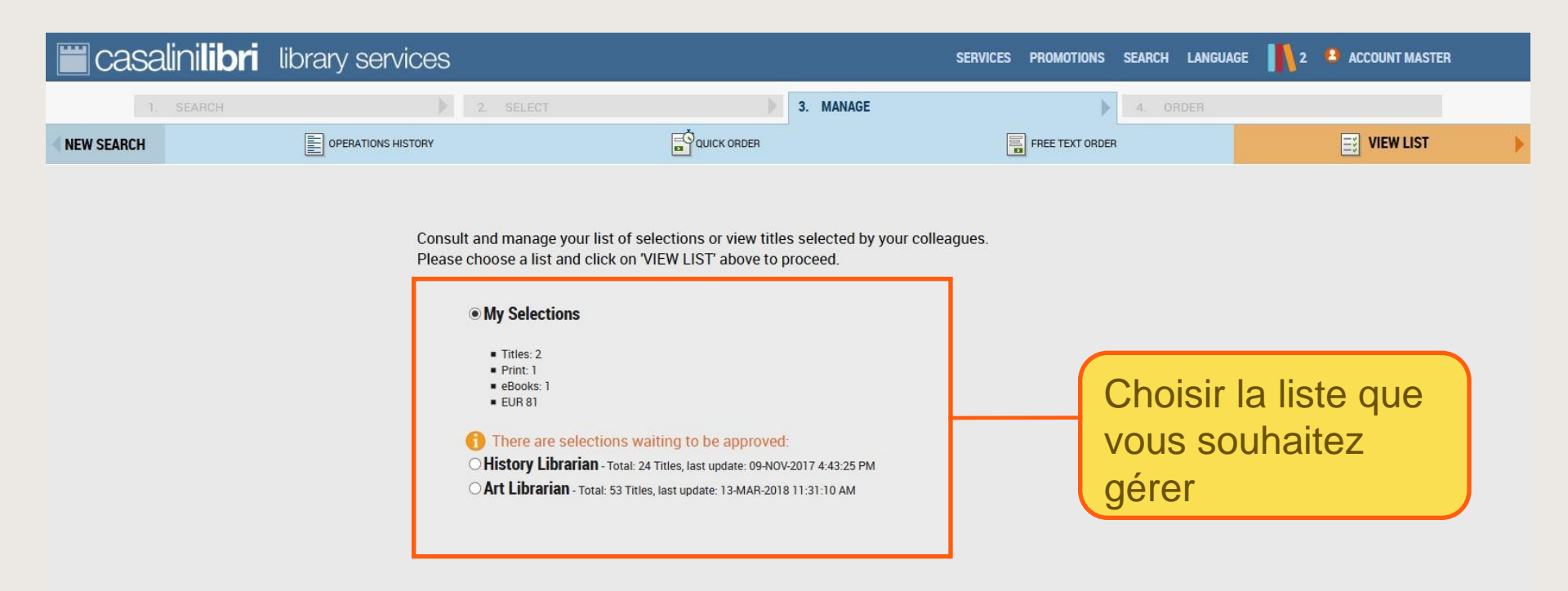

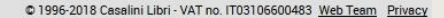

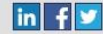

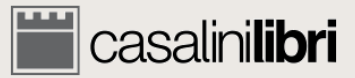

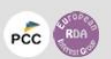

| 👑 casalini <b>libri</b> | library services                                                                |                                                                                                    | SERVICES PROMOTIONS SEARCH LANGUA         |                 |
|-------------------------|---------------------------------------------------------------------------------|----------------------------------------------------------------------------------------------------|-------------------------------------------|-----------------|
| 1. SEARCH               | 2. SELECT                                                                       | 3. MANAGE                                                                                                    | A. ORDER                                  |                 |
| NEW SEARCH              | OPERATIONS HISTORY                                                              |                                                                                                    |                                           | 📑 VIEW LIST 🕨 🕨 |
|                         | Consult and manage your list<br>Please choose a list and click<br>My Selections | of selections or view titles selected by your coll<br>on "VIEW LIST" above to proceed.<br>Is waiting to be approved:<br>ital: 24 Titles, last update: 09-NOV-2017 4:43:25 PM<br>3 Titles, last update: 13-MAR-2018 11:31:10 AM | Cliquer pour<br>gérer la liste<br>choisie |                 |

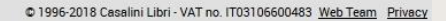

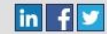

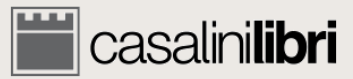

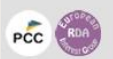

| Casa  | alini <b>libri</b>                                                                                              | library services                                                                                                |                                                                                                    | SERVICES           | PROMOTIONS SEARCH LANGUAGE | 2 ACCOUNT MASTER                |
|-------|----------------------------------------------------------------------------------------------------|----------------------------------------------------------------------------------------------------|----------------------------------------------------------------------------------------------------|--------------------|----------------------------|---------------------------------|
| 1     | . SEARCH                                                                                                    | ) ž.                                                                                                    | SELECT 3. MANAGE                                                                                           |                    | 4. ORDER                   |                                 |
| LISTS |                                                                                                    | 🖋 SET DEFAULT ORDER DETAILS                                                                                     | MOVE TITLES TO WISH LIST                                                                                   |                    | X DELETE ALL TITLES        | PROCESS NOW                     |
|       | Selection by Ac<br>Number of title<br>Total list price:                                                         | ccount Master<br>s on list: 2 (Print 1 , eBooks 1)<br>81,00 €                                                   | Sort by AZ   ACTION DATE   LOCATION   NOTE TO ACQ   FUND   PRICE                                           |                    |                            | Terms & Conditions              |
|       | DESCRIPTION                                                                                                    |                                                                                                    | ORDER DETAILS                                                                                              | SAVE ORDER DETAILS | MOVE TO WISH LIST          | DELETE                          |
| Resé  |                                                                                                    | des<br>S                                                                                                    | Transaction:<br>Order<br>data in the following format:<br>Cocation:<br>Note to ACQ:                        | SAVE               | MOVE TO WISH LIST NOW      | DELETE NOW     Select to Delete |
|       | DESCRIPTION                                                                                                    |                                                                                                    | ORDER DETAILS                                                                                              | SAVE ORDER DETAILS | MOVE TO WISH LIST          | DELETE                          |
| 2 2   | Bib ID: 4232145<br>Gnocchi, Alessa<br>Giuseppe Berto<br>controcorrente<br>, Total (EUR): 15,00<br>Instructions: | andro, 1971<br>o, Antonio Delfini : scrittori<br>ë Final Price: 15,00, No. copies 1<br>)<br>AR-2018 12:32:39 PM | Transaction:<br>Order   Receive data in the following format:<br>None   Fund:<br>Location:<br>Note to ACQ: | SAVE               | MOVE TO WISH LIST NOW      | DELETE NOW                      |

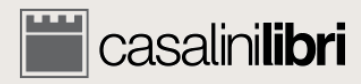

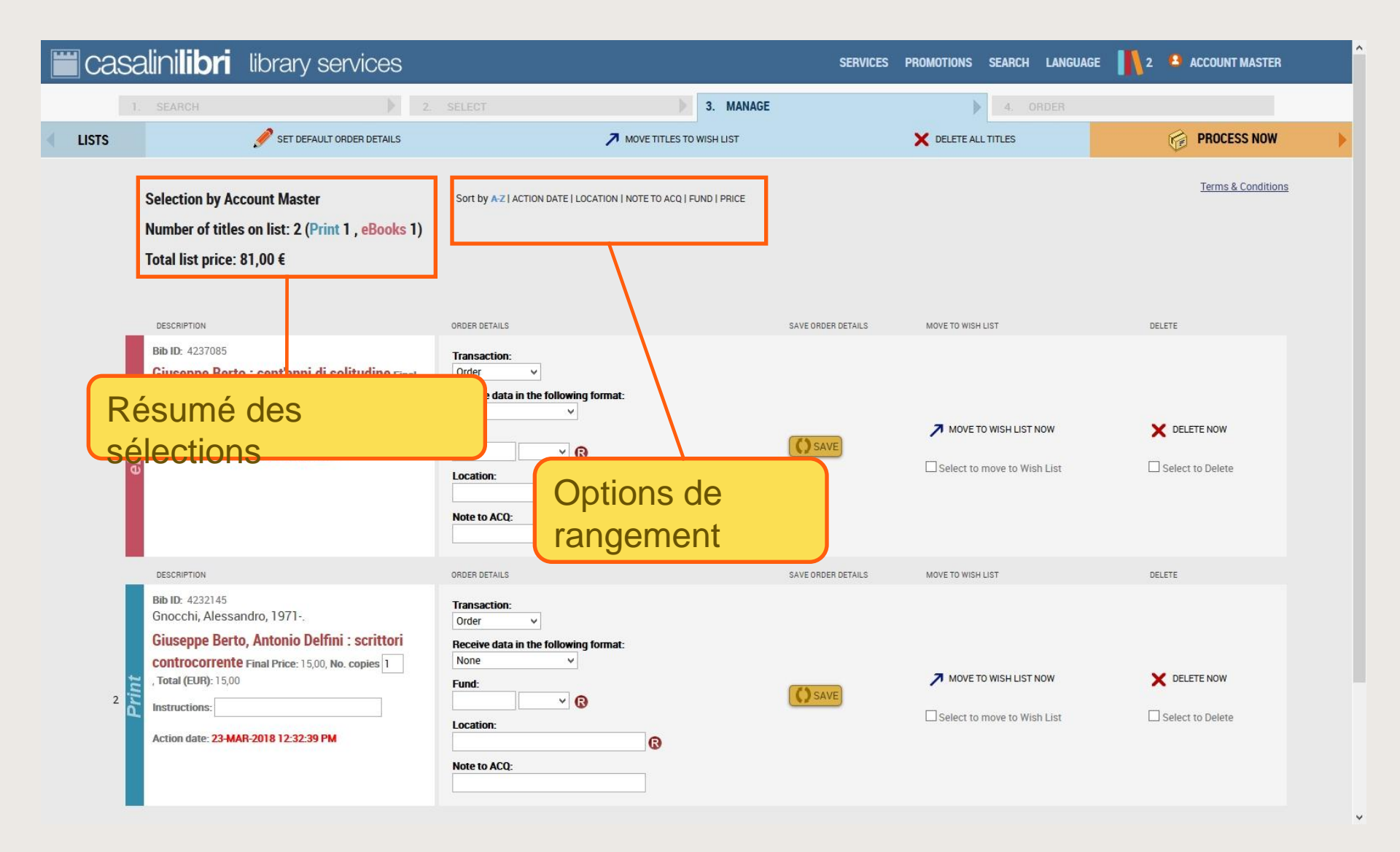

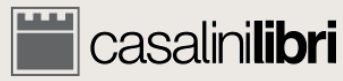

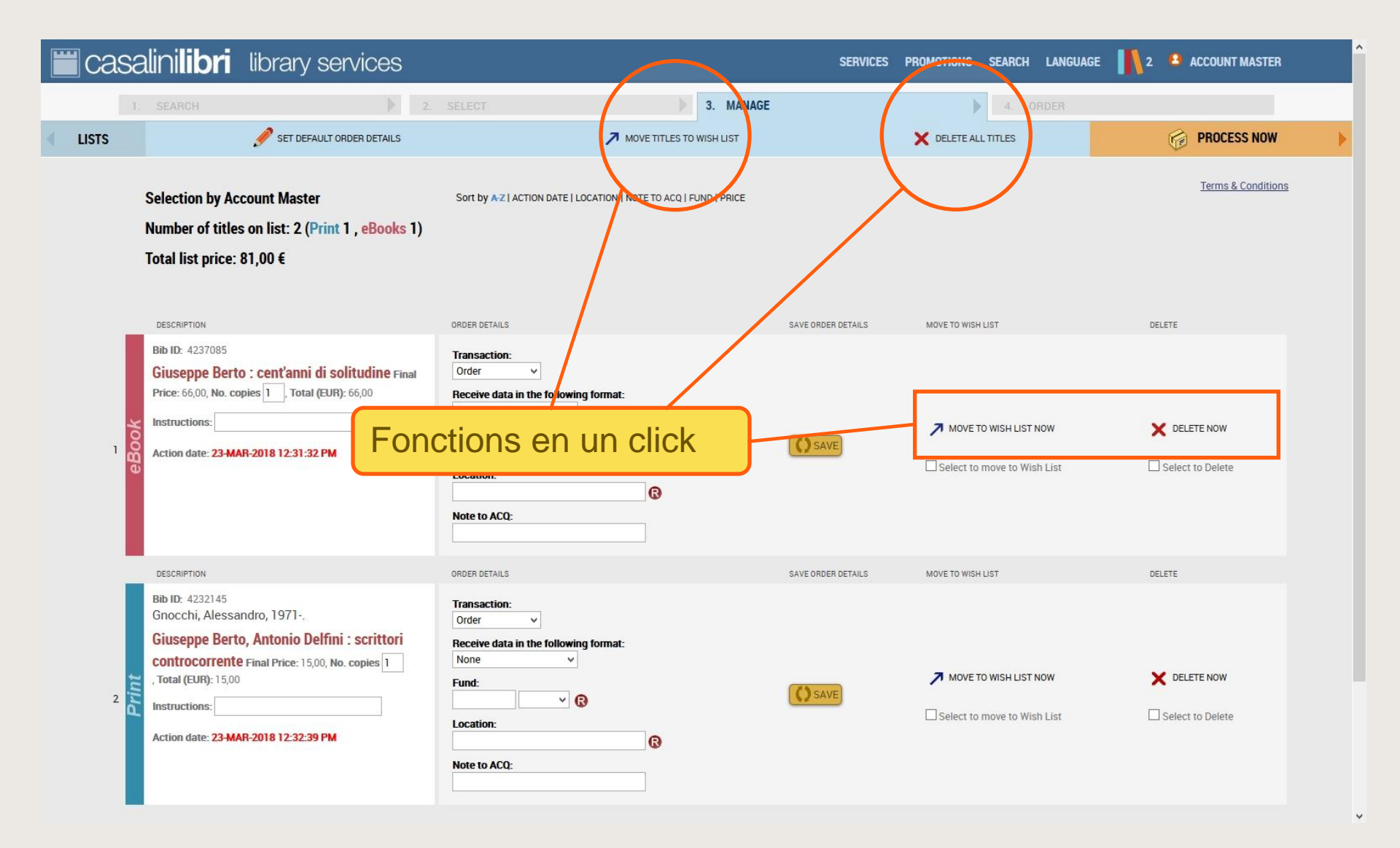

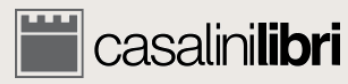

| casa        | linilibri library services                                                                                                    |                                                                                                    | SERVICES           | PROMOTIONS SEARCH LANGUAGE | 2 🔒 ACCOUNT MASTER |
|-------------|----------------------------------------------------------------------------------------------------|----------------------------------------------------------------------------------------------------|--------------------|----------------------------|--------------------|
| 1.          | SEARCH 2.                                                                                                    | SELECT 3. MANAGE                                                                                                 |                    | 4. ORDER                   |                    |
| LISTS       | SET DEFAULT ORDER DETAILS                                                                                                    |                                                                                                    |                    | X DELETE ALL TITLES        | PROCESS NOW        |
| 5<br>M<br>T | Selection by Account Master<br>Number of titles on list: 2 (Print 1 , <mark>eBooks</mark> 1)<br>Fotal list price: 81,00 €                                                                                     | Sort by A-2   ACTION DATE   LOCATION   NOTE TO ACQ   FUND   PRICE                                                |                    |                            | Terms & Conditions |
|             | DESCRIPTION                                                                                                    | ORDER DETAILS                                                                                                    | SAVE ORDER DETAILS | MOVE TO WISH LIST          | DELETE             |
| eBook       | Bib ID: 4237085 Giuseppe Berto : cent'anni di solitudine Final Price: 66,00, No. copies 1, Total (EUR): 66,00 Instructions: Action date: 23-MAR-2018 12:31:32 PM                                              | Transaction:<br>Order v<br>Receive data in the following format:<br>None v<br>Fund:<br>Location:<br>Note to ACQ: | SAVE               | MOVE TO WISH LIST NOW      | DELETE NOW         |
| Print       | Bib ID: 4232145<br>Gnocchi, Alessandro, 1971<br>Giuseppe Berto, Antonio Delfini : scrittori<br>controcorrente Final Price: 1570, No. copies 1<br>, Total (EUR): 15,00<br>Instructions:<br>Action date: 23-MAR | ORDER DETAILS Transaction: Order  Receive data in the following format: None Fund: Location: C Note to ACQ:      | SAVE ORDER DETAILS | MOVE TO WISH LIST          | DELETE NOW         |
|             | au titre                                                                                                    |                                                                                                    |                    |                            |                    |

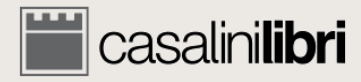

| casalinili                                                                                | <b>bri</b> library services                                                                                                    |                                                                                                    | SERVICES           | PROMOTIONS SEARCH LANGUAGE | 2 🔒 ACCOUNT MASTER |
|-------------------------------------------------------------------------------------------|----------------------------------------------------------------------------------------------------|----------------------------------------------------------------------------------------------------|--------------------|----------------------------|--------------------|
| 1. SEARCH                                                                                 | 1 2.                                                                                                    | SELECT 3. MANAGE                                                                                                    |                    | A. ORDER                   |                    |
| LISTS                                                                                     | 🖋 SET DEFAULT ORDER DETAILS                                                                                                    | MOVE TITLES TO WISH LIST                                                                                            |                    | X DELETE ALL TITLES        | PROCESS NOW        |
| Selection<br>Number<br>Total list                                                         | n by Account Master<br>of titles on list: 2 (Print 1 , eBooks 1)<br>: price: 81,00 €                                                                                           | Sort by $\overline{A\cdot z}$   action date   location   note to acq   fund   price                                 |                    |                            | Terms & Conditions |
| DESCRIPTIC                                                                                | DN .                                                                                                    | ORDER DETAILS                                                                                                    | SAVE ORDER DETAILS | MOVE TO WISH LIST          | DELETE             |
| Bib ID: 42<br>Giusepp<br>Price: 66,0<br>Instructio                                        | 137085<br>De Berto : cent'anni di solitudine Final<br>20, No. copies 1, Total (EUR): 66,00<br>INS:<br>te: 23-MAR-2018 12:31:32 PM                                              | Transaction:<br>Order   Receive data in the following format:<br>None   Fund:<br>Location:<br>Note to ACQ:          | () SAVE            | MOVE TO WISH LIST NOW      | DELETE NOW         |
|                                                                                           |                                                                                                    |                                                                                                    | SAVE ORDER DETAILS | MOVE TO WISH LIST          | DELETE             |
| 2 2 Bib ID: 42<br>Gnocchi<br>Giusepp<br>controc<br>, Total (EU<br>Instructio<br>Action da | 132145<br>, Alessandro, 1971<br>pe Berto, Antonio Delfini : scrittori<br>corrente Final Price: 15/00, No. copies 1<br>IP): 15:00<br>Ins:<br>te: 23-MAR-<br>Données<br>du titre | Transaction:<br>Order<br>Receive data in the following format:<br>Nor<br>Fund:<br>Locat:<br>Nor<br>Données<br>de la | SAVE               | MOVE TO WISH LIST NOW      | DELETE NOW         |
|                                                                                           |                                                                                                    | commande                                                                                                    |                    |                            |                    |

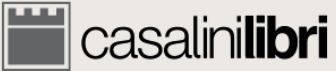

| casalini <b>lik</b>                                                                               | ibrary services                                                                                                    |                                                                                                    |        | SERVICES           | PROMOTIONS SEARCH LANGUAG            | E 👖 2 🔒 ACCOUNT MASTER  |
|---------------------------------------------------------------------------------------------------|----------------------------------------------------------------------------------------------------|----------------------------------------------------------------------------------------------------|--------|--------------------|--------------------------------------|-------------------------|
| 1. SEARCH                                                                                         | ▶ 2.                                                                                                    | SELECT 3.                                                                                                    | MANAGE |                    | 4. ORDER                             |                         |
| LISTS                                                                                             | 🖋 SET DEFAULT ORDER DETAILS                                                                                                    | MOVE TITLES TO WISH                                                                                              | H LIST |                    | X DELETE ALL TITLES                  | PROCESS NOW             |
| Selection<br>Number o<br>Total list p                                                             | by Account Master<br>f titles on list: 2 (Print 1 , <mark>eBooks</mark> 1)<br>price: 81,00 €                                                                            | Sort by $\frac{1}{N-Z}$   ACTION DATE   LOCATION   NOTE TO ACQ   FUND                                            | PRICE  |                    |                                      | Terms & Conditions      |
| DESCRIPTION                                                                                       |                                                                                                    | ORDER DETAILS                                                                                                    |        | SAVE ORDER DETAILS | MOVE TO WISH LIST                    | DELETE                  |
| Bib ID: 4233<br>Giuseppe<br>Price: 66,00<br>Instructions<br>Action date                           | 7085<br><b>Berto : cent'anni di solitudine Final</b><br>No. copies 1, Total (EUR): 66,00<br>52<br><b>23-MAR-2018 12:31:32 PM</b>                                        | Transaction:<br>Order v<br>Receive data in the following format:<br>None v<br>Fund:<br>Location:<br>Note to ACQ: |        | () SAVE            | MOVE TO WISH LIST NOW                | DELETE NOW              |
| Bib ID: 4233<br>Gnocchi, /<br>Giuseppe<br>controco<br>, Total (EUR<br>Instructions<br>Action date | 2145<br>Messandro, 1971<br><b>Berto, Antonio Delfini : scrittori</b><br><b>rrente Final Price:</b> 15:00, No. copies 1<br>:: 15:00<br>:: 23-MAR-<br>Données<br>du titre | Transaction:<br>Order<br>Receive data in the follow ng format:<br>None<br>Fund:<br>Locati<br>Données<br>de la    |        | SAVE ORDER DETAILS | quer pour en<br>données de<br>mmande | registrer<br>la         |
|                                                                                                   |                                                                                                    | command                                                                                                    |        |                    |                                      | iiii casalini <b>li</b> |

| asa          | linilibri library services                                                                                            |                                  |                                     | SERVICES                      | PROMOTIONS SEARCH LANGUAGE              | 2 ACCOUNT MASTER   |
|--------------|----------------------------------------------------------------------------------------------------|----------------------------------|-------------------------------------|-------------------------------|-----------------------------------------|--------------------|
| s            | SEARCH 2                                                                                                    | SELECT                           | MOVE TITLES TO WISH LIST            |                               | 4. ORDER                                | PROCESS NOW        |
| s<br>1       | DESCRIPTION Update No. copies: 1 Update Instructions:                                                                 | :IL                              | CATION   NOTE TO ACQ   FUND   PRICE |                               | vicir los donná                         | Terms & Conditions |
| l            | ORDER DETAILS Update Transaction: None Update Receive data in the following format: None Update Fund:                 | vin                              | format:                             | SAVE ORDER<br>CO<br>I'e<br>Sé | mmande pour<br>nsemble de la<br>lection | r<br>a liste de    |
| aRook        | Update Note to ACQ:                                                                                                   | Note to ACQ:                     | ß                                   | SAVE                          | MOVE TO WISH LIST NOW                   | CELETE NOW         |
| Ī            | DESCRIPTION<br>Bib ID: 4232145<br>Gnocchi, Alessandro, 1971<br><b>Giuseppe Berto, Antonio Delfini : scrittori</b>     | ORDER DETAILS Transaction: Order | g format:                           | SAVE ORDER DETAILS            | MOVE TO WISH LIST                       | DELETE             |
| <sup>₅</sup> | CUTLICUTENTE Final Price: 15,00, No. copies 1 , Total (EUR): 15,00 Instructions: Action date: 23-MAR-2018 12:32:39 PM | Fund:                            | 3<br>©                              | <b>O</b> SAVE                 | MOVE TO WISH LIST NOW                   | DELETE NOW         |

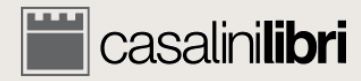

| casalini <b>libri</b> lik                                                                                                    | orary services                                                                               |                                                                                                    | SERVICES PROMOTIONS SEARC                                                        | H LANGUAGE                                            |
|----------------------------------------------------------------------------------------------------|----------------------------------------------------------------------------------------------|----------------------------------------------------------------------------------------------------|----------------------------------------------------------------------------------|-------------------------------------------------------|
| 1. SEARCH                                                                                                    | 2. SELECT                                                                                    | 3. MANAGE                                                                                                    | A.                                                                               | ORDER                                                 |
| Selection by Accoun<br>Number of titles on<br>Total list price: 81,0                                                                     | nt Master Sort by A-2  <br>list: 2 (Print 1 , eBooks 1)<br>0 €                               | ACTION DATE   LOCATION   NOTE TO ACQ   FUND   PRICE                                                                                                    |                                                                                  | Terms & Conditions                                    |
| Bib ID: 4237085<br>Giuseppe Berto : C<br>Price: 66,00, No. copies<br>Instructions:<br>Action date: 23-MAR-20                             | ent'anni di solitudine Final Transaction Order Receive data None Fund: Location: Note to ACQ | a in the following format:                                                                                                    | SAVE Cliquer<br>vers la p<br>commai                                              | pour procéder<br>page de<br>nde                       |
| 2<br>2<br>2<br>2<br>2<br>2<br>2<br>2<br>2<br>2<br>2<br>2<br>2<br>2<br>2<br>2<br>3<br>2<br>2<br>3<br>3<br>3<br>3<br>3<br>5<br>5<br>5<br>5 | A 1971<br>Transaction<br>Order<br>Receive data<br>None<br>Fund:<br>Location:<br>Note to ACC  | save of<br>a in the following format:<br>Constraints<br>Constraints<br>Constra | RDER DETAILS MOVE TO WISH LIST  MOVE TO WISH LIST  MOVE TO WISH LIST  SAVE  SAVE | DELETE ST NOW X DELETE NOW Wish List Select to Delete |

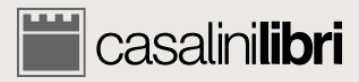

| Casa       | a <b>linilibri</b> library services                                                                                                    |                                                                                                    | SERVICES PROMOTIONS SEARCH LANGUAGE | E 👖 2 😩 ACCOUNT MASTER                      |
|------------|----------------------------------------------------------------------------------------------------|----------------------------------------------------------------------------------------------------|-------------------------------------|---------------------------------------------|
|            |                                                                                                    | SELECT 3. MANAGE                                                                                                    |                                     |                                             |
| LISTS      | 🖉 SET DEFAULT ORDER DETAILS                                                                                                    | MOVE TITLES TO WISH LIST                                                                                                    | X DELETE ALL TITLES                 | PROCESS NOW                                 |
|            | Selection by Account Master<br>Number of titles on list: 2 (Print 1 , eBook : 1)<br>Total list price: 81,00 €                                                                                                    | Sort by AZ   ACTION DATE   LOCATION   NOTE TO ACQ   FUND   PRICE<br>This order includes eBooks (1). Do y                         | rou want to proceed?                | Terms & Conditions                          |
| ء<br>eBook | Bib ID: 4237085 Giuseppe Berto : cent'anni di solitudine Final Price: 66,00, No. copies 1 Total (EUR): 66,00 Instructions: Action date: 23-MAR-2018 12:31:32 PM                                                                 | Transaction:<br>Order<br>Receive data in the following format:<br>None<br>Fund:<br>Location:<br>Note to ACQ:<br>Une fenêtre appa | MOVE TO WISH LIST NOW               | DELETE  DELETE NOW  Select to Delete DELETE |
| rint c     | Bib ID: 4232145<br>Gnocchi, Alessandro, 1971<br>Giuseppe Berto, Antonio Delfini : scrittori<br>controcorrente Final Price: 15,00, No. copies 1<br>, Total (EUR): 15,00<br>Instructions:<br>Action date: 23-MAR-2018 12:32:39 PM | Transactik<br>Order<br>Receive d<br>None<br>Fund:<br>Location:<br>Note to ACQ:                                                   | SAVE<br>Select to move to Wish List | DELETE NOW                                  |

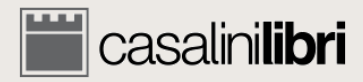

PCC (RDA)

| casa           | a <b>linilibri</b> library services                                                                                                    | ;                                                                       |            | SERVIO                | ces promotions | SEARCH LANGUA | GE 👖 2 😩 ACCOUNT MASTER  |
|----------------|----------------------------------------------------------------------------------------------------|-------------------------------------------------------------------------|------------|-----------------------|----------------|---------------|--------------------------|
| 1              | I. SEARCH                                                                                                    | 2. SELECT                                                               | ) 3. MAN   |                       | •              | 4. ORDER      | •                        |
| DIFY           |                                                                                                    |                                                                         |            |                       |                |               | CONFIRM YOUR ORDER       |
| Orde<br>Accour | e <b>r Summary</b><br>nt Master                                                                                                    |                                                                         |            |                       |                | ]             |                          |
|                | Giusenne Berto : cent'anni di solitudine                                                                                                    |                                                                         | NO. COPIES | PRICE PER COPY        | FINAL PRICE    |               | lésumé de la             |
| <b>F</b>       | Ciuseppe Derto , cent anni ai sontadille                                                                                                    | corrente                                                                | 1          | 15.00                 | 15.00          |               | ommondo                  |
| Payr<br>Indica | ment Methods<br>ate method of payment:                                                                                                    |                                                                         |            | 2 items ordered, Tota | l (EUR): 81,00 |               |                          |
| 0 B            | Bill my authorized account:Customer code Customer code for Print title(s)                                                                                                   | Customer code for eBook title(s)                                        | ]          |                       |                |               |                          |
|                | Customer code for print title(s)     Customer code for eBook title(s)                                                                                                    | Customer code for print title(s)     Customer code for eBook title(s)   |            |                       |                |               | Choisir une<br>méthode d |
| R              | Regular customers with a accompanying insole.<br>Regular customers with an authorized account should conf<br>Registered users ordering for the first time will receive a cu | irm their 7-digit customer code<br>stomer code with their first invoice |            |                       |                |               | palement                 |
| This on-       | <ul> <li>Ine transaction is protected by HTTPS security protocol (connection t</li> <li>Conditions</li> </ul>                                                               | o an HTTP server which provides security using SSL protocol).           |            |                       |                |               |                          |

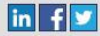

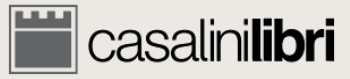

| casa                         | a <b>linilibri</b> library services                                                                                                    |                                                                                                    |            | SERVIC         | es promotions | SEARCH LANGUAGE | 2 2 ACCOUNT MASTER |
|------------------------------|----------------------------------------------------------------------------------------------------|----------------------------------------------------------------------------------------------------|------------|----------------|---------------|-----------------|--------------------|
| 1.                           | . SEARCH                                                                                                    | 2. SELECT                                                                                                    | 3. MAN     |                |               | 4. ORDER        |                    |
| MODIFY                       |                                                                                                    |                                                                                                    |            |                |               |                 | CONFIRM YOUR ORDER |
| Orde                         | r <b>Summary</b><br>nt Master                                                                                                    |                                                                                                    |            |                |               |                 |                    |
|                              | TITLE                                                                                                    |                                                                                                    | NO. COPIES | PRICE PER COPY | FINAL PRICE   |                 |                    |
|                              | Giuseppe Berto : cent'anni di solitudine                                                                                                    |                                                                                                    | 1          | 66,00          | 66,00         |                 |                    |
| ۲                            | Giuseppe Berto, Antonio Delfini : scrittori contro                                                                                                    | corrente                                                                                                    | 1          | 15,00          | 15,00         |                 |                    |
| Payn<br>Indicat              | nent Methods<br>te method of payment:                                                                                                    |                                                                                                    |            |                |               |                 |                    |
|                              | Customer code for Print title(s)                                                                                                    | Customer code for eBook title(s)                                                                                                    |            |                |               |                 | /                  |
|                              | Customer code for print title(s)     Customer code for eBook title(s)                                                                                                    | Customer code for print title(s)     Customer code for eBook title(s)                                                                |            |                |               | Cliquer         | pour               |
| BC<br>Ri<br>Ri<br>This on-li | ooks will be supplied with accompanying invoice.<br>legular customers with an authorized account should confi<br>legistered users ordering for the first time will receive a cus<br>line transaction is protected by HTTPS security protocol (connection to<br>8. Conditions | rm their 7-digit customer code<br>tomer code with their first invoice<br>an HTTP server which provides security using SSL protocol). |            |                |               | comma           | nde                |

PCC (RDA) https://libraries.casalini.it/lists/payment.asp?idReg=20729&Nome=Account\_Master&OrdLst=T#

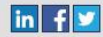

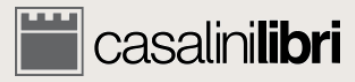

# 5. Contrôler les commandes

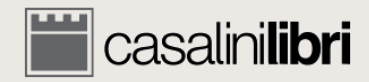

#### Recherche avancée

| casalinilibri libri                            | ary services                                        | SERVICES PROMOTIONS SEARCH LANGUAGE 👖 0 😩 ACCOUN                                          | T MASTER |
|------------------------------------------------|-----------------------------------------------------|-------------------------------------------------------------------------------------------|----------|
| 1. SEARCH                                      | 2. SELECT                                           | 3. MANAGE 4. ORDER                                                                        |          |
|                                                |                                                     |                                                                                           | NRCH 🕨 🕨 |
| ilibri®                                        | SEARCH ALL     PRINT     ALL Books     ITALIAN Book | EBOOKS A GREEK Books SPANISH & PORTUGUESE Books GREEK Books                               |          |
| Save search Search according to Host Profile : | No selection                                        | - Sélectionner                                                                            |          |
| Term 1                                         | withor Vord 🔻                                       | Weekly group                                                                              | S        |
| Term 2                                         | itle • Word •                                       |                                                                                           |          |
| Term 3                                         | SBN/ISSN 👻 Word 👻                                   | Core titles - select here                                                                 |          |
|                                                |                                                     | Price between EUR and                                                                     |          |
| LC Classification                              |                                                     | Card/Ref. no.:                                                                            |          |
| Dewey D.C.                                     | Search only as main subject area                    | Search results list:  Dynailed  Concise                                                   |          |
| Temporal subdivision                           | *                                                   | Sort by Author in ascending order                                                         |          |
| Geographic areas                               | •                                                   | R Search for ordered titles only                                                          |          |
| Other Subject / Format Categ                   | ories 👻                                             | Search for Approval Selections only<br>Search only for titles which have not been ordered |          |
| Language of publication                        | *                                                   | O Search All                                                                              |          |
| Country of publication                         | *                                                   |                                                                                           |          |

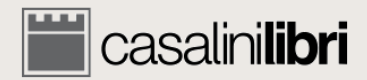

#### Recherche avancée

| salınıl <b>ibri</b> library se                                                                                                    | ervices                                              | SERVICES PROMOTIONS SEARCH LANGUAGE 👖 0 🔒 ACCOUNT MASTER                                                                                                    |
|----------------------------------------------------------------------------------------------------|------------------------------------------------------|----------------------------------------------------------------------------------------------------|
| 1. SEARCH                                                                                                    | 2. SELECT                                            | Pour obtenir des                                                                                                    |
| ilibri <sup>®</sup><br>Save search                                                                                                    | SEARCH ALL      OPRINT      PRINT                    | <ul> <li>EBOOKS ₽</li> <li>FRENCH BOOKS ■ SPANISH © PORTUGUESE BO<br/>Saisir au moins un<br/>autre critère de<br/>rochorcho</li> </ul>                                                                                    |
| Search according to Host Profile : No selection                                                                                               | on                                                   | Techerche                                                                                                    |
| Term 1     Author          • and / Oor / O and not         Term 2       Title          • and / Oor / O and not         Term 3       ISBN/ISSN | <ul> <li>Word</li> <li>Word</li> <li>Word</li> </ul> | Weekly group         Monthly group         Core titles - Select here         Price between EUR         and         Card/Ref. no.:                                                                                         |
| Dewey D.C. Temporal subdivision Geographic areas Other Subject / Format Categories Language of publication Country of publication             | Search only as main subject area                     | Search results list : Detailed Concise<br>Sort by Author rin ascending order<br>Search for ordered titles only<br>Search for Approval Selections only<br>Search only for titles which have not been ordered<br>Search All |

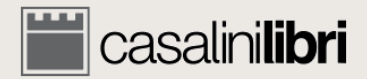

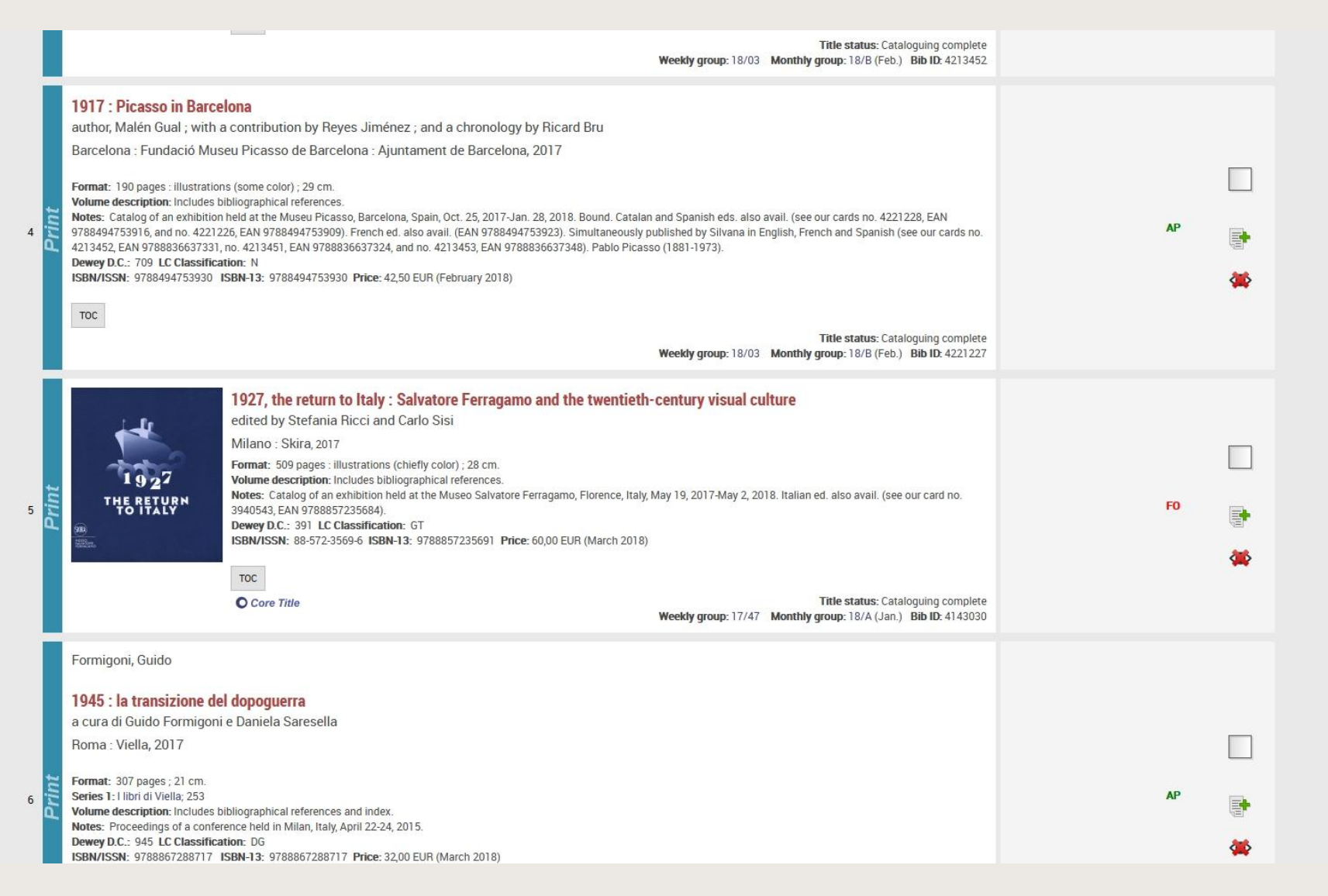

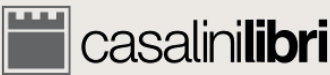

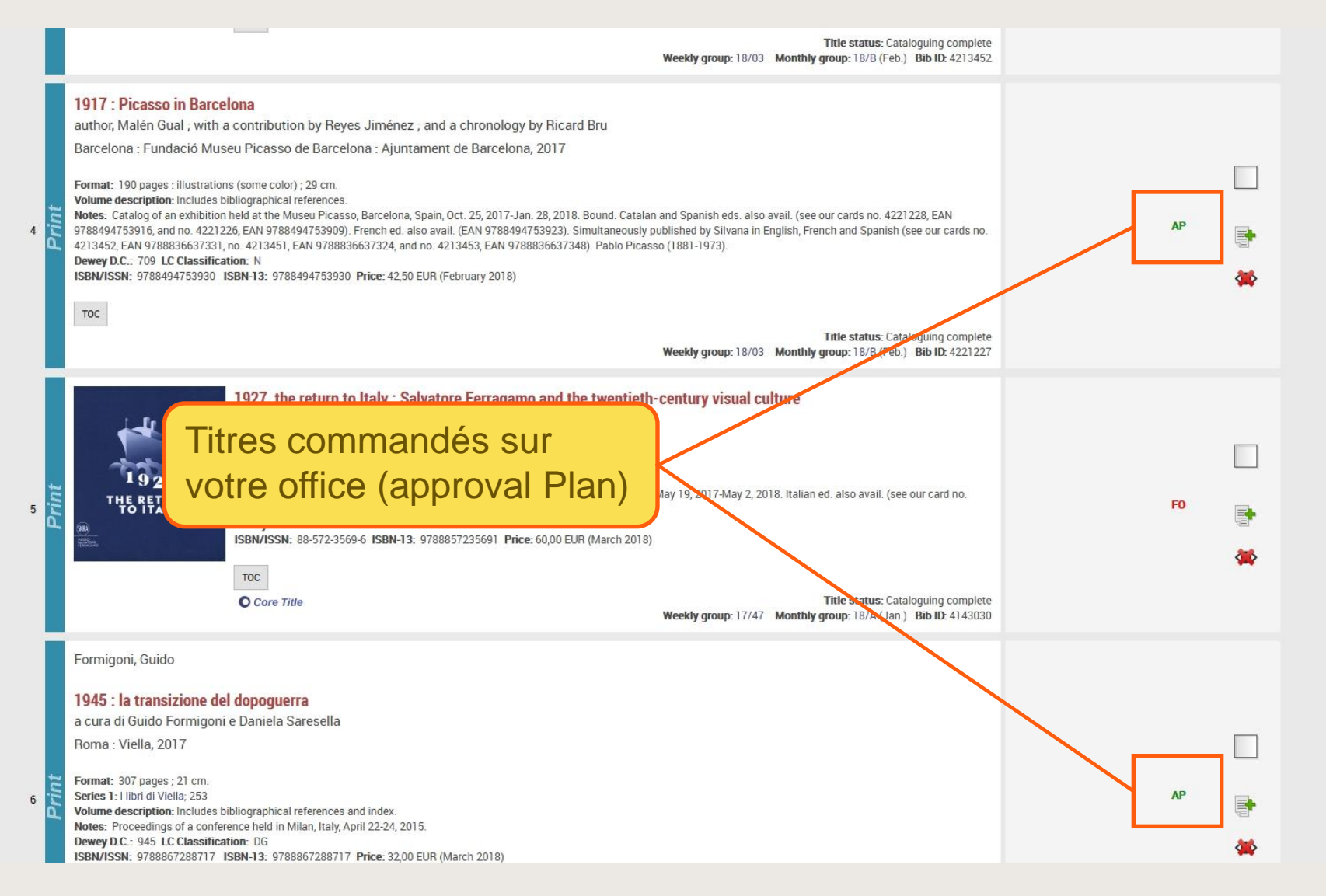

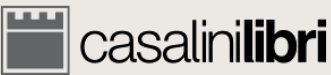

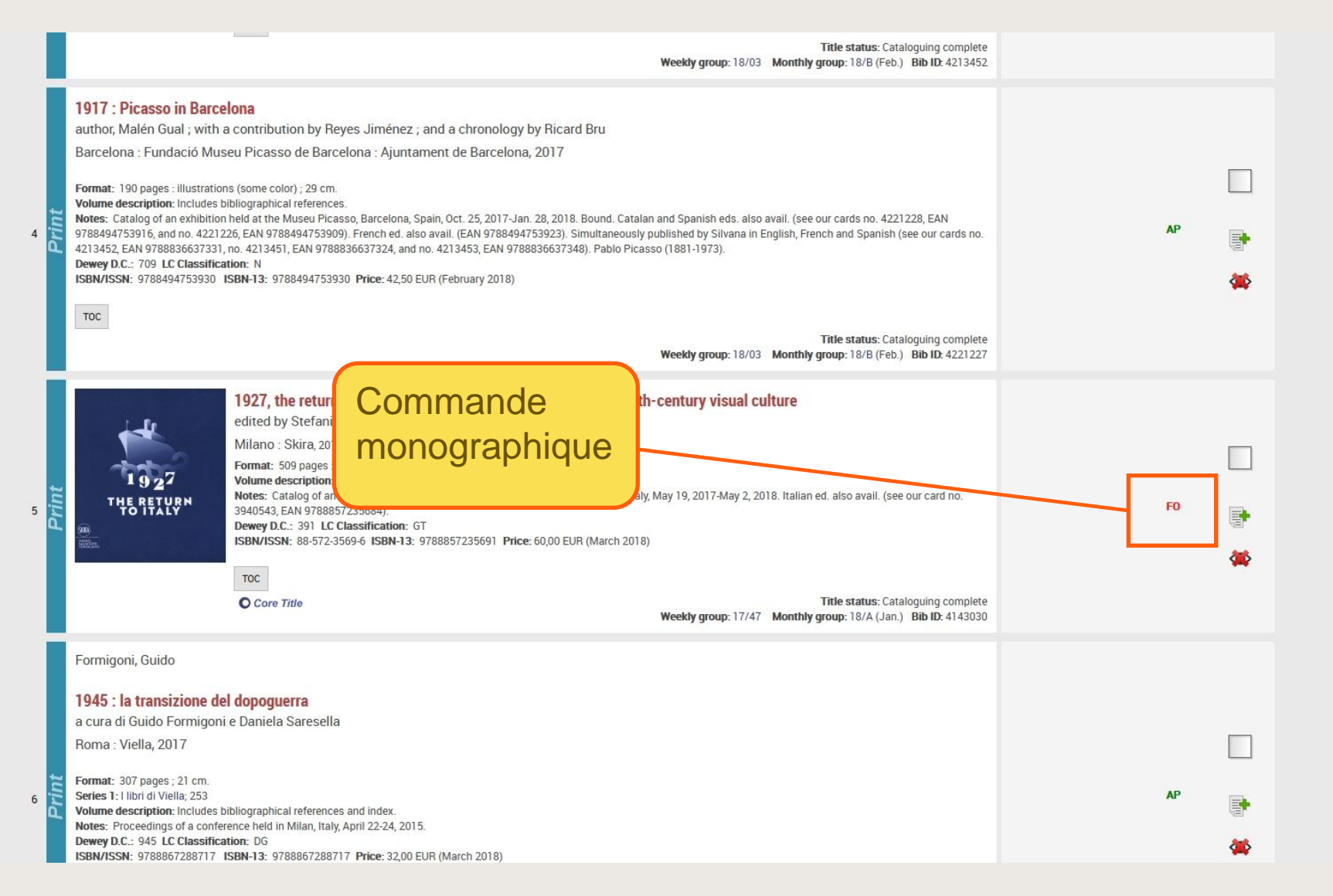

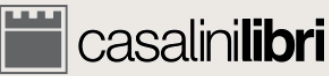

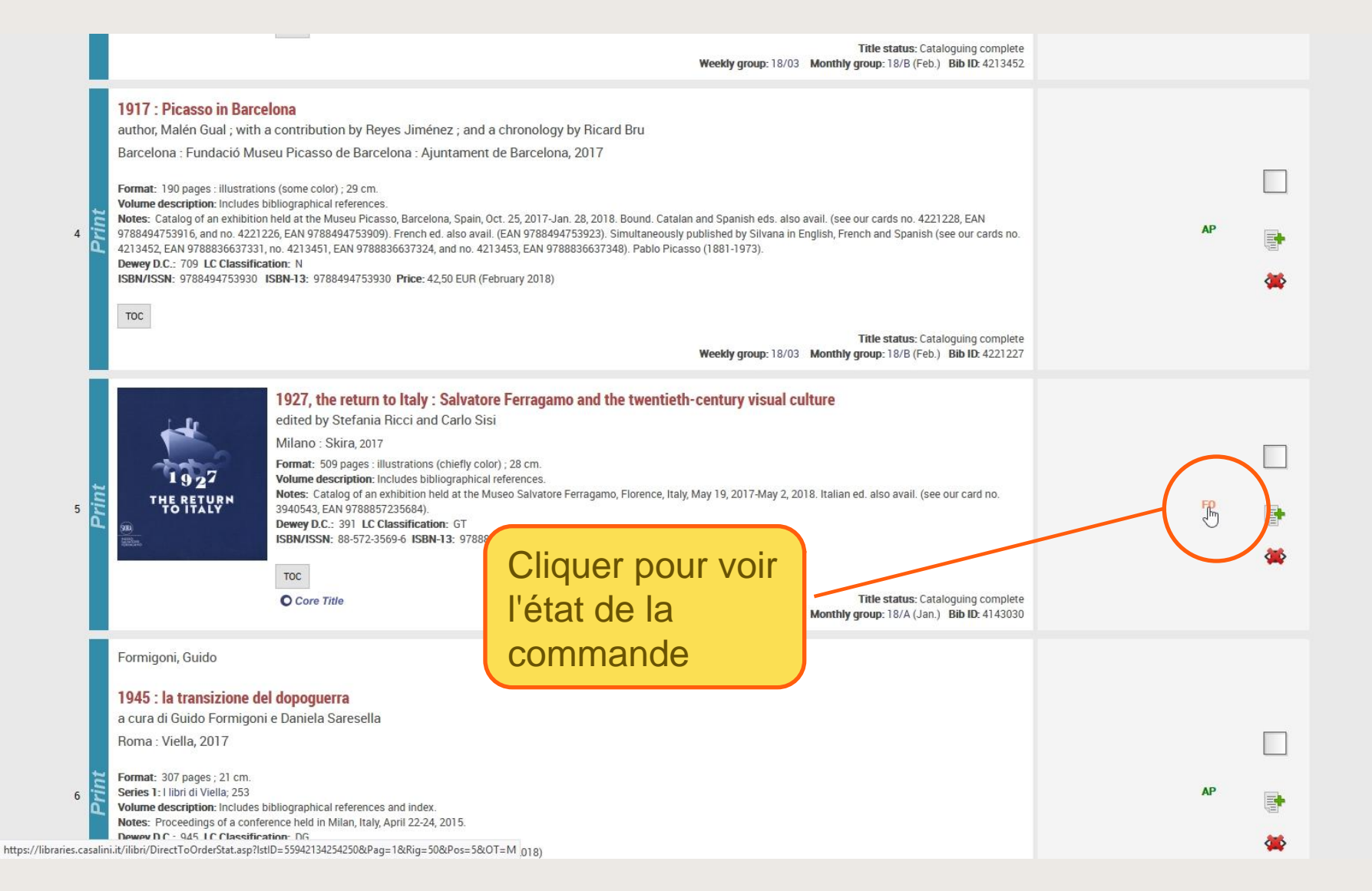

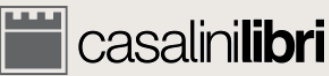

| 🞬 casalini <b>libri</b> | library services                                 |                                                                                                    | SER                              | VICES PROMOT  | IONS SEARCH | LANGUAGE | 0 🔒 ACCOUNT MASTER |
|-------------------------|--------------------------------------------------|----------------------------------------------------------------------------------------------------|----------------------------------|---------------|-------------|----------|--------------------|
|                         |                                                  | 0                                                                                                    | rder Status                      |               |             |          |                    |
|                         | Card number: 172409<br>Title: 1927, the<br>Order | <sup>36</sup><br>eturn to Italy : Salvatore Ferrag                                                                                                    | amo and the twentieth-century vi | isual culture |             |          |                    |
|                         | Order Type:<br>Order Status:                     | Firm Order<br>Title sent with invoice.                                                                                                    |                                  |               |             |          |                    |
|                         | Customer Code:<br>Name of Institution            | and the second particular second particular se |                                  |               | -           |          |                    |
|                         | Reference:<br>Fund:                              | 100                                                                                                    |                                  |               |             |          |                    |
|                         | Casalini Reference n                             | erea: 1<br>.: 6852588<br>YY: 09-11-2017                                                                                                    |                                  |               |             |          |                    |
|                         | Indicative Price<br>Actual Price                 | EUR 60,00                                                                                                    |                                  |               |             |          |                    |
|                         | Invoice                                          | 1 VVVV 0E 03 2010                                                                                                    |                                  |               |             |          |                    |
|                         | Invoice Number:                                  | N-YYYY: 05-02-2018                                                                                                    |                                  |               |             |          |                    |
|                         | Invoiced Copies:                                 | '<br>EUR 60,00                                                                                                    |                                  |               |             |          |                    |
|                         |                                                  |                                                                                                    |                                  |               |             |          |                    |

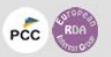

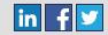

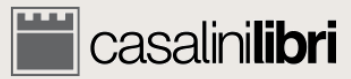

| 🞬 casalini <b>libri</b> | library services                                                                                                    |                                                                                   | SERVICES     | PROMOTIONS | SEARCH        | LANGUAGE         | <b>I</b> \•     | ACCOUNT MASTE | R |
|-------------------------|----------------------------------------------------------------------------------------------------|-----------------------------------------------------------------------------------|--------------|------------|---------------|------------------|-----------------|---------------|---|
|                         |                                                                                                    | Order Status                                                                      |              |            |               |                  |                 |               |   |
|                         | Card number: 17240956<br>Title: 1927, the return to<br>Order                                                                                                    | Italy : Salvatore Ferragamo and the twentieth-cent                                | ury visual ( | culture    |               |                  |                 |               |   |
|                         | Order Type:<br>Order Status:<br>Customer Code:<br>Name of Institution<br>Reference:<br>Fund:<br>Number of copies ordered:<br>Casalini Reference no.:<br>Input Date: DD-MM-YYYY:<br>Indicative Price | Firm Order<br>Title sent with invoice.<br>1<br>6852588<br>09-11-2017<br>EUR 60,00 |              |            |               |                  |                 |               |   |
|                         | Actual Price<br>Invoice<br>Date of Invoice: DD-MM-YYYY:<br>Invoice Number:<br>Invoiced Copies:<br>Invoiced Amount:<br>SEND MESSAGE/REQUEST                                                          | EUR 60,00                                                                         | - (f         | Clique     | er po<br>e au | our vo<br>I forn | oir la<br>nat l | a<br>PDF      |   |

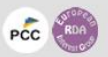

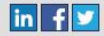

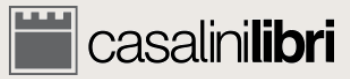

#### Casalinilibri library services SERVICES PROMOTIONS SEARCH LANGUAGE 0 😫 ACCOUNT MASTER **Order Status** Card number: 17240956 Title: 1927, the return to Italy : Salvatore Ferragamo and the twentieth-century visual culture Order Order Type: Firm Order Order Status: Title sent with invoice. Customer Code: Name of Institution **Reference:** Fund: 1000 Number of copies ordered: 1 Casalini Reference no.: 6852588 Input Date: DD-MM-YYYY: 09-11-2017 Indicative Price EUR 60,00 **Actual Price** EUR 60,00 Invoice Date of Invoice: DD-MM-YYYY: 05-02-2018 Invoice Number: Acres 1 Invoiced Copies: 1 Cliquer pour poser une EUR 60,00 Invoiced Amount: question sur la commande SEND MESSAGE/REQUEST

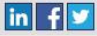

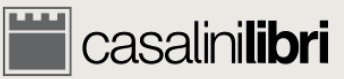

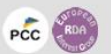

Casalinilibri library services

#### SERVICES PROMOTIONS SEARCH LANGUAGE

**Monographic Order Status** 

**Request for Information** 

User Name: Account Master

Card number: 17240956

Title: 1927, the return to Italy : Salvatore Ferragamo and the twentieth-century visual culture

Your request:

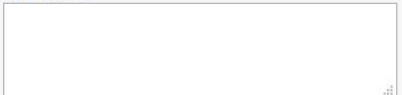

Please send me a copy of this request by e-mail

Send request Clear

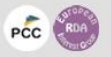

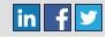

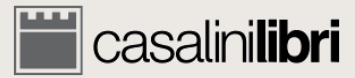

#### Merci

#### https://libraries.casalini.it

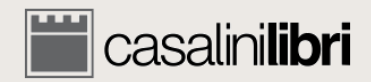